HANDOVER PORTAL MANAGEMENT DOCUMENT NON-CONFIDENTIAL - July 2022

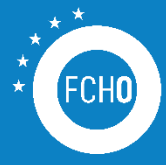

FUEL CELLS AND HYDROGEN **OBSERVATORY** 

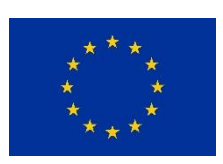

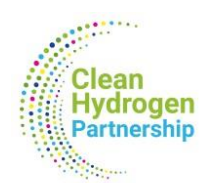

FUEL CELLS AND HYDROGEN OBSERVATORY

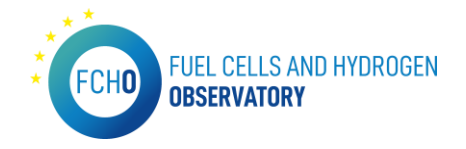

The Fuel Cells and Hydrogen Observatory has been prepared for Clean Hydrogen JU under a public procurement contract.

© Clean Hydrogen JU, 2022. Reproduction is authorised provided that the source is acknowledged. For any use or reproduction of material that is not under the Clean Hydrogen JU copyright, permission must be sought directly from the copyright holders

#### Authors

Laura Márquez – Project manager at Inycom Jose Ignacio Blanco – Project manager at Inycom Eduardo Morales – IT expert at Inycom

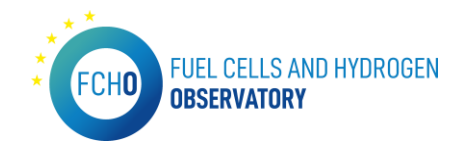

# Executive Summary

To ensure a correct service transfer in relation to the IT operation and maintenance of the Fuel Cells and Hydrogen Observatory (<u>www.fchobservatory.eu</u>) to Clean Hydrogen JU, a specific Handover - Portal Management document has been developed by Inycom.

This document includes a thorough description of each section and menu that compose the portal. Additionally, to this overview at a user level, this document details the different functionalities offered in the portal's backend, which can be accessed through credentials according to the role assigned to each person. Furthermore, all the IT developments implemented in the portal (such as Tableau interactive charts or pure Drupal developments) are described, as well as the credentials and users who have access to the portal and their role.

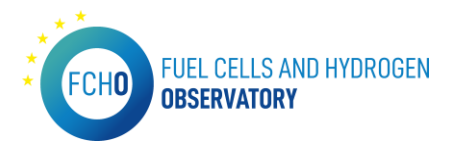

# TABLE OF CONTENTS

| Exe | cutiv      | e Summary                                        | 2  |
|-----|------------|--------------------------------------------------|----|
| CH  | ΑΡΤΕ       | R 1: PORTAL MANAGEMENT AND STRUCTURE             | 5  |
| 1   |            | Homepage                                         | 5  |
| 2   | 2.         | Observatory menu                                 | 6  |
|     | 2.1        | Technology and market                            | 7  |
|     | 2.2        | Patents                                          | 23 |
|     | 2.3        | Publications                                     | 25 |
|     | 2.4        | Financial support                                | 27 |
|     | 2.5        | Policy and RCS                                   | 28 |
|     | 2.6        | Education and Training                           | 40 |
| 3   | 8.         | Reports                                          |    |
| Z   | ŀ.         | News and events                                  | 46 |
|     |            | About Us                                         |    |
| CH  | ΑΡΤΕ       | R 2: BACK-END MANAGEMENT GUIDE                   |    |
| 1   |            | Credentials                                      |    |
| Ź   | 2.         | Use of the back-end – Content managers           | 49 |
|     | 2.1        | Review National Policies survey                  | 49 |
|     | 2.2        | Admin News and Events                            | 49 |
|     | 2.3        | Admin Reports                                    | 50 |
|     | 2.4        | Admin EU policies                                | 51 |
|     | 2.5        | Admin EU policies item                           | 52 |
|     | 2.6        | File repository                                  | 52 |
|     | 2.7        | Feedback results                                 | 53 |
| CH  | ΑΡΤΕ       | R 3: IT MANAGEMENT GUIDE                         | 54 |
| 1   | - <b>-</b> | Update and management of dynamic analysis charts | 54 |
|     | 1.1        | FCHO.twbx(FCHO)                                  | 54 |
|     | 1.2        | Technology and Market - Size of FC Market        | 54 |
|     | 1.3        | Technology and Market – Registered FCEVs         | 56 |
|     | 1.4        | Publications                                     | 58 |
|     | 1.5        | Technology and Market – Cumulative data          | 60 |
|     | 1.6        | Patents                                          | 60 |
|     | 1.7        | Technology and Market – Hydrogen Supply Capacity | 61 |
|     | 1.8        | Technology and Market – Hydrogen Demand          | 62 |

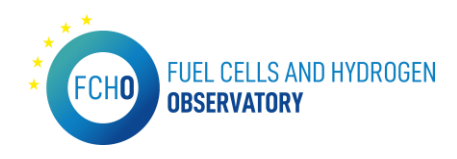

| 1  | L.9    | Technology and Market – LCOH                           | 52 |
|----|--------|--------------------------------------------------------|----|
| 1  | L.10   | FCHO.twbx(FCHO)6                                       | 53 |
| I  | MPO    | ORTANT CONSIDERATIONS                                  | 53 |
| 2. | D      | Data content configuration6                            | 54 |
| 2  | 2.1 St | tandards menu6                                         | 54 |
| 2  | 2.2 H  | ydrogen Pipelines6                                     | 55 |
| 2  | 2.3 Ec | ducation and Training – Education materials $\epsilon$ | 56 |
| Ź  | 2.4 Ec | ducation and Training – Training programmes6           | 57 |
| Ź  | 2.5 Co | ompany Directory6                                      | 58 |
| 3. | Н      | IRS API Export                                         | 59 |
| 4. | N      | /aintenance schedule                                   | 72 |
| 5. | Р      | ortal configuration                                    | 79 |

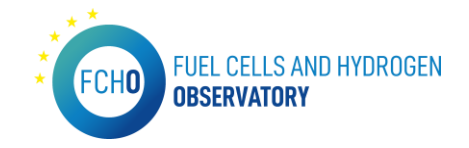

# CHAPTER 1: PORTAL MANAGEMENT AND STRUCTURE

This chapter will show the different sections that the public portal contains, explaining in detail each part of the page as well as the material necessary to update each of the functionalities shown in the different menus.

# 1. Homepage

#### URL: https://www.fchobservatory.eu/

The current portal homepage is the following:

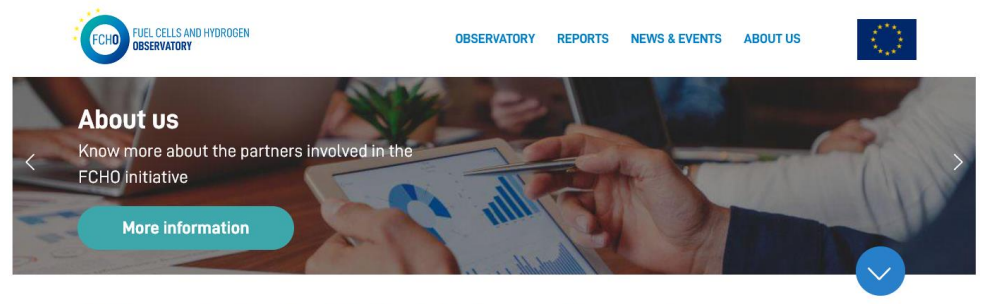

#### Welcome to the Fuel Cells & Hydrogen Observatory

The Fuel Cell Hydrogen Observatory (FCHO) provides data (statistics, facts and analysis) and up to date information about the entire hydrogen sector. The FCHO focuses on technology and market statistics, socio-economic indicators, policy and regulation, and financial support.

Funded by the FCH JU, the observatory is created for the use of policy makers, industry stakeholders and the general public equally.

#### **Discover the FCH Observatory**

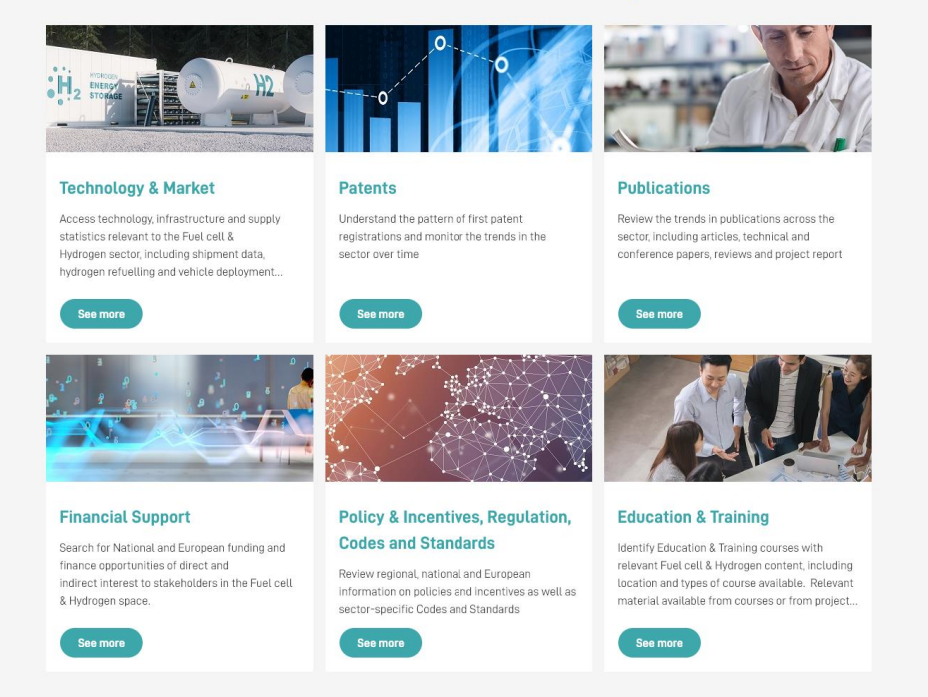

The homepage introduces the portal and presents all the sections that can be found on it.

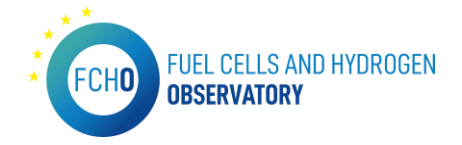

All the text included in the homepage are provided by E4Tech. In addition to this, the latest news and posts in the social media account can be seen:

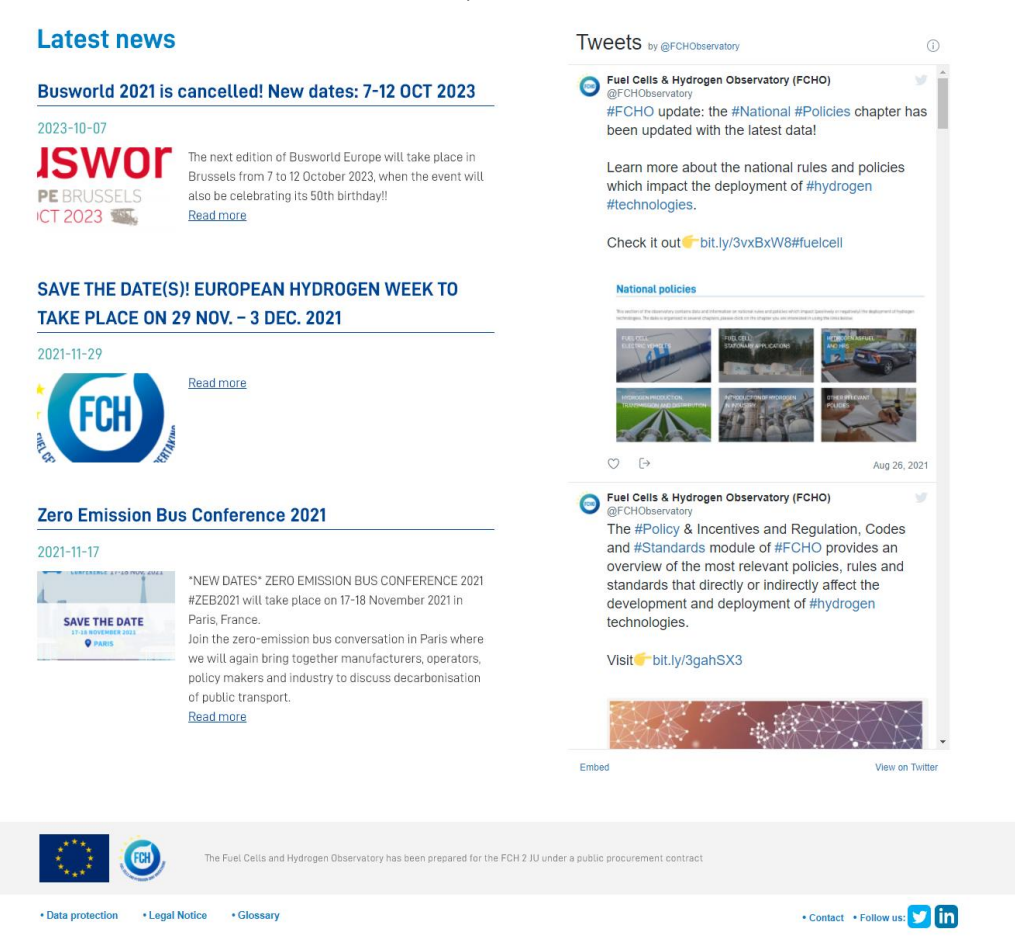

The latest news shown in the homepage are a preview of the *News & Events* menu explained later on in this document. Besides this, the latest FCHO tweets are displayed on the right side. Lastly, in the footer, there are several links to small sections as well as the link to all the social media accounts (all of them managed by E4Tech). The small sections are the following:

- Data protection: text produced by Inycom as IT provider and approved by the Clean Hydrogen JU.
- Legal notice: text produced by Inycom as IT provider and approved by the Clean Hydrogen JU.
- Glossary: text produced by E4Tech including all the Acronyms showed throughout the portal.
- Contact: text provided by E4Tech and Clean Hydrogen JU.

# 2. Observatory menu

#### URL: <u>https://www.fchobservatory.eu/observatory</u>

This menu contains the main up to date information, analysis and statistics on the fuel cells and hydrogen sector. The observatory menu consists of 6 main sections: Technology and market, Patents, Publications, Financial support, Policy, Regulation, Codes and Standards and lastly, Education and Training.

The observatory homepage is as follows:

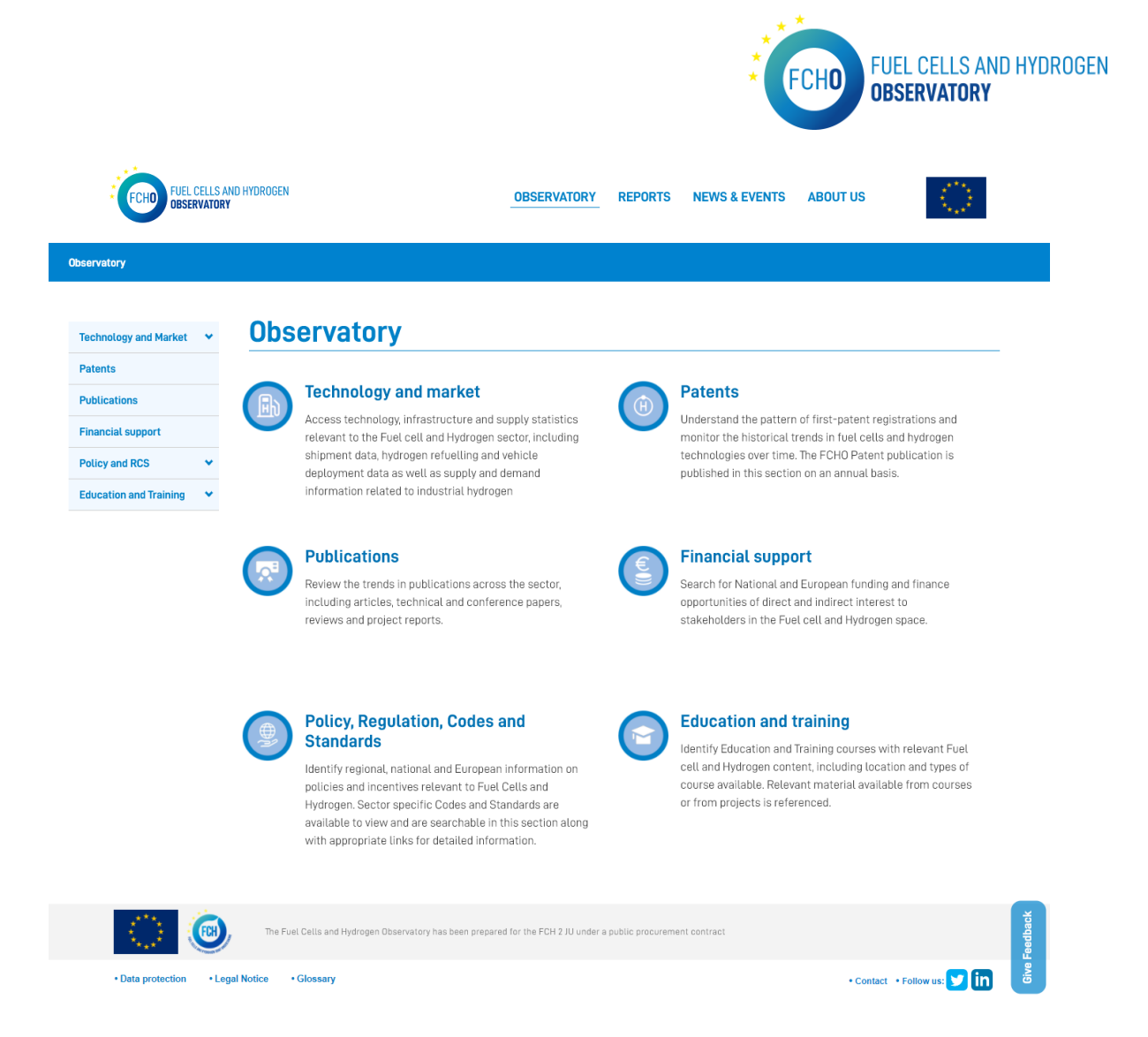

Each section of this menu can be accessed through the menu on the left or by clicking on the titles of the paragraphs (each section has a short description on the content displayed). The texts are provided by E4Tech.

### 2.1 Technology and market

URL: https://www.fchobservatory.eu/observatory/technology-and-market

The introductory page of this section is as follows:

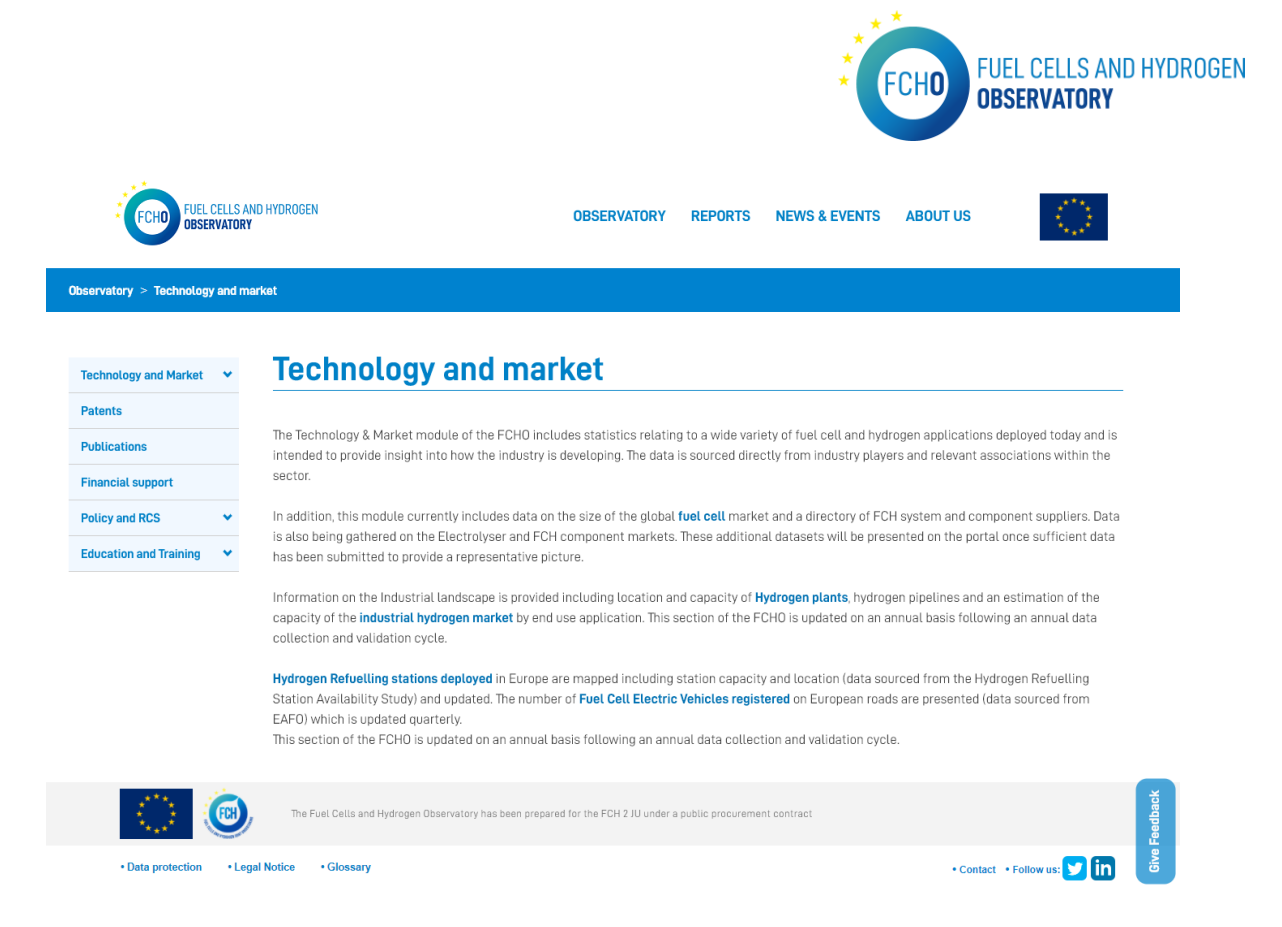

The introductory text of this section contains links to all the subsections included in it and is provided by E4Tech.

### Size of FC Market/ Fuel cell market

URL: https://www.fchobservatory.eu/observatory/technology-and-market/fc-market

The fuel cell market section includes an introductory text and 4 different tabs (Application, Fuel cell type, Region of Integration and Region of Deployment) containing all the relevant data to be shown on the portal:

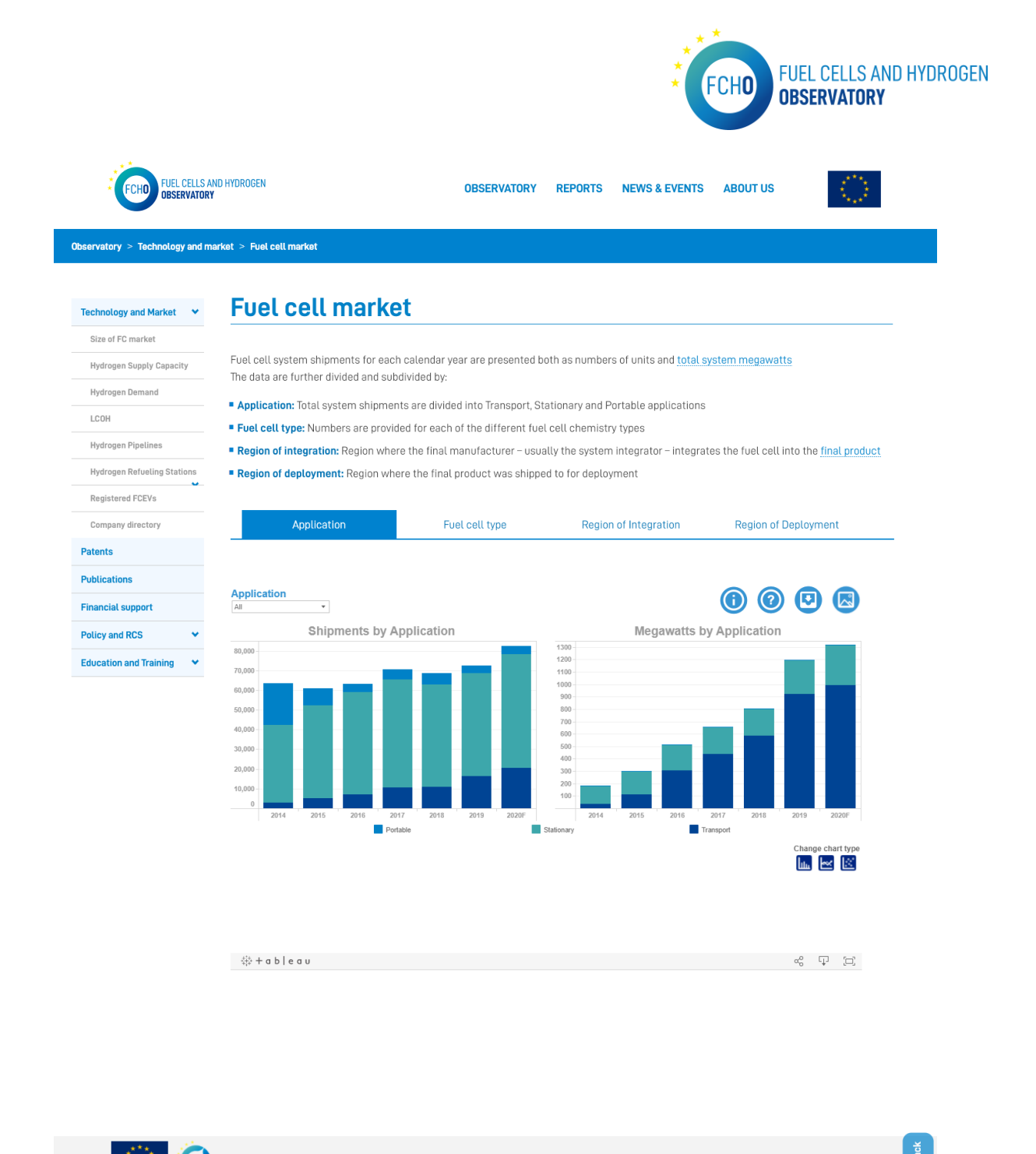

Data protection
 · Legal Notice
 · Glossary
 · Contact
 · Follow us:
 · Diata

In order to show all the data in the Tableau charts, the input data file and the downloadable file are provided by E4Tech.

To be able to display all the information in the Tableau charts, the input data excel file has to have always the following format:

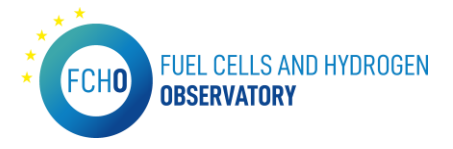

|    | А | В             | С                        | D                  | E         | F          | G            | Н         | I          | J      |
|----|---|---------------|--------------------------|--------------------|-----------|------------|--------------|-----------|------------|--------|
| 1  |   | Dete telefore |                          |                    |           |            |              |           |            |        |
| 2  |   | 2020 file our | and chart<br>forecast fr | (S<br>or the full) | vear has  | ad on firm | data fro     | m lanuar  | r to Sente | mher   |
| 3  |   | 20201 15 001  | IUICCASE IC              |                    | year, bas |            |              | in Januar | y to Septe | inder. |
| 4  |   | Shipments     | by Applic                | ation              |           |            |              |           |            |        |
| 5  |   | 1,000s units  | 2014                     | 2015               | 2016      | 2017       | 2018         | 2019      | 2020f      |        |
| 6  |   | Portable      | 21,2                     | 8,7                | 4,2       | 5,0        | 5,7          | 3,9       | 4,1        |        |
| 7  |   | Stationary    | 39,5                     | 47,0               | 51,8      | 54,9       | 51,9         | 52,2      | 57,8       |        |
| 8  |   | Total         | 2,9                      | 5,2                | 63.2      | 10,6       | 10,9         | 10,4      | 20,5       |        |
| 10 |   | Total         | 03,0                     | 00,5               | 03,2      | 10,5       | 00,5         | 12,5      | 02,4       |        |
| 11 |   | Shipments     | by Regio                 | n of Depl          | oyment    |            |              |           |            |        |
| 12 |   | 1,000s units  | 2014                     | 2015               | 2016      | 2017       | 2018         | 2019      | 2020f      |        |
| 13 |   | Europe        | 5,6                      | 8,4                | 4,4       | 5,1        | 7,7          | 10,7      | 12,7       |        |
| 14 |   | N America     | 16,9                     | 6,9                | 7,7       | 9,4        | 9,3          | 8,1       | 10,7       |        |
| 15 |   | Asia          | 39,3                     | 44,6               | 50,6      | 55,3       | 50,9         | 53,5      | 58,8       |        |
| 10 |   | Total         | 63.6                     | 60.9               | 63.2      | 70.5       | 68.5         | 72.5      | 82.4       |        |
| 18 |   | - otai        | 00,0                     | 00,0               | 00,2      | 10,0       | 00,0         | 12,0      | 02,1       |        |
| 19 |   | Shipments     | by regior                | of Syst            | em Integ  | ration     |              |           |            |        |
| 20 |   | 1,000s units  | 2014                     | 2015               | 2016      | 2017       | 2018         | 2019      | 2020f      |        |
| 21 |   | Europe        | 6,3                      | 8,0                | 4,2       | 6,6        | 8,8          | 10,0      | 16,8       |        |
| 22 |   | N America     | 4,3                      | 6,5                | 6,3       | 8,4        | 6,6          | 6,7       | 11,0       |        |
| 23 |   | RoW           | 53,0                     | 46,2               | 52,5      | 55,4       | 53,1         | 55,7      | 54,6       |        |
| 25 |   | Total         | 63.6                     | 61.0               | 63.2      | 70.5       | 68.5         | 72.5      | 82.4       |        |
| 26 |   |               | ,-                       | ,-                 | ,-        | ,.         |              | ,-        |            |        |
| 27 |   | Shipments     | by Fuel C                | ell Type           |           |            |              |           |            |        |
| 28 |   | 1,000s units  | 2014                     | 2015               | 2016      | 2017       | 2018         | 2019      | 2020f      |        |
| 29 |   | PEMFC         | 58,4                     | 53,5               | 44,5      | 43,7       | 39,7         | 45,7      | 53,6       |        |
| 30 |   | DMFC          | 2,5                      | 2,1                | 2,3       | 2,8        | 3,7          | 3,7       | 3,8        |        |
| 31 |   | SOFC          | 2.7                      | 5.2                | 16.2      | 23.7       | 24.9         | 22.8      | 24.7       |        |
| 33 |   | MCFC          | 0,1                      | 0.0                | 0.0       | 0.0        | 0.0          | 0.0       | 0.0        |        |
| 34 |   | AFC           | 0,0                      | 0,0                | 0,1       | 0,1        | 0,0          | 0,0       | 0,0        |        |
| 35 |   | Total         | 63,6                     | 60,9               | 63,2      | 70,5       | 68,5         | 72,5      | 82,4       |        |
| 36 |   |               |                          |                    |           |            |              |           |            |        |
| 37 |   | Megawatts     | 2014                     | ation 2015         | 2016      | 2017       | 2018         | 2019      | 2020f      |        |
| 39 |   | Portable      | 0.4                      | 0.9                | 0.3       | 0.6        | 0.7          | 0.4       | 0.4        |        |
| 40 |   | Stationary    | 147,8                    | 183,6              | 209,0     | 222,3      | 220,6        | 274,8     | 324,8      |        |
| 41 |   | Transport     | 37,2                     | 113,6              | 307,2     | 435,7      | 584,5        | 921,1     | 993,5      |        |
| 42 |   | Total         | 185,4                    | 298,1              | 516,5     | 658,6      | 805,8        | 1.196,3   | 1.318,7    |        |
| 43 |   |               | hu Dania                 |                    |           |            |              |           |            |        |
| 44 |   | Megawatts     | 2014                     | 2015               | 2016      | 2017       | 2018         | 2019      | 2020f      |        |
| 46 | 1 | Europe        | 9,9                      | 27.7               | 27.4      | 38.9       | 41.2         | 113.0     | 148.6      |        |
| 47 |   | N America     | 69,8                     | 108,4              | 213,6     | 331,8      | 425,3        | 339,2     | 252,7      |        |
| 48 |   | Asia          | 104,5                    | 159,7              | 273,8     | 285,8      | 337,9        | 743,9     | 912,4      |        |
| 49 |   | RoW           | 1,2                      | 2,3                | 1,7       | 2,1        | 1,2          | 0,2       | 5,0        |        |
| 50 |   | Iotal         | 185,4                    | 298,1              | 516,5     | 658,6      | 805,8        | 1.196,3   | 1.318,7    |        |
| 52 |   | Megawatts     | by Regio                 | n of Syst          | em Inter  | ration     |              |           |            |        |
| 53 |   | MW            | 2014                     | 2015               | 2016      | 2017       | 2018         | 2019      | 2020f      |        |
| 54 |   | Europe        | 3,1                      | 4,8                | 6,7       | 8,2        | 11,0         | 13,8      | 22,8       |        |
| 55 |   | N America     | 137,1                    | 171,0              | 188,3     | 215,7      | 179,4        | 167,3     | 176,8      |        |
| 56 |   | Asia          | 45,2                     | 121,6              | 320,8     | 434,6      | 615,4        | 1010,2    | 1119,1     |        |
| 57 |   | RoW<br>Total  | 0,0                      | 0,7                | 0,8       | 0,1        | 0,0          | 0,0       | 0,0        |        |
| 58 |   | TOTAL         | 105,4                    | 290,1              | 510,5     | 0,000      | 005,6        | 1191,3    | 1310,7     |        |
| 60 |   | Megawatts     | by Fuel C                | ell Type           |           |            |              |           |            |        |
| 61 |   | MW            | 2014                     | 2015               | 2016      | 2017       | 2018         | 2019      | 2020f      |        |
| 62 |   | PEMFC         | 72,7                     | 151,8              | 341,0     | 466,7      | 609,0        | 948,0     | 1029,7     |        |
| 63 |   | DMFC          | 0,2                      | 0,2                | 0,2       | 0,3        | 0,4          | 0,4       | 0,4        |        |
| 64 |   | PAFC          | 3,8                      | 24,0               | 56,2      | 81,0       | 86,3         | 130,9     | 132,2      |        |
| 65 |   | SOFC          | 38,2                     | 53,3<br>62 6       | 62,9      | 85,2       | 84,1<br>25 0 | 106,8     | 147,5      |        |
| 66 |   | AFC           | 0.0                      | 00,0               | 0.5       | 24,7       | 23,6<br>0.1  | 0.0       | 0,6        |        |
| 68 |   | Total         | 185,4                    | 298,1              | 516,5     | 658,6      | 805,8        | 1.196,3   | 1.318,7    |        |
|    |   |               |                          |                    |           |            |              |           |            |        |

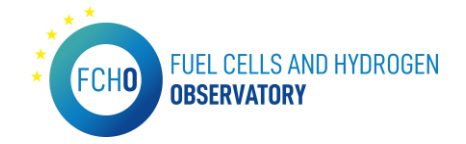

### Hydrogen Supply Capacity

*URL: <u>https://www.fchobservatory.eu/observatory/technology-and-market/hydrogen-supply-</u> <u>capacity</u>* 

The hydrogen Supply Capacity subsection contains an introductory text and a Tableau chart:

| FCHO FUEL CELLS AND H              | YDROGEN OBSERVATORY REPORTS NEWS &                                                                                                    | EVENTS ABOUT US                             |
|------------------------------------|----------------------------------------------------------------------------------------------------|---------------------------------------------|
| Observatory > Technology and marke | t > Hydrogen Supply Capacity                                                                                                    |                                             |
| Technology and Market              | Hydrogen Supply Capacity                                                                                                    |                                             |
| Size of FC market                  |                                                                                                    |                                             |
| Hydrogen Supply Capacity           | Data is presented on the industrial hydrogen landscape in Europe by type of plant (by-product, car<br>volumes and number of plants are also indicated at a country level.                                                                                                    | ptive or merchant) and by country. Hydrogen |
| Hydrogen Demand                    |                                                                                                    |                                             |
| LCOH                               | Process / Source                                                                                                    |                                             |
| Hydrogen Pipelines                 | -streetistic                                                                                                    |                                             |
| Hydrogen Refueling Stations        |                                                                                                    |                                             |
| Registered FCEVs                   |                                                                                                    |                                             |
| Company directory                  |                                                                                                    |                                             |
| Patents                            |                                                                                                    |                                             |
| Publications                       |                                                                                                    |                                             |
| Financial support                  |                                                                                                    | a mark                                      |
| Policy and RCS 👻                   |                                                                                                    | n some h                                    |
| Education and Training 🛛 💙         | - A Constant of the second second sec | Kazakhstan                                  |
|                                    |                                                                                                    | and the set                                 |
|                                    | © 2021 Mapbox © OpenStreetMap                                                                                                    | the state                                   |
|                                    |                                                                                                    | Number of hydrogen production plants        |
|                                    |                                                                                                    | 1 46                                        |
|                                    |                                                                                                    |                                             |
|                                    |                                                                                                    |                                             |
|                                    |                                                                                                    |                                             |
|                                    |                                                                                                    |                                             |
|                                    |                                                                                                    |                                             |
|                                    | <pre>\$2 + a b   e a u</pre>                                                                                                    | رتا: ۲۰ کی<br>ا                             |
| ۱                                  | The Fuel Cells and Hydrogen Observatory has been prepared for the FDH 2 JU under a public procurement contract                                                                                                    | Feedback                                    |
| Data protection     Legal N        | otice • Glossary                                                                                                    | • Contact • Follow us: 😏 in                 |

In order to show all the data in the Tableau charts, the input data file and the downloadable file are provided by Hydrogen Europe.

To be able to display all the information in the Tableau charts, the input data excel file has to have always the following format:

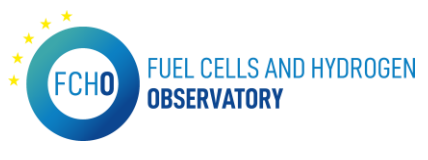

| Country 💌 | city 💌        | Production process 🔹 | Address                     | Latitude   | Longitude  |
|-----------|---------------|----------------------|-----------------------------|------------|------------|
| Austria   | Brückl        | CS                   | Brückl, Austria             | 46,7480784 | 14,5309443 |
| Austria   | Linz          | COG                  | Linz, Austria               | 48,30694   | 14,28583   |
| Austria   | Linz          | Reforming            | Linz, Austria               | 48,30694   | 14,28783   |
| Austria   | Linz          | Reforming            | Linz, Austria               | 48,30694   | 14,28883   |
| Austria   | Linz          | Water electrolysis   | Linz, Austria               | 48,30694   | 14,28983   |
| Austria   | Schwechat     | Ethylene             | Schwechat, Austria          | 48,1409268 | 16,4763778 |
| Austria   | Schwechat     | Reforming            | Schwechat, Austria          | 48,1409268 | 16,4783778 |
| Austria   | Weissenstein  | Reforming            | Weissenstein, Austria       | 46,68239   | 13,72339   |
| Austria   | Auersthal     | Water electrolysis   | Auersthal, Austria          | 48,3738758 | 16,6362003 |
| Austria   | Pilsbach      | Water electrolysis   | Pilsbach, Austria           | 48,0355843 | 13,6656811 |
| Belgium   | Antwerp       | CS                   | Antwerp, Belgium            | 51,2194475 | 4,4024643  |
| Belgium   | Antwerp       | Ethylene             | Antwerp, Belgium            | 51,2194475 | 4,4044643  |
| Belgium   | Antwerp       | Ethylene             | Antwerp, Belgium            | 51,2194475 | 4,4054643  |
| Belgium   | Antwerp       | Reforming            | Antwerp, Belgium            | 51,2194475 | 4,4064643  |
| Belgium   | Antwerp       | Reforming            | Antwerp, Belgium            | 51,2194475 | 4,4074643  |
| Belgium   | Antwerp       | Reforming            | Antwerp, Belgium            | 51,2194475 | 4,4084643  |
| Belgium   | Antwerp       | Reforming            | Antwerp, Belgium            | 51,2194475 | 4,4094643  |
| Belgium   | Antwerp       | Reforming            | Antwerp, Belgium            | 51,2194475 | 4,4104643  |
| Belgium   | Antwerp       | Reforming            | Antwerp, Belgium            | 51,2194475 | 4,4114643  |
| Belgium   | Antwerp       | Reforming            | Antwerp, Belgium            | 51,2194475 | 4,4124643  |
| Belgium   | Antwerp       | Styrene              | Antwerp, Belgium            | 51,2194475 | 4,4134643  |
| Belgium   | Antwerp       | Reforming            | Antwerp, Belgium            | 51,2194475 | 4,4144643  |
| Belgium   | Feluy         | Reforming            | Feluy, Belgium              | 50,562207  | 4,250265   |
| Belgium   | Feluy         | Reforming            | Feluy, Belgium              | 50,562207  | 4,252265   |
| Belgium   | Jemeppe sur S | CS                   | Jemeppe sur Sambre, Belgium | 50,4630907 | 4,6786862  |
| Belgium   | Tertre        | Reforming            | Tertre, Belgium             | 50,4668162 | 3,8118542  |
| Belgium   | Tessenderlo   | CS                   | Tessenderlo, Belgium        | 51,0642666 | 5,0881938  |
| Belgium   | Zelzate       | COG                  | Zelzate, Belgium            | 51,1987114 | 3,8119772  |
| Bulgaria  | Burgas        | Ethylene             | Burgas, Bulgaria            | 42,5047926 | 27,4626361 |
| D         | D             | D-(                  | D D.J                       | 40 5047005 | 27 AEAE2E1 |

# Hydrogen demand

URL: <u>https://www.fchobservatory.eu/observatory/technology-and-market/hydrogen-demand</u>

The Hydrogen Demand subsection contains an introductory text and a Tableau chart:

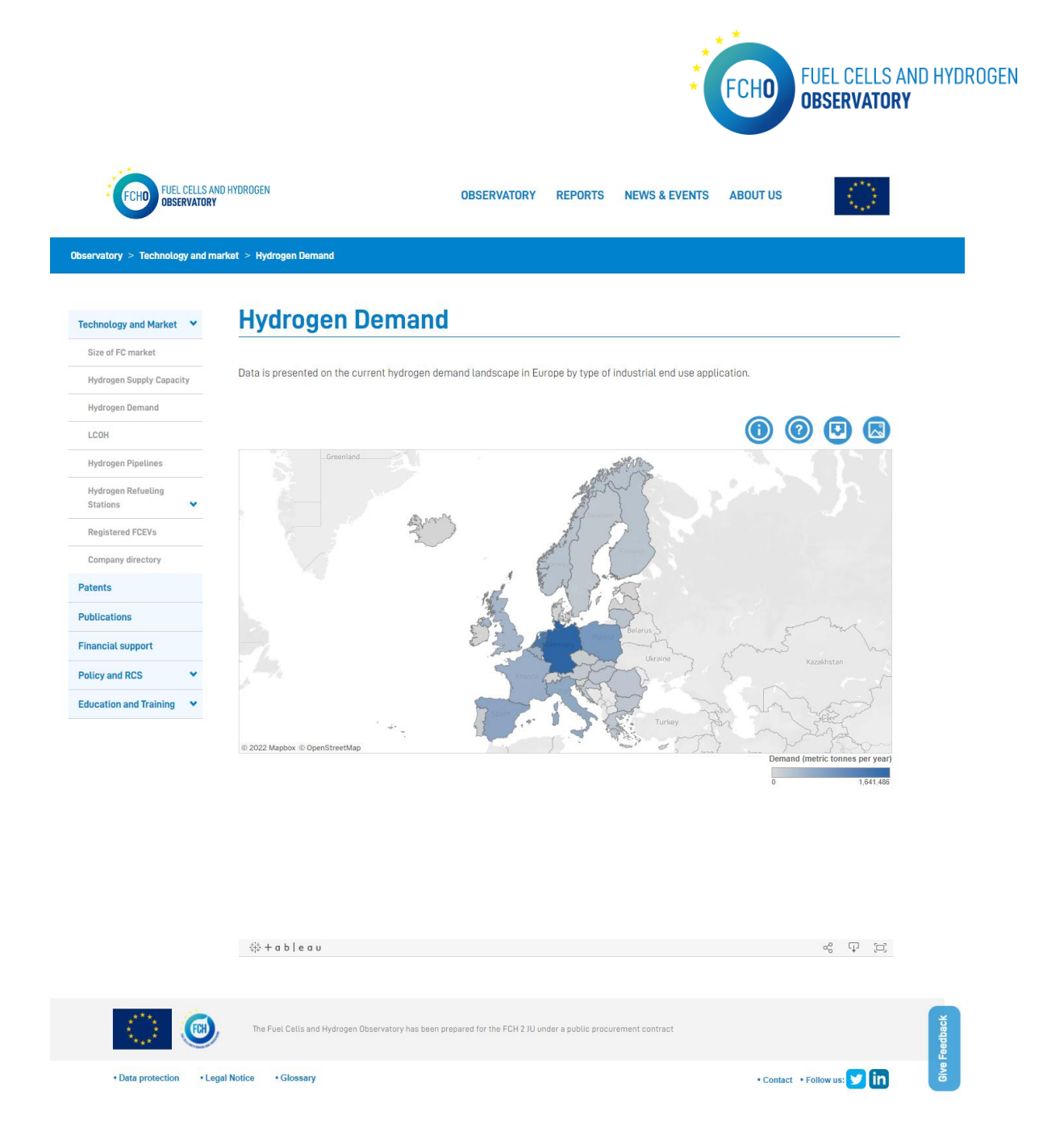

In order to show all the data in the Tableau charts, the input data file and the downloadable file are provided by Hydrogen Europe.

To be able to display all the information in the Tableau charts, the input data excel file has to have always the following format:

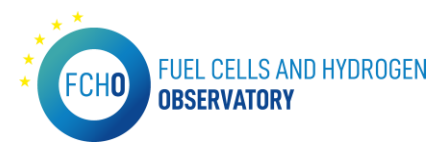

| Country      | Transport | Ammonia | Refinery | Methanol | H2O2   | Other<br>chemicals | Energy | Other   | Total     |  |
|--------------|-----------|---------|----------|----------|--------|--------------------|--------|---------|-----------|--|
| Austria      | 5         | 72.849  | 61.172   | 0        | 0      | 4.728              | 0      | 1.595   | 140.348   |  |
| Belgium      | 30        | 133.668 | 110.173  | 0        | 21.230 | 136.289            | 9.520  | 46.182  | 457.091   |  |
| Bulgaria     | 0         | 86.617  | 85.973   | 0        | 0      | 0                  | 0      | 14      | 172.603   |  |
| Croatia      | 0         | 69.981  | 61.338   | 0        | 0      | 0                  | 0      | 20      | 131.339   |  |
| Cyprus       | 0         | 0       | 0        | 0        | 0      | 0                  | 0      | 0       | 0         |  |
| Czechia      | 0         | 48.789  | 30.215   | 0        | 2      | 12.850             | 0      | 97      | 91.953    |  |
| Denmark      | 30        | 0       | 17.625   | 47       | 0      | 0                  | 0      | 469     | 18.172    |  |
| Estonia      | 0         | 0       | 0        | 0        | 0      | 0                  | 0      | 1       | 1         |  |
| Finland      | 0         | 0       | 143.629  | 0        | 9.751  | 19.155             | 0      | 36.495  | 209.029   |  |
| France       | 226       | 200.368 | 199.766  | 1.657    | 0      | 24.169             | 26.630 | 29.347  | 482.163   |  |
| Germany      | 77        | 428.847 | 683.866  | 175.971  | 13.917 | 77.016             | 29.991 | 231.801 | 1.641.486 |  |
| Greece       | 0         | 22.055  | 142.580  | 0        | 0      | 0                  | 238    | 7       | 164.880   |  |
| Hungary      | 0         | 68.906  | 58.470   | 0        | 0      | 75.698             | 0      | 1.704   | 204.778   |  |
| lceland      | 3         | 0       | 0        | 794      | 0      | 0                  | 0      | 66      | 863       |  |
| Ireland      | 0         | 0       | 0        | 0        | 0      | 251                | 0      | 183     | 434       |  |
| Italy        | 81        | 80.201  | 423.858  | 0        | 2.694  | 23.575             | 1.513  | 20.317  | 552.240   |  |
| Latvia       | 0         | 0       | 0        | 0        | 0      | 0                  | 0      | 7       | 7         |  |
| Liechtenstei | 0         | 0       | 0        | 0        | 0      | 0                  | 0      | 0       | 0         |  |
| Lithuania    | 0         | 153.587 | 54.429   | 0        | 0      | 0                  | 0      | 1       | 208.017   |  |
| Luxemburg    | 0         | 0       | 0        | 0        | 0      | 0                  | 0      | 461     | 461       |  |
| Malta        | 0         | 0       | 0        | 0        | 0      | 0                  | 0      | 0       | 0         |  |
| Netherlands  | 114       | 401.537 | 591.783  | 84.729   | 7.452  | 193.504            | 4.998  | 0       | 1.284.117 |  |
| Norway       | 52        | 66.834  | 51.508   | 92.432   | 0      | 2.513              | 7.759  | 230     | 221.327   |  |
| Poland       | 0         | 357.832 | 366.637  | 0        | 0      | 26.530             | 4.427  | 10.296  | 765.722   |  |
| Portugal     | 0         | 0       | 97.231   | 0        | 2.063  | 8.061              | 3.380  | 0       | 110.734   |  |
| Romania      | 0         | 92.765  | 55.821   | 30.926   | 3      | 0                  | 4.808  | 183     | 184.506   |  |

### Levelised Cost of Hydrogen

URL: <u>https://www.fchobservatory.eu/observatory/technology-and-market/levelised-cost-of-hydrogen-grid-connected-electrolysis</u>

The LCOH subsection contains an introductory text and two tabs with two different Tableau charts: 'Grid connected electrolysis' and 'Green hydrogen costs':

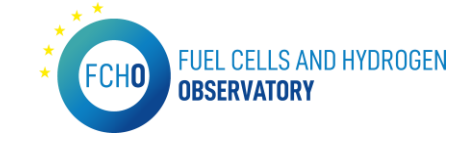

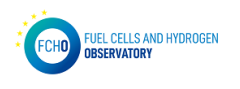

•

OBSERVATORY REPORTS NEWS & EVENTS ABOUT US

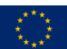

Observatory > Technology and market > Levelised Cost of Hydrogen

#### Technology and Market 💙

Hydrogen Supply Capacity

Size of FC market

Hydrogen Demand

Hydrogen Pipelines

Hydrogen Refueling Stations

Registered FCEVs

Company directory

LCOH

# Levelised Cost of Hydrogen

The Levelized Cost of Hydrogen (LCOH) module includes calculation of current costs of production of hydrogen via water electrolysis in the EU countries (+ UK and Norway).

The calculations have been divided into two distinct scenarios:

 Production costs of renewable hydrogen, covering three potential sources of renewable energy - PV, onshore wind and offshore wind (where possible), directly connected to the electrolyser (without grid connection).

2. Production costs of hydrogen produced via water electrolysis powered with electricity sourced from the national power grid.

A more detailed description of assumptions and approach taken to LCOH estimation is available in the downloadable dataset. Please note that the data does not show actual hydrogen production costs from operational water electrolysis plants in Europe but is a best estimate of what production costs could be expected to be achieved given current costs of multi-MW state-of-the art electrolysis system and current electricity costs.

This data was compiled in April 2021 and will be updated annually.

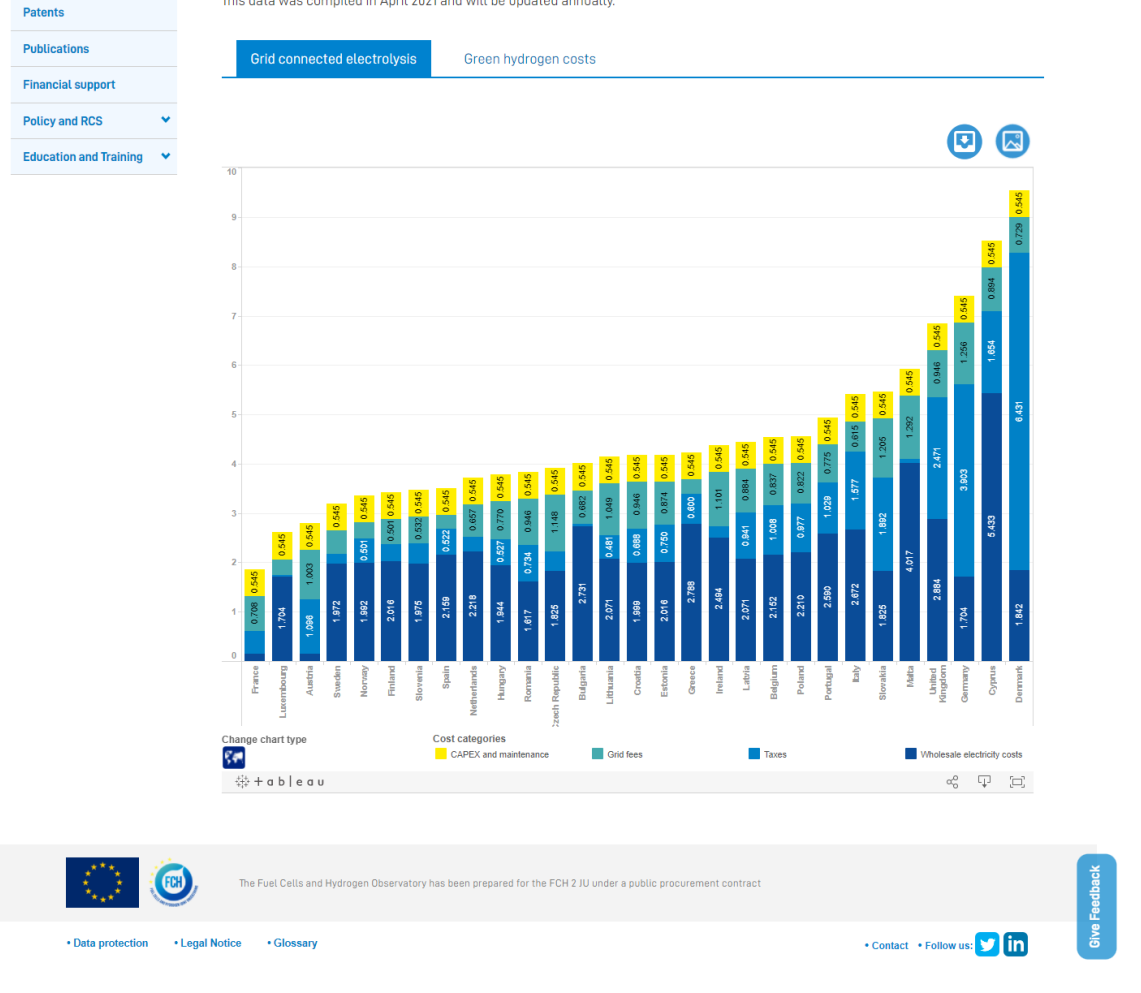

In order to show all the data in the Tableau charts, the input data file and the downloadable file are provided by Hydrogen Europe.

To be able to display all the information in the Tableau charts, the input data excel file has to have always the following format:

For 'Grid connected electrolysis' chart:

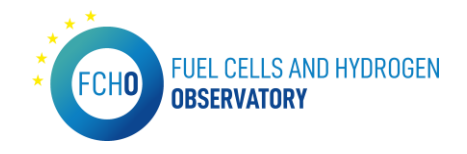

| 1. Scenari | o 1 - Grid o | onnected e | electrolysis | 5        |       |  |
|------------|--------------|------------|--------------|----------|-------|--|
|            |              |            |              |          |       |  |
|            | Wholesal     |            |              | CAPEX    |       |  |
|            | e            |            |              | and      |       |  |
|            | electricit   |            |              | maintena |       |  |
|            | y costs      | Taxes      | Grid fees    | nce      | Total |  |
| France     | 0,15         | 0,45       | 0,71         | 0,54     | 1,86  |  |
| Luxembou   | 1,70         | 0,04       | 0,33         | 0,54     | 2,61  |  |
| Austria    | 0,15         | 1,10       | 1,00         | 0,54     | 2,79  |  |
| Sweden     | 1,97         | 0,20       | 0,48         | 0,54     | 3,19  |  |
| Norway     | 1,99         | 0,50       | 0,32         | 0,54     | 3,36  |  |
| Finland    | 2,02         | 0,36       | 0,50         | 0,54     | 3,42  |  |
| Slovenia   | 1,98         | 0,42       | 0,53         | 0,54     | 3,47  |  |
| Spain      | 2,16         | 0,52       | 0,28         | 0,54     | 3,51  |  |
| Netherlar  | 2,22         | 0,30       | 0,66         | 0,54     | 3,72  |  |
| Hungary    | 1,94         | 0,53       | 0,77         | 0,54     | 3,79  |  |
| Romania    | 1,62         | 0,73       | 0,95         | 0,54     | 3,84  |  |
| Czechia    | 1,83         | 0,40       | 1,15         | 0,54     | 3,92  |  |

# For 'Green hydrogen costs' chart:

| 1. Scenari | o 2 - Renewable h | ydrogen with dired | t connecti | on to RES |             |             |              |             |  |
|------------|-------------------|--------------------|------------|-----------|-------------|-------------|--------------|-------------|--|
|            |                   |                    |            |           |             |             |              |             |  |
| Countr 🔽   | PV CF_avg 🛛 💌     | PV CF_top 🛛 💌      | PV CF_I▼   | Onshor 💌  | Onshore v 💌 | Onshore w 💌 | Offshore 🛛 💌 | Offshore w  |  |
| Belgium    | 6,562420135       | 5,430284758        | 5,174233   | 7,047623  | 5,445286533 | 3,687887876 | 6,027545806  | 5,686829635 |  |
| Bulgaria   | 5,157134872       | 4,121707495        | 4,004352   | 8,299938  | 5,88639629  | 5,069572978 | 8,219493596  | 7,782109078 |  |
| Czechia    | 6,262733313       | 5,389159731        | 5,262415   | 5,88642   | 4,901899396 | 4,328087737 |              |             |  |
| Denmark    | 6,911788497       | 5,382265027        | 5,129591   | 3,777409  | 3,218677261 | 3,032536204 | 6,027557503  | 5,384100654 |  |
| Germany    | 7,49319349        | 5,462336418        | 4,934442   | 6,713728  | 5,445083643 | 3,513174435 | 6,414099936  | 5,57438392  |  |
| Estonia    | 8,236976463       | 5,701427148        | 5,701427   | 5,069573  | 4,204076109 | 4,204064504 | 6,147069844  | 5,792048992 |  |
| Ireland    | 8,386735911       | 6,200121334        | 5,998736   | 3,155541  | 2,84385823  | 2,814666143 | 5,384100654  |             |  |
| Greece     | 4,362360346       | 3,351438972        | 2,953233   | 6,411688  | 3,981045583 | 2,814670918 | 9,588732628  | 6,705885431 |  |
| Spain      | 4,282416538       | 3,397651499        | 2,899525   | 2,578598  | 4,68632928  | 3,795899316 | 9,077808229  | 6,098645295 |  |
| France     | 5,708188265       | 4,427678122        | 3,387328   | 5,445287  | 4,328087737 | 3,359051301 | 6,705885431  | 5,913036479 |  |
| Croatia    | 5,843085365       | 4,137434681        | 3,960325   | 7,047658  | 5,069590369 | 4,204076109 | 11,47625568  | 9,588732628 |  |
| Italy      | 5,300615794       | 3,857976942        | 3,297288   | 8,299992  | 5,140203093 | 4,054641358 | 11,03830474  | 8,219493596 |  |
| Cyprus     | 4,342657298       | 2,933439881        | 2,93344    | 8,828831  | 6,137103289 | 6,137103289 | 13,04052899  | 11,03830474 |  |
| Latvia     | 7,978814371       | 5,659719168        | 5,659719   | 4,984218  | 4,076225173 | 4,076225173 | 6,147057632  | 5,813611709 |  |
| Lithuania  | 7,851566119       | 5,687056274        | 5,687056   | 4,745793  | 4,098064326 | 4,098064326 | 6,147033209  | 6,062872527 |  |

### Hydrogen pipelines

URL: <u>https://www.fchobservatory.eu/observatory/technology-and-market/hydrogen-pipelines</u>

The Hydrogen pipelines subsection contains an introductory text and a Tableau chart:

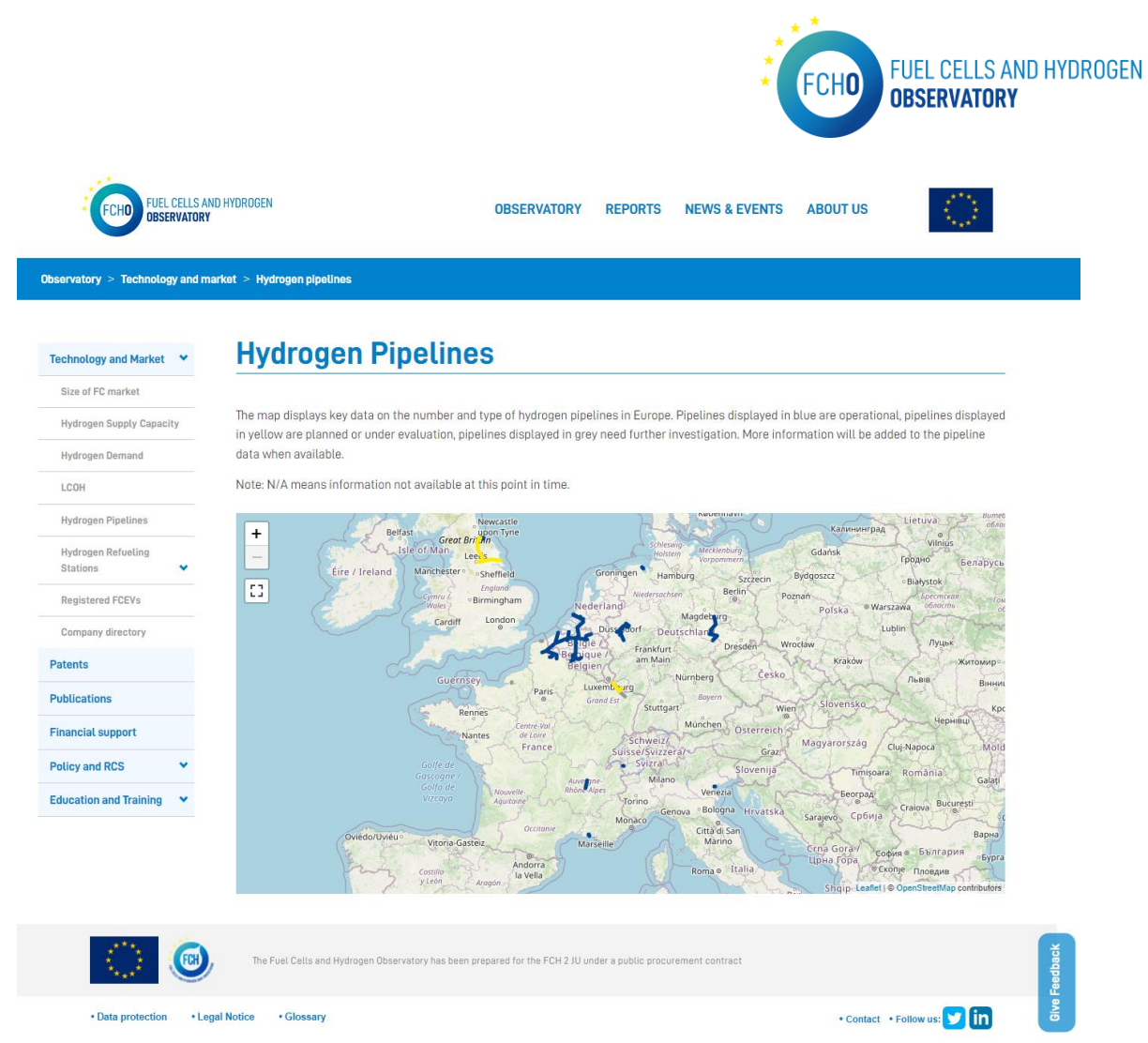

In order to show all the data in the Leaflet chart, the input data file and the downloadable file are provided by Hydrogen Europe.

To be able to display all the information in the chart, the input data excel file has to have always the following format:

| Reference | Owner        | Length | End-users                 | Typology  | Capacity | Diameter | Pressure | Material | Status       | Source |  |
|-----------|--------------|--------|---------------------------|-----------|----------|----------|----------|----------|--------------|--------|--|
|           |              | km     |                           |           | m3/h     | mm       | bar      |          |              |        |  |
| 1         | Air Liquide  | 964    | Chemicals, Petrochmicals  | Dedicated | N/A      | 100      | 100      | N/A      | In operation | [1]    |  |
| 2         | Air Liquide  | 240    | Chemicals, Petrochmicals  | Dedicated | 28.500   | N/A      | N/A      | N/A      | In operation | [1]    |  |
| 3         | Air Liquide  | 14     | Chemicals                 | Dedicated | N/A      | N/A      | N/A      | N/A      | N/A          | [1]    |  |
| 4         | Air Liquide  | 37     | Chemicals, Petrochemicals | Dedicated | N/A      | N/A      | N/A      | N/A      | N/A          | [1]    |  |
| 5         | GRT Gaz      | 70     | Mobility                  | Retrofit  | 20.000   | N/A      | N/A      | N/A      | Planned      | [2]    |  |
| 6         | Air Liquide  | 57     | Chemicals                 | Dedicated | N/A      | N/A      | N/A      | N/A      | In operation | [3]    |  |
| 7         | Air Liquide  | 5      | Chemicals                 | Dedicated | N/A      | N/A      | N/A      | N/A      | In operation | [1]    |  |
| 8         | Air Liquide  | 5      | Petrochemicals            | Dedicated | N/A      | N/A      | N/A      | N/A      | N/A          | [1]    |  |
| 9         | Air Liquide  | 2      | Chemicals                 | Dedicated | N/A      | N/A      | N/A      | N/A      | In operation | [1]    |  |
| 10        | Air Liquide  | 6      | Petrochemicals            | Dedicated | N/A      | N/A      | N/A      | N/A      | In operation | [1]    |  |
| 11        | Linde        | 135    | Chemicals, Petrochemicals | Dedicated | N/A      | N/A      | N/A      | N/A      | In operation | [1]    |  |
| 12        | Linde        | 17     | Chemicals                 | Dedicated | N/A      | N/A      | 50       | N/A      | In operation | [1]    |  |
| 13        | Air Products | 5      | Chemicals                 | Dedicated | N/A      | N/A      | N/A      | N/A      | In operation | [1]    |  |
| 14        | Air Products | 50     | Chemicals, Petrochmicals  | Dedicated | N/A      | N/A      | N/A      | N/A      | In operation | [1]    |  |
| 15        | Air Products | 2      | Chemicals                 | Dedicated | N/A      | N/A      | N/A      | N/A      | In operation | [1]    |  |
| 16        | Borealis     | 18     | Chemicals                 | Dedicated | 2000     | 50-250   | 28       | N/A      | In operation | [1]    |  |
| 17        | Ineos        | 12     | Chemicals                 | Dedicated | N/A      | N/A      | N/A      | N/A      | In operation | [1]    |  |
| 18        | H21 Leeds    | 65     | Residential               | Dedicated | N/A      | N/A      | N/A      | N/A      | Planned      | [4]    |  |
| 19        | H21 Loods    | 120    | Residential               | Dedicated | NI/A     | N/A      | NI/A     | NI/A     | Dlanned      | [4]    |  |

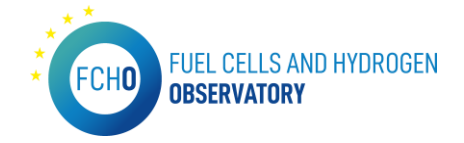

#### Hydrogen Refuelling Stations – Availability System

*URL: <u>https://www.fchobservatory.eu/index.php/observatory/technology-and-</u> market/hydrogen-refueling-stations-availability-system* 

The Hydrogen refuelling Stations – Availability System subsection contains an introductory text and an iframe embedding the HRS Availability Map from <a href="https://h2-map.eu/">https://h2-map.eu/</a>.

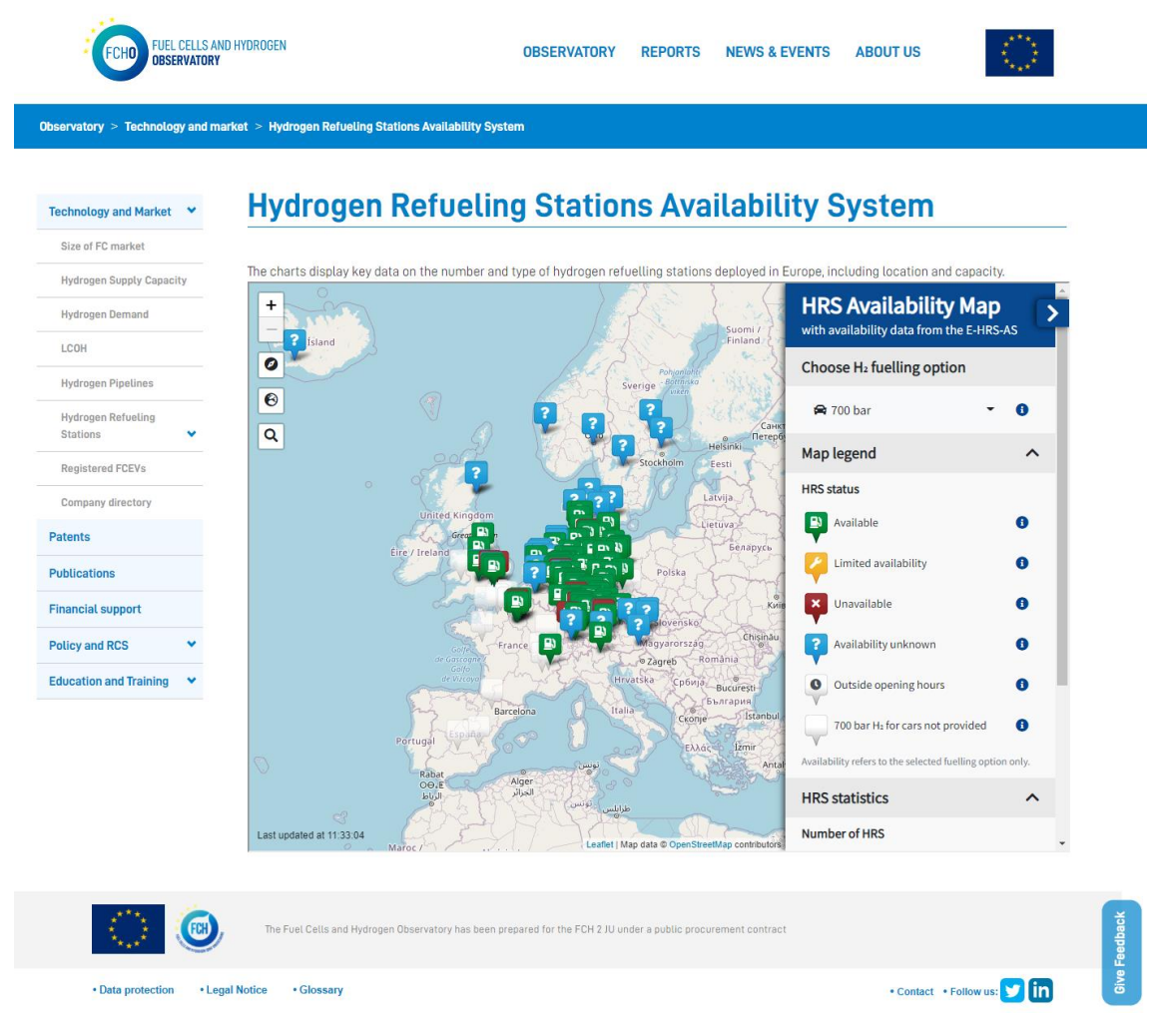

#### Hydrogen Refuelling Stations - Cummulative Data

*URL: <u>https://www.fchobservatory.eu/observatory/technology-and-market/hydrogen-refueling-</u> <u>stations/cumulative-data</u>* 

The HRS – Cummulative data subsection contains an introductory text and two tabs with two different Tableau charts: 'Deployment by year' and 'Deployment by country':

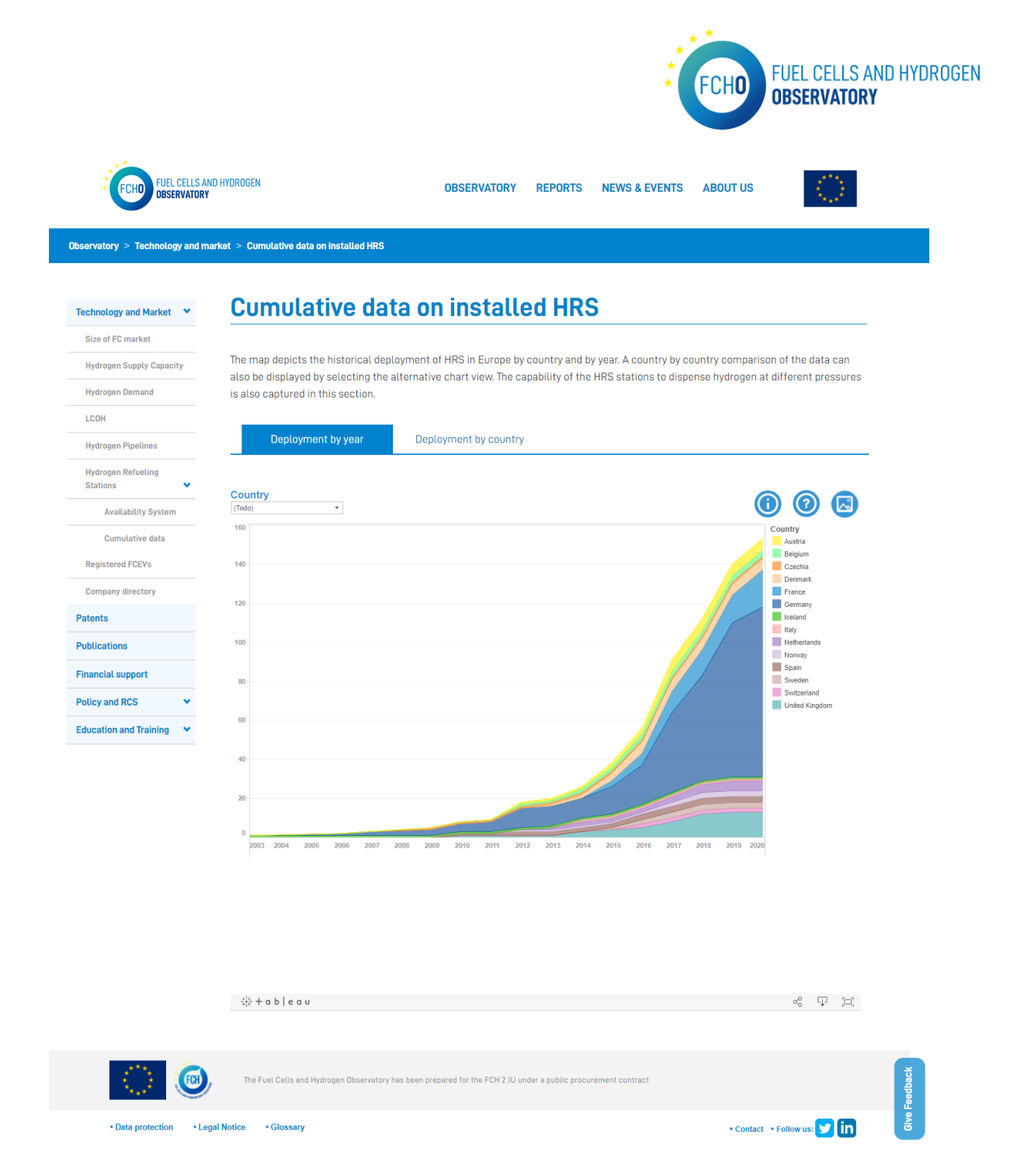

In order to show all the data in the Tableau charts, the input data file is provided by E4Tech. To be able to display all the information in the Tableau charts, the input data excel file has to have always the following format:

| HRS ID 💌 | name 💌                   | HRS operator 🔻      | site op 🔻  | HRS ov 🔻   | techno 🔻   | funder 🔻  | street address 🛛 🔻    | postal code 🔻 | city 💌       | countr 💌  | timezone          | <ul> <li>geolocation</li> </ul> |
|----------|--------------------------|---------------------|------------|------------|------------|-----------|-----------------------|---------------|--------------|-----------|-------------------|---------------------------------|
| AJMFY    | Kolding                  | Danish Hydrogen F   | uel A/S    | Danish H   | NEL        |           | Vejlevej 361          | 6000          | Kolding      | Denmark   | Europe/Copenhagen | 9.464995000000                  |
| AQAIW    | Wuppertal                | H2 Mobility         | Shell      | H2 Mobil   | Linde AG   | BMVI      | Schmiedestraße 91     | 42279         | Wuppertal    | Germany   | Europe/Berlin     | 7.252654999999                  |
| AVYHA    | Geisingen                | H2 Mobility         | Shell      | H2 Mobil   | Linde AG   | BMVI      | Bodenseestraße 19 B   | 78187         | Geisingen    | Germany   | Europe/Berlin     | 8.668062999999                  |
| AYCTA    | Leipzig                  | H2 Mobility         | TOTAL      | H2 Mobil   | Linde AG   | FCH JU    | Poststr. 3            | 4158          | Leipzig      | Germany   | Europe/Berlin     | 12.3079, 51.4134                |
| BADJR    | Stuttgart   Flughafen    | H2 Mobility         | OMV        | H2 Mobil   | Linde AG   | BMVI      | Flughafenstraße 70    | 70629         | Echterdingen | Germany   | Europe/Berlin     | 9.198637999999                  |
| BAFGD    | Laatzen                  | H2 Mobility         | Shell      | H2 Mobil   | Air Liquid | FCH JU    | Karlsruher Str. 12    | 30880         | Laatzen      | Germany   | Europe/Berlin     | 9.796992999999                  |
| BAXKC    | Karlsruhe   Erlachseeweg | H2 Mobility         | TOTAL      | H2 Mobil   | Linde AG   | BMVI      | Erlachseeweg 10       | 76227         | Karlsruhe    | Germany   | Europe/Berlin     | 8.4474428, 48.98                |
| BJDSK    | Hamburg   Großmoorbog    | H2 Mobility         | Shell      | H2 Mobil   | Air Liquid | Connectin | Großmoorbogen 1       | 21079         | Hamburg      | Germany   | Europe/Berlin     | 10.01128, 53.46:                |
| BKDAI    | Lyon   Port Edouard Herr | Engie               |            | Engie      | McPhy      |           | 2B Rue de Dijon       | 69007         | Lyon         | France    | Europe/Paris      | 4.835269003224                  |
| BKMQY    | Port Talbot              | University of South | Wales      | Universit  | of South   | Wales     | Baglan                | SA12 7AX      | Port Talbot  | United Ki | r Europe/London   | -3.82216999999                  |
| BQDWS    | Lohfelden                | H2 Mobility         | Shell      | H2 Mobil   | Air Liquid | Connectin | Alexander-von-Humi    | 34253         | Lohfelden    | Germany   | Europe/Berlin     | 9.527152999999                  |
| BYHWT    | Arnhem                   | PitPoint            |            |            | HyGear     |           | Westervoortsedijk 7   | 6827 AV       | Arnhem       | Netherlar | Europe/Amsterdam  | 5.946620396358                  |
| CCEXN    | Trondheim   Tiller       | ASKO                |            |            | NEL        |           | Østre Rosten 106      | 7075          | Tiller       | Norway    | Europe/Oslo       | 10.372929, 63.34                |
| CISLW    | Kamen                    | H2 Mobility         | Air Liquid | H2 Mobil   | Air Liquid | BMVI      | Schattweg 8           | 59174         | Kamen        | Germany   | Europe/Berlin     | 7.676097, 51.57(                |
| CQPYL    | Bayreuth                 | H2 Mobility         | Shell      | H2 Mobil   | Air Liquid | FCH JU    | Christian-Ritter-von- | 95448         | Bayreuth     | Germany   | Europe/Berlin     | 11.61072962236                  |
| CURZP    | Hannover   Industrieweg  | H2 Mobility         | Linde AG   | Linde AG   | Linde AG   | BMVI      | Industrieweg 30       | 30179         | Hannover     | Germany   | Europe/Berlin     | 9.726884999999                  |
| CYQMT    | Rostock                  | H2 Mobility         | TOTAL      | H2 Mobil   | NEL        | BMVI      | Tessiner Str. 98      | 18055         | Rostock      | Germany   | Europe/Berlin     | 12.18918299999                  |
| DIHCB    | Berlin   Heerstraße      | H2 Mobility         | TOTAL      | H2 Mobil   | Linde AG   | BMVI      | Heerstraße 35-37      | 13593         | Berlin       | Germany   | Europe/Berlin     | 13.26046399999                  |
| DJAJP    | Paris   Pont de l'Alma   | Air Liquide         | Air Liquid | Air Liquid | Air Liquid | e         | Place de l'Alma       | 75008         | Paris        | France    | Europe/Paris      | 2.302083364298                  |
| DUWIV    | Neratovice               | Veolia Transport    |            |            | Linde AG   |           | Ke Spolane 1457       | 27711         | Neratovice   | Czechia   | Europe/Prague     | 14.515554, 50.26                |

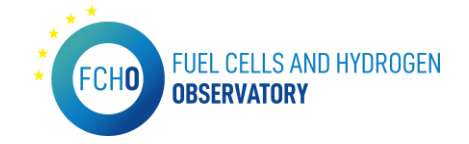

### **Registered FCEVs**

*URL:* <u>https://www.fchobservatory.eu/index.php/observatory/technology-and-market/net-number-of-fcevs</u>

The Registered FCEVs subsection contains an introductory text and three tabs with three different Tableau charts: 'New FCV regstrations', 'Annual registrations' and 'Cumuative net registrations':

| FCHD FUEL CELLS AN<br>OBSERVATORY                                                      | ID HYDROGEN                                                                                                    | OBSERVATORY REPORTS                                                                                                 | NEWS & EVENTS ABOUT US                                                                                                    |
|----------------------------------------------------------------------------------------|----------------------------------------------------------------------------------------------------|----------------------------------------------------------------------------------------------------|----------------------------------------------------------------------------------------------------|
| Observatory > Technology and ma                                                        | arket > Net Number of FCEVs in Europe                                                                                           |                                                                                                    |                                                                                                    |
| Technology and Market 💙                                                                | Net Number of FC                                                                                                    | CEVs in Europe                                                                                                    |                                                                                                    |
| Size of FC market<br>Hydrogen Supply Capacity<br>Hydrogen Demand                       | The map displays the number of register<br>dashboards, which depict graphs of annu<br>type. This cumulative view provides net r | ed FCEVs per country and per year. A<br>Jal new vehicle registrations and a c<br>numbers as it includes FCEVs which | Iternative views of the data are available in the related<br>umulative view of FCEV registrations by country by vehicle<br>have been de-registered or exported at country level. |
| LCOH<br>Hydrogen Pipelines                                                             | New FCEV registrations                                                                                                    | Annual registrations                                                                                                | Cumulative net registrations                                                                                                    |
| Hydrogen Refueling<br>Stations                                                         |                                                                                                    | New FCEV Registrat                                                                                                  | ions by Country                                                                                                    |
| Company directory                                                                      | Vehicle Type         Year           (Todo)         2020                                                                         | •                                                                                                    | 0 0 🗷                                                                                                    |
| Patents  Publications  Financial support  Policy and RCS  ✓  Education and Training  ✓ | © 2022 Mapbor: © OpenStreetMap<br>Change chart type                                                                             | Algeria de CEEV                                                                                                    |                                                                                                    |
|                                                                                        | ⇔ + a b   e a u                                                                                                    |                                                                                                    | 48 (J) (D)                                                                                                    |
| ()<br>()                                                                               | The Fuel Cells and Hydrogen Observatory has bee                                                                                 | n prepared for the FCH 2 JU under a public proc                                                                     | urement contract                                                                                                    |
| Data protection     Leg                                                                | al Notice • Glossary                                                                                                    |                                                                                                    | • Contact • Follow us: 💙 in                                                                                                    |

In order to show all the data in the Tableau charts, the input data file is provided by E4Tech. To be able to display all the information in the Tableau charts, the input data excel file has to have always the following format:

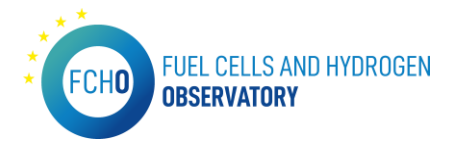

|               | 2008 |       |    |    |       |       | 2009 |       |    |    |       |       | 2010 |       |    |     |       |       | 2011 |       |    |    |   |
|---------------|------|-------|----|----|-------|-------|------|-------|----|----|-------|-------|------|-------|----|-----|-------|-------|------|-------|----|----|---|
| Country       | L    | L6+L7 | M1 | N1 | N2+N3 | M2+M3 | L    | L6+L7 | M1 | N1 | N2+N3 | M2+M3 | L    | L6+L7 | M1 | N1  | N2+N3 | M2+M3 | L    | L6+L7 | M1 | N1 | Ē |
| Europe        | 0    | 0     | 0  | 0  | 0     | 0     | 0    | 0     | 0  | 0  | 0     | 0     | 0    | 0     | 1  | . 0 | 0     | 0     | 0    | 0     | 1  | 1  | Г |
| European Uni  |      | 0     | 0  | 0  | 0     | 0     | 0    | 0     | 0  | 0  | 0     | 0     | 0    | 0     | 1  |     | 0     | 0     | 0    | 0     | 1  | 1  | С |
| Austria       |      |       |    |    |       |       |      |       |    |    |       |       |      |       |    |     |       |       |      |       |    |    | ſ |
| Belgium       |      |       |    |    |       |       |      |       |    |    |       |       |      |       | 1  |     |       |       |      |       | 1  | 1  | Г |
| Bulgaria      |      |       |    |    |       |       |      |       |    |    |       |       |      |       |    |     |       |       |      |       |    |    | Г |
| Croatia       |      |       |    |    |       |       |      |       |    |    |       |       |      |       |    |     |       |       |      |       |    |    | Ē |
| Cyprus        |      |       |    |    |       |       |      |       |    |    |       |       |      |       |    |     |       |       |      |       |    |    | Ē |
| Czech Republ  | ic   |       |    |    |       |       |      |       |    |    |       |       |      |       |    |     |       |       |      |       |    |    | Ē |
| Denmark       |      |       |    |    |       |       |      |       |    |    |       |       |      |       |    |     |       |       |      |       |    |    | Ē |
| Estonia       |      |       |    |    |       |       |      |       |    |    |       |       |      |       |    |     |       |       |      |       |    |    | Г |
| Finland       |      |       |    |    |       |       |      |       |    |    |       |       |      |       |    |     |       |       |      |       |    |    | Ē |
| France        |      |       |    |    |       |       |      |       |    |    |       |       |      |       |    |     |       |       |      |       |    |    | Ē |
| Germany       |      |       |    |    |       |       |      |       |    |    |       |       |      |       |    |     |       |       |      |       |    |    | Ē |
| Greece        |      |       |    |    |       |       |      |       |    |    |       |       |      |       |    |     |       |       |      |       |    |    | Ē |
| Hungary       |      |       |    |    |       |       |      |       |    |    |       |       |      |       |    |     |       |       |      |       |    |    | Ē |
| Iceland       |      |       |    |    |       |       |      |       |    |    |       |       |      |       |    |     |       |       |      |       |    |    | Ē |
| Ireland       |      |       |    |    |       |       |      |       |    |    |       |       |      |       |    |     |       |       |      |       |    |    | Ē |
| Italy         |      |       |    |    |       |       |      |       |    |    |       |       |      |       |    |     |       |       |      |       |    |    | Ē |
| Latvia        |      |       |    |    |       |       |      |       |    |    |       |       |      |       |    |     |       |       |      |       |    |    | Ĺ |
| Liechtenstein |      |       |    |    |       |       |      |       |    |    |       |       |      |       |    |     |       |       |      |       |    |    | Ĺ |

# Company directory

URL: <u>https://www.fchobservatory.eu/observatory/technology-and-market/company-directory</u>

The Company directory subsection contains an introductory text, a free search filter, a category selector, an Open Street map together with the list of companies:

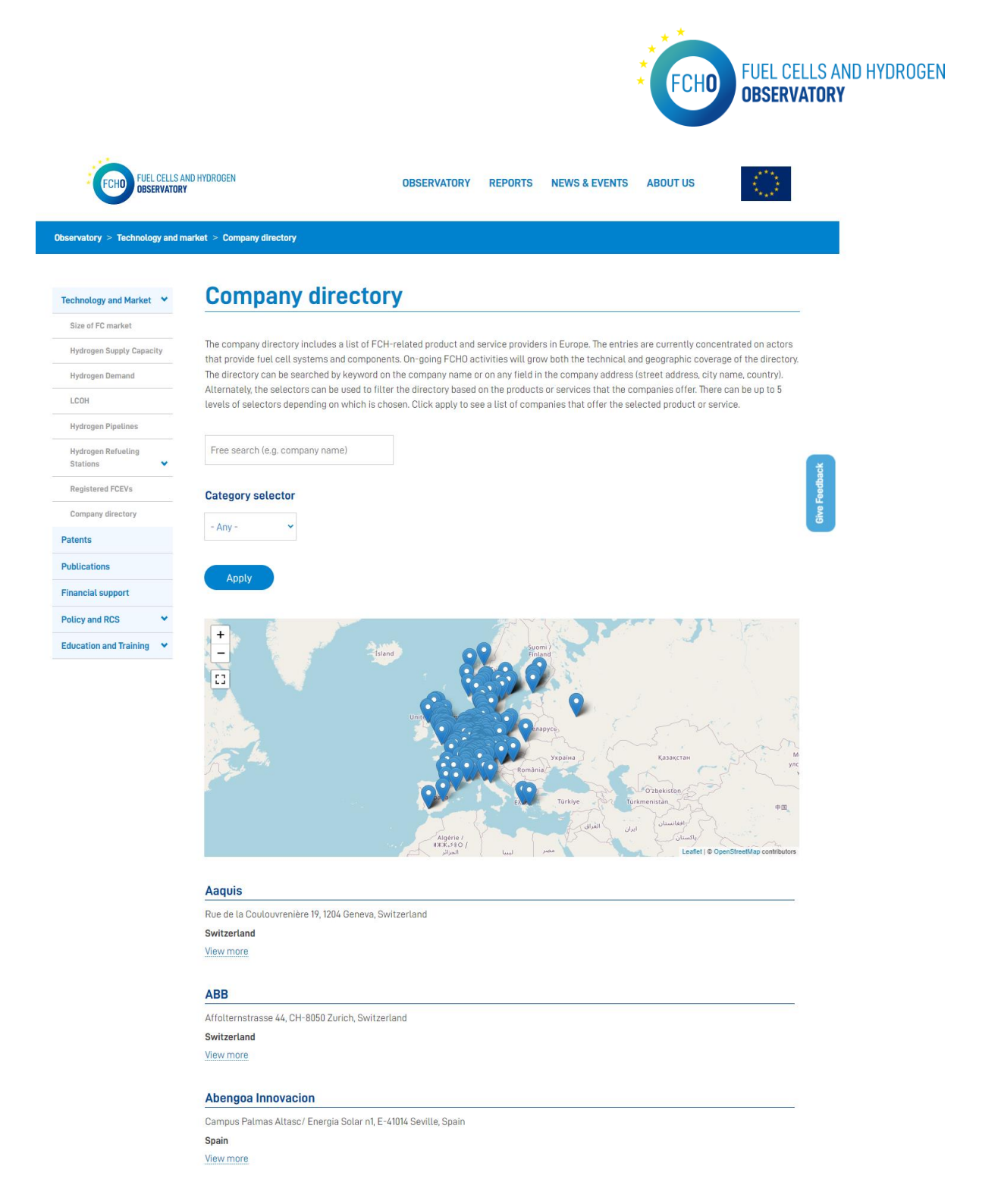

By clicking on the map pins or on the 'View more' in the list, a detailed profile of the selected company is shown:

|                                     |                                                    |                              |                     | *                      | FCHO             | FUEL CELLS AN<br>Observatory | ID HYDROGEN |
|-------------------------------------|----------------------------------------------------|------------------------------|---------------------|------------------------|------------------|------------------------------|-------------|
| FUEL CELLS AND HY                   | DROGEN                                             | OBSERVATORY                  | REPORTS             | NEWS & EVENTS          | ABOUT US         | $\langle \rangle$            |             |
| Observatory > Technology and market | > Company directory > Adelan                       |                              |                     |                        |                  |                              |             |
| Technology and Market 💙             | Adelan                                             |                              |                     |                        |                  |                              |             |
| Patents                             |                                                    |                              |                     |                        |                  |                              |             |
| Publications                        | Unit 10 Weekin Works, 112-116, Park Hill I         | Road, Birmingham, B'         | 17 9HD              |                        |                  |                              |             |
| Financial support                   | United Kingdom of Great Britain and No             | orthern Ireland              |                     |                        |                  |                              |             |
| Policy and RCS 🗸                    | Activities:                                        |                              |                     |                        |                  |                              |             |
| Education and Training              | Product offering >Fuel cell stack, modu            | ule or system >Fuel c        | ell system          |                        |                  |                              |             |
|                                     | Product offering >Fuel cell stack, modu            | ule or system >Fuel c        | ell chemistry       | >SOFC                  |                  |                              |             |
|                                     | Product offering >Fuel cell stack, modu            | ule or system >Portat        | ble                 |                        |                  |                              |             |
|                                     | Product offering >Stack components &               | materials >Products          | s for solid oxide   | e cells >Solid oxide c | ell or half cell |                              |             |
|                                     |                                                    |                              |                     |                        |                  |                              |             |
| ۱                                   | The Fuel Cells and Hydrogen Observatory has been ; | prepared for the FCH 2 JU ur | nder a public procu | rement contract        |                  |                              | Feedback    |
| Data protection     Legal No        | tice • Glossary                                    |                              |                     |                        | • Contact        | t 🔹 Follow us: 😏 in          | Give        |

In order to show all the data in the charts, the list and the detailed profiles , the input data file is provided by E4Tech.

To be able to display all the information in the Tableau charts, the input data excel file has to have always the following format:

|                          |           |                    |         |        |                      |        |         |          |            |          |           |           |             |          |            |            |           |            |          |           |            |            | Empty                    | E/      |
|--------------------------|-----------|--------------------|---------|--------|----------------------|--------|---------|----------|------------|----------|-----------|-----------|-------------|----------|------------|------------|-----------|------------|----------|-----------|------------|------------|--------------------------|---------|
| Instructions for FCHDE   | B ID (FCH | DB)                |         |        |                      |        | Check   | which o  | one is the | actual o | ompany    | website   | e (Y, Z, AA | 4)       |            |            |           |            |          |           |            |            |                          |         |
| Column in FCHDB          | L         | AP                 |         |        | м                    | N      | Y       | v        | AW         |          |           |           | AS          | AT       |            | AU         |           |            |          |           |            |            | AB                       | HC      |
| Field code in DCP        |           |                    |         |        | CA1                  | CA2    | CA3     | CA4      | CA6        | CB1      | CB2a      | CB2b      | CB2c        | CB2d     | CB2e       | CB2f       | CB3       | CB4        | CB5      | CB6       | CB7        | CB8        | CB9                      | cc      |
|                          | FCHDB     | Site address       | Latitud | Longit |                      |        |         |          |            |          |           |           |             |          |            |            |           |            |          |           |            |            |                          |         |
|                          | compa     | (one field)        | e       | ude    |                      |        |         |          |            |          |           |           |             |          |            |            |           |            |          |           |            |            |                          |         |
| Category summary         | ny ID     |                    |         |        | General information  |        |         |          |            |          | Site sp   | ecific in | formatio    | n        |            |            |           |            |          |           |            |            |                          | Se      |
| Category summary         |           |                    |         |        |                      |        |         |          |            |          |           |           |             |          |            |            |           |            |          |           |            |            |                          |         |
| Category layer 1         |           |                    |         |        | Company profile      | Compa  | r Compa | r Comp   | oar Compa  | r Comp   | ar Compa  | ar Comp   | ar Compa    | r Comp   | ar Comp    | ar Compa   | ar Compa  | ar Compa   | ir Compa | ar Compa  | ar Compa   | r Compa    | r Company profile        | Cc      |
| Category layer 2         |           |                    |         |        | General information  | Genera | Genera  | al Gene  | ral Genera | Sites    | Sites     | Sites     | Sites       | Sites    | Sites      | Sites      | Sites     | Sites      | Sites    | Sites     | Sites      | Sites      | Sites                    | Se      |
| Category layer 3         |           |                    |         |        | Short name           | Compl  | Web a   | Comp     | ai SME     | Site N   | a Activit | i(Activit | i∈Activiti  | i Activi | ti: Activi | ti(Activit | i Site lo | c Site loo | site lo  | ciSite lo | ci Site lo | c Site loc | Site location informatic | n Te    |
| Category layer 4         |           |                    |         |        |                      |        |         |          |            |          | Heado     | u Engine  | R&D         | Manu     | fa Servic  | other      | Site En   | Site co    | Addres   | Addre     | s Postal   | City       | Country                  |         |
| Category layer 5         |           |                    |         |        |                      |        |         |          |            |          |           | - 0       |             |          |            |            |           |            |          |           |            |            | 1                        | _       |
| Category layer 6         |           |                    |         |        |                      |        |         |          |            |          |           |           |             |          |            |            |           |            |          |           |            |            |                          |         |
| Full tree position (con  | catenate  | d)                 |         |        | Company profile - Ge | Comna  | Compa   | Com      | Compa      | Comp     | ar Compa  | Comp      | Comna       | Comp     | a Comp     | arComp     | Compa     | Compa      | Compa    | Comn      | Comn       | Compa      | Company profile - Sites  | - Si Co |
| Unit in DCR (if applical | hlel      | a)                 |         |        | Text                 | Text   | Text    | Tevt     | V/N        | Text     | V/N       | V/N       | V/N         | V/N      | V/N        | V/N        | Text      | Text       | Text     | Text      | Text       | Text       | Text (validated list)    | v/      |
| Show on portal direct    | N         | v                  | v       | v      | V                    | N      | V       | N        | N          | Y        | v         | Y         | v           | Y        | v          | v          | N         | N          | V        | V         | V          | V          | v                        | v v     |
| Field code portal co     | 0 -       | 1 -                | 2 -     | 3 -    |                      |        |         |          |            |          | -         |           |             | 1        | · 1        | · 1·       | 1 1       | 1 -        | 1 -      | 1 1 -     | 1 1 2      | 1 -        |                          | 1 -     |
|                          | 6         | Stadiou Str.,      | 38,297  | 21.823 | Advent Energy        |        | http:// | v        |            |          |           |           |             |          |            |            |           |            |          |           |            |            | Greece                   |         |
|                          | 7         | Unit 71.4 Dunsfo   | 51,119  | -0.531 | AFC Energy           |        | http:// | Ś.       |            |          |           |           |             |          |            |            |           |            |          |           |            |            | United Kingdom of Gree   | at Br   |
|                          | 9         | 75 Quai d'Orsay.   | 48,862  | 2.3047 | Air Liquide          |        | https:/ | ÿ        |            |          |           |           |             |          |            |            |           |            |          |           |            |            | France                   |         |
|                          | 13        | Parque Empresa     | 39.003  | -1.819 | Aiusa                |        | http:// | Ś        |            |          |           |           |             |          |            |            |           |            |          |           |            |            | Spain                    |         |
|                          | 14        | Velperweg 76, 68   | 51,987  | 5,9305 | AkzoNobel            |        | http:// | Ň        |            |          |           |           |             |          |            |            |           |            |          |           |            |            | Netherlands              |         |
|                          | 27        | 2 rue Clémenciè    | 45.221  | 5.6612 | Air Liquide Advance  |        | http:// | Ś.       |            |          |           |           |             |          |            |            |           |            |          |           |            |            | France                   |         |
|                          | 30        | Basepoint          | 50,981  | -1.463 | Bac2                 |        | http:// | <b>N</b> |            |          |           |           |             |          |            |            |           |            |          |           |            |            | United Kingdom of Grea   | at Br   |
|                          | 33        | Carl-Bosch-Straß   | 49,496  | 8,433  | BASE                 |        | https:/ | ý        |            |          |           |           |             |          |            |            |           |            |          |           |            |            | Germany                  |         |
|                          | 34        | Ausschläger Elbo   | 53,529  | 10.064 | BDR Thermea (Sener   |        | https:/ | ý –      |            |          |           |           |             |          |            |            |           |            |          |           |            |            | Germany                  |         |
| 1                        | 35        | Passage du Cardi   | 46,797  | 7.1479 | Swiss Hydrogen       |        | http:// | s        |            |          |           |           |             |          |            |            |           |            |          |           |            |            | Switzerland              |         |
| 1                        | 37        | Könizstrasse 274   | 46,928  | 7,4157 | 7 Hydac / Bieri      |        | http:// | v        |            |          |           |           |             |          |            |            |           |            |          |           |            |            | Switzerland              |         |
|                          | 40        | Borit NV, Lamme    | 51.145  | 4,9186 | Borit                |        | http:// | v.       |            |          |           |           |             |          |            |            |           |            |          |           |            |            | Belgium                  |         |
| 1                        | 41        | Wernerstraße 51    | 48.817  | 9,1654 | Bosch Thermotechni   |        | https:/ | 7        |            |          |           |           |             |          |            |            |           |            |          |           |            |            | Germany                  |         |
| 1                        | 42        | Zutphensestraat    | 52,198  | 6.0538 | Bredenoord           |        | http:// | v        |            |          |           |           |             |          |            |            |           |            |          |           |            |            | Netherlands              |         |
| 1                        | 43        | Neudorf 14, 9466   | 47,258  | 9,4974 | BRUSA                |        | http:// | v        |            |          |           |           |             |          |            |            |           |            |          |           |            |            | Switzerland              |         |
| 1                        | 49        | Lilla Frescativäge | 59,366  | 18,052 | CellKraft            |        | https:/ | 7        |            |          |           |           |             |          |            |            |           |            |          |           |            |            | Sweden                   |         |
| 1                        | 53        | Viking House, Fo   | 51,069  | -0,316 | Ceres Power          |        | http:// | v        |            |          |           |           |             |          |            |            |           |            |          |           |            |            | United Kingdom of Grea   | at Br   |
| 1                        |           |                    |         |        |                      |        |         |          |            |          |           |           |             |          |            |            |           |            |          |           |            |            |                          |         |

### 2.2 Patents

URL: <u>https://www.fchobservatory.eu/index.php/observatory/patents</u>

The Patents section includes an introductory text and 2 different tabs 'Patents by country' and 'Patents by technology' containing all the relevant data to be shown on the portal:

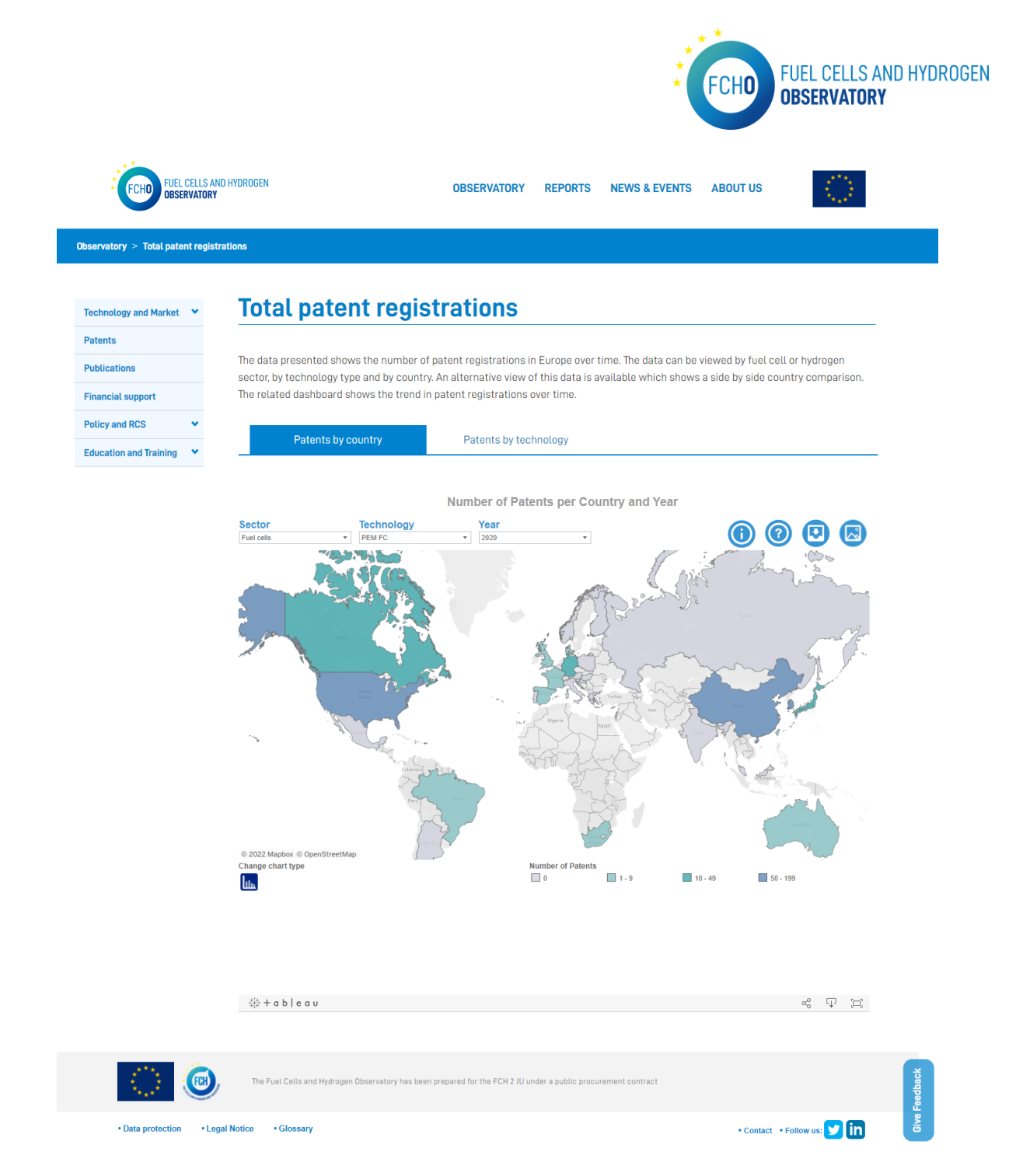

In order to show all the data in the Tableau charts, the input data file is provided by E4Tech. To be able to display all the information in the Tableau charts, the input data excel file has to have always the following format:

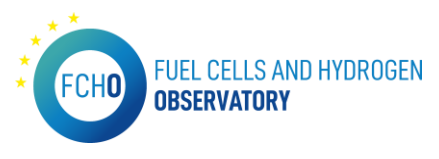

| Sector     | Technology       | Country Name         | 2014 | 2015 | 2016 | 2017 | 2018 | 2019 | 2020 |
|------------|------------------|----------------------|------|------|------|------|------|------|------|
| Fuel cells | DAFC/DMFC & DMFC | Australia            | 3    |      |      | 1    |      |      |      |
| Fuel cells | DAFC/DMFC & DMFC | Brazil               | 1    | 8    | 4    | 2    |      |      |      |
| Fuel cells | DAFC/DMFC & DMFC | Canada               | 13   | 9    | 8    | 5    | 3    | 3    | 3    |
| Fuel cells | DAFC/DMFC & DMFC | China                | 69   | 48   | 73   | 61   | 101  | 56   | 87   |
| Fuel cells | DAFC/DMFC & DMFC | Germany              | 8    | 9    | 5    | 4    | 3    | 4    | 3    |
| Fuel cells | DAFC/DMFC & DMFC | Denmark              | 3    | 2    |      |      | 2    | 3    |      |
| Fuel cells | DAFC/DMFC & DMFC | Eurasia              | 1    | 1    |      |      |      |      |      |
| Fuel cells | DAFC/DMFC & DMFC | Europe               | 51   | 37   | 22   | 26   | 29   | 17   | 7    |
| Fuel cells | DAFC/DMFC & DMFC | Spain                | 1    | 2    | 1    | 4    | 5    | 2    | 1    |
| Fuel cells | DAFC/DMFC & DMFC | Finland              |      | 1    | 2    |      |      |      |      |
| Fuel cells | DAFC/DMFC & DMFC | France               | 1    | 1    | 2    |      |      |      |      |
| Fuel cells | DAFC/DMFC & DMFC | United Kingdom       | 2    | 5    |      |      | 2    |      |      |
| Fuel cells | DAFC/DMFC & DMFC | Hong Kong            | 2    |      | 2    |      |      |      |      |
| Fuel cells | DAFC/DMFC & DMFC | Hungary              |      |      |      |      |      | 1    |      |
| Fuel cells | DAFC/DMFC & DMFC | Israel               |      |      |      | 1    |      |      |      |
| Fuel cells | DAFC/DMFC & DMFC | India                |      | 1    |      |      |      |      |      |
| Fuel cells | DAFC/DMFC & DMFC | Japan                | 160  | 66   | 36   | 30   | 23   | 12   | 9    |
| Fuel cells | DAFC/DMFC & DMFC | Korea                | 75   | 35   | 26   | 27   | 32   | 17   | 17   |
| Fuel cells | DAFC/DMFC & DMFC | Luxembourg           |      |      |      | 1    |      |      |      |
| Fuel cells | DAFC/DMFC & DMFC | Mexico               |      |      | 1    |      |      |      |      |
| Fuel cells | DAFC/DMFC & DMFC | Malaysia             | 1    |      | 1    |      |      |      |      |
| Fuel cells | DAFC/DMFC & DMFC | Poland               |      |      |      |      | 1    |      |      |
| Fuel cells | DAFC/DMFC & DMFC | Russia               | 1    | 4    |      |      |      | 1    |      |
| Fuel cells | DAFC/DMFC & DMFC | Turkey               |      |      |      |      |      | 1    |      |
| Fuel cells | DAFC/DMFC & DMFC | Taiwan               | 15   | 7    | 6    | 4    | 1    | 1    |      |
| Fuel cells | DAFC/DMFC & DMFC | United States of Ame | 128  | 93   | 62   | 44   | 35   | 30   | 31   |
| Fuel cells | DAFC/DMFC & DMFC | Patent Cooperation T | 17   | 10   | 6    | 16   | 11   | 6    | 15   |
| Fuel cells | DAFC/DMFC & DMFC | South Africa         | 2    |      | 1    |      |      |      |      |
| Fuel cells | MCFC             | Argentina            |      |      |      | 1    |      |      |      |
| Fuel cells | MCFC             | Austria              |      |      |      | 1    | 2    | 3    |      |
| Fuel cells | MCFC             | Australia            | 1    | 11   | 3    | 9    | 3    | 2    |      |
| Fuel cells | MCFC             | Brazil               |      |      |      | 8    |      | 1    |      |
| Fuel cells | MCFC             | Canada               | 8    | 11   | 2    | 7    | 10   | 9    | 1    |

### 2.3 Publications

# URL: <u>https://www.fchobservatory.eu/observatory/publications</u>

The Publications section includes an introductory text and 3 different tabs 'Publications by country', 'Publications by technology' and 'Publications in EU28' containing all the relevant data to be shown on the portal:

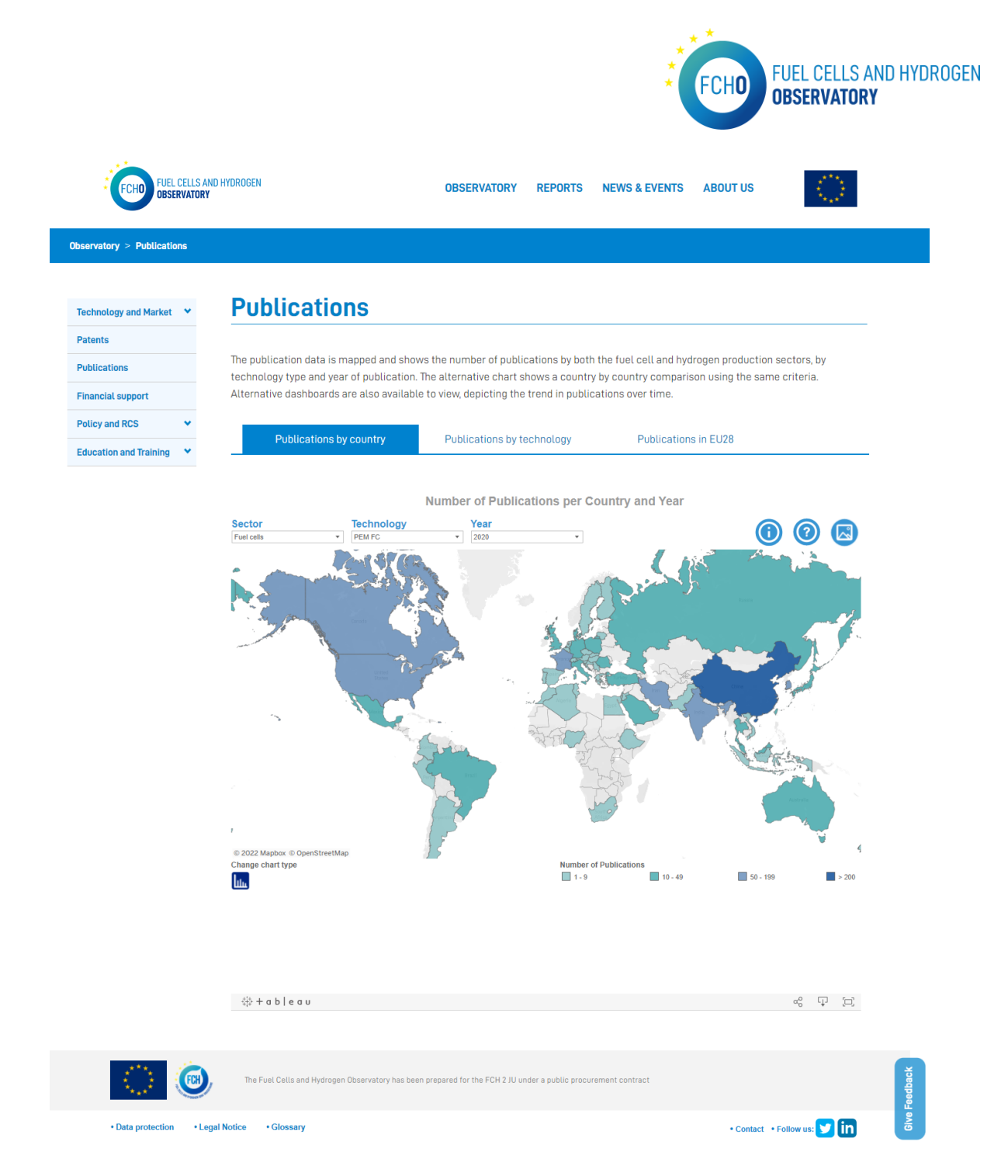

In order to show all the data in the Tableau charts, the input data files are provided by E4Tech. To be able to display all the information in the Tableau charts, the input data excel files to be provided are the following:

- AlkalineElectrolysers\_Organisations
- AlkalinesFC\_Organisations
- H2\_non\_electrolysis\_Organisations
- Onboard\_Storage\_Organisations
- PEM\_electrolysers\_Organisations
- PEM\_FC\_Organisations
- SolidOxide\_Organisations
- SolidOxideElectrolysers\_Organisations

Then, all the files listed below have to merged in the masters publications aggregated file with the following format:

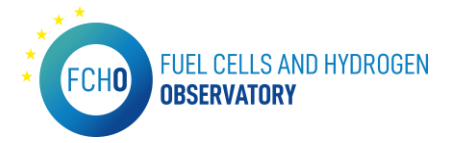

| Selector 1 | Selector 2  | ID           | class   | Authors         | Countries     | Organisation   | Title         | Year |
|------------|-------------|--------------|---------|-----------------|---------------|----------------|---------------|------|
| Fuel cells | Alkaline FC | S_2-s2.0-848 | conf    | [Jallouli R., K | [Tunisia]     | [National En   | Energy mana   | 2012 |
| Fuel cells | Alkaline FC | S_2-s2.0-850 | boch    | [Rajalakshmi    | [India]       | [Indian Instit | Research Ad   | 2017 |
| Fuel cells | Alkaline FC | S_2-s2.0-850 | conf    | [Jyothy K.R.,   | [India]       | [JNTU]         | Simulation s  | 2017 |
| Fuel cells | Alkaline FC | S_2-s2.0-850 | article | [Tarasenko A    | [Russian Fed  | [Russian Aca   | Fuel Cell Bas | 2018 |
| Fuel cells | Alkaline FC | S_2-s2.0-850 | article | [Bi Y., Pan Z., | [China]       | [Hong Kong l   | Performance   | 2019 |
| Fuel cells | Alkaline FC | S_2-s2.0-850 | review  | [Yu H., Xie F.  | [China]       | [Chinese Aca   | Recent progr  | 2019 |
| Fuel cells | Alkaline FC | pat_fam_323  | patent  | [BLATOV DM      | [Russian Fed  | [SHUBINA VA    | Method and    | 2002 |
| Fuel cells | Alkaline FC | pat_fam_365  | patent  | [NOR JIRI]      | [Canada]      | [ASTRIS EN II  | ALKALINE FU   | 2004 |
| Fuel cells | Alkaline FC | pat_fam_395  | patent  | [MORI YUKIN     | []            | []             | FUEL CELL PC  | 2006 |
| Fuel cells | Alkaline FC | S_2-s2.0-000 | article | [Matsuno Y.,    | [Japan]       | [MITI, Univer  | Improvemer    | 1997 |
| Fuel cells | Alkaline FC | S_2-s2.0-000 | article | [Tzedilkin A.   | [Russian Fed  | [Ural Electro  | Investigatior | 1997 |
| Fuel cells | Alkaline FC | S_2-s2.0-000 | article | [Eroglu I., Tu  | [Turkey]      | [Middle East   | An investiga  | 1997 |
| Fuel cells | Alkaline FC | S_2-s2.0-000 | article | [Lavers W., L   | [United King  | [Royal Institu | Cost enginee  | 1997 |
| Fuel cells | Alkaline FC | S_2-s2.0-000 | article | [Lee JS., Sh    | [South Korea  | [Hanyang Un    | Hydrogen ox   | 1998 |
| Fuel cells | Alkaline FC | S_2-s2.0-003 | article | [Matsuno Y.,    | [Japan]       | [University o  | Characteristi | 1996 |
| Fuel cells | Alkaline FC | S_2-s2.0-003 | article | [Green R.K.,    | [New Zealan   | [University o  | Co2 removal   | 1996 |
| Fuel cells | Alkaline FC | S_2-s2.0-003 | article | [Gultekin S.,   | [Saudi Arabia | [King Fahd U   | Deactivation  | 1996 |
| Fuel cells | Alkaline FC | S_2-s2.0-003 | article | [Gulzow E.]     | [Germany]     | [German Aer    | Alkaline fuel | 1996 |
| Fuel cells | Alkaline FC | S_2-s2.0-003 | article | [Kiros Y.]      | [Sweden]      | [Royal Institu | Electrocataly | 1996 |
| Fuel cells | Alkaline FC | S_2-s2.0-003 | article | [Gultekin S.,   | [Saudi Arabia | [King Fahd U   | Steady state  | 1996 |
| Fuel cells | Alkaline FC | S_2-s2.0-003 | article | [Leysen R., A   | []            | []             | Zirfon®: A ne | 1996 |
| Fuel cells | Alkaline FC | S_2-s2.0-003 | article | [Gultekin S.,   | [Saudi Arabia | [King Fahd U   | Preparation   | 1997 |
| Fuel cells | Alkaline FC | S_2-s2.0-003 | article | [Mori M., Wa    | [Japan]       | [Central Res   | Compatibilit  | 1997 |
| Fuel cells | Alkaline FC | S_2-s2.0-003 | article | [Green R., Al   | [New Zealan   | [University o  | Carbon dioxi  | 1998 |
| Fuel cells | Alkaline FC | S_2-s2.0-003 | article | [Kazemein N     | [Iran]        | [Sharif Unive  | Mass balance  | 1998 |
| Fuel cells | Alkaline FC | S_2-s2.0-003 | article | [Brillas E., Ca | [United State | [Carburos M    | Electrogener  | 1998 |
| Fuel cells | Alkaline FC | S_2-s2.0-003 | article | [Spaepen S.,    | [United State | [ZEVCO Inc]    | Alkaline fuel | 1999 |
| Fuel cells | Alkaline FC | S_2-s2.0-003 | article | [Schwartz S.,   | [Sweden, Inc  | [Royal Institu | Electrode R8  | 1999 |
| Fuel cells | Alkaline FC | S_2-s2.0-003 | article | [Daniel-Ivad    | [Canada, Aus  | [Battery Tech  | Intermittent  | 1999 |
| Fuel cells | Alkaline FC | S_2-s2.0-003 | article | [Yi SC., Jo J.  | [South Korea  | [Hanyang Un    | Computatior   | 1999 |
| Fuel cells | Alkaline FC | S_2-s2.0-003 | article | [Xu R.G., Pan   | [China]       | [Zhejiang Un   | Electrochem   | 1999 |
| Fuel cells | Alkaline FC | S_2-s2.0-003 | article | [Mori M., Yar   | [Japan]       | [Central Res   | Lanthanum a   | 1999 |
| Fuel cells | Alkaline FC | S_2-s2.0-003 | article | [Xing B., Sava  | [Canada]      | [École Polyte  | Hydrogen/o    | 2000 |
| Fuel cells | Alkaline FC | S_2-s2.0-003 | article | [Schwartz S.,   | [Sweden]      | [Roy. Inst. T. | Long-term h   | 2000 |
| Fuel cells | Alkaline FC | S 2-s2.0-003 | article | [Gsellmann ]    | [Austria, Uni | [Electric Aut  | Alkaline fuel | 2000 |

# 2.4 Financial support

URL: <u>https://www.fchobservatory.eu/index.php/observatory/financial-support</u>

The Financial support section includes an explanatory text and a link to the Hydrogen Public Funding Compass:

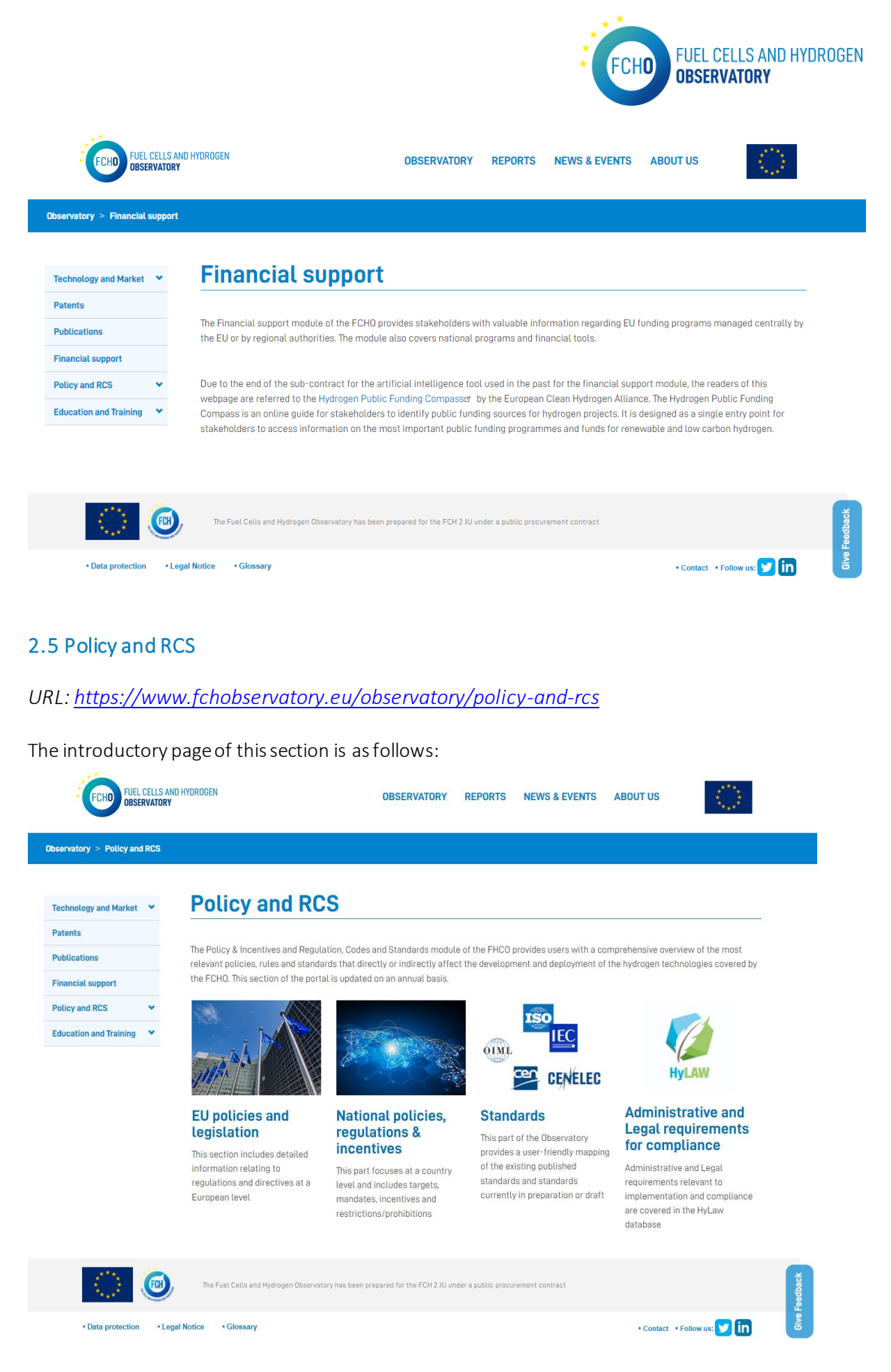

The Policy and RCS section conatins 4 subsections:

1. EU policies and legislation

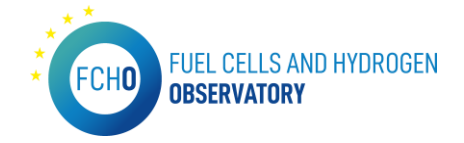

- 2. National policies, regulations and incentives
- 3. Standards
- 4. Administrative and Legal requirements for compliance

The introductory text, the brief text for the subsections and the images are provided by E4Tech.

#### EU policies and legislation

URL: <u>https://www.fchobservatory.eu/observatory/policy-and-rcs/eu-policies</u>

The EU policies and legislation subsection includes an introductory text and a Drupal development to the relevant EU policies filtered by 3 selectors depending the relevant area chosen:

| FCHD FUEL CELLS AN<br>OBSERVATORY | D HYDROGEN OBSERVATORY REPORTS NEWS & EVENTS ABOUT US                                                                                                    |
|-----------------------------------|----------------------------------------------------------------------------------------------------|
| Observatory > Policy and RCS >    | EU Policies                                                                                                    |
| Technology and Market 🔷 🌱         | EU Policies                                                                                                    |
| Patents                           |                                                                                                    |
| Publications                      | Information on the most relevant EU wide policies affecting the deployment of hydrogen Technologies is available to search as well as the type of                                     |
| Financial support                 | nydrogen technology impacted.<br>The search criteria is dependent upon the user selection and will appear to the user as the first criteria is selected. The available sub-categories |
| Policy and RCS 🗸                  | will vary depending upon the previous category chosen.                                                                                                    |
| EU policies                       | Hydrogen End-Use                                                                                                    |
| National policies 💙               |                                                                                                    |
| Standards                         | Show relevant EU Policies                                                                                                    |
| Education and Training 🔷 💙        |                                                                                                    |
|                                   | EU Emission Trading System (ETS)                                                                                                    |
|                                   | EU Energy System Integration Strategy under the EU Green Deal                                                                                                    |
|                                   | ➤ EU Green Deal                                                                                                    |
|                                   | EU Hydrogen Strategy under the EU Green Deal                                                                                                    |
|                                   | European Climate Law                                                                                                    |
|                                   | Industrial Policy and State Aid                                                                                                    |
|                                   | Innovation Fund (Financed by the EU ETS)                                                                                                    |
|                                   | Public procurement for clean vehicles                                                                                                    |
|                                   | Renewable Energy Directive                                                                                                    |
|                                   | Sustainable and Smart Mobility Strategy                                                                                                    |
|                                   | Sustainable finance (incl. R&D) under the EU Green Deal                                                                                                    |
|                                   | Taxation                                                                                                    |
|                                   |                                                                                                    |
| <u></u>                           | The Fuel Cells and Hydrogen Observatory has been prepared for the FCH 2 JU under a public procurement contract                                                                        |
| Data protection     Leg           | al Notice • Glossary • Contact • Follow us: 🔰 in                                                                                                    |

In order to show all the data on the page and be able to filter it, the input data is introduced by the users in the backend menu.

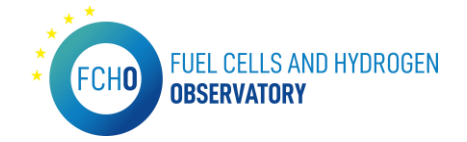

#### National policies, regulations and incentives

URL: https://www.fchobservatory.eu/observatory/Policy-and-RCS/National-policies

The National policies subsection is divided in 6 different chapters as can be seen in the landing page below:

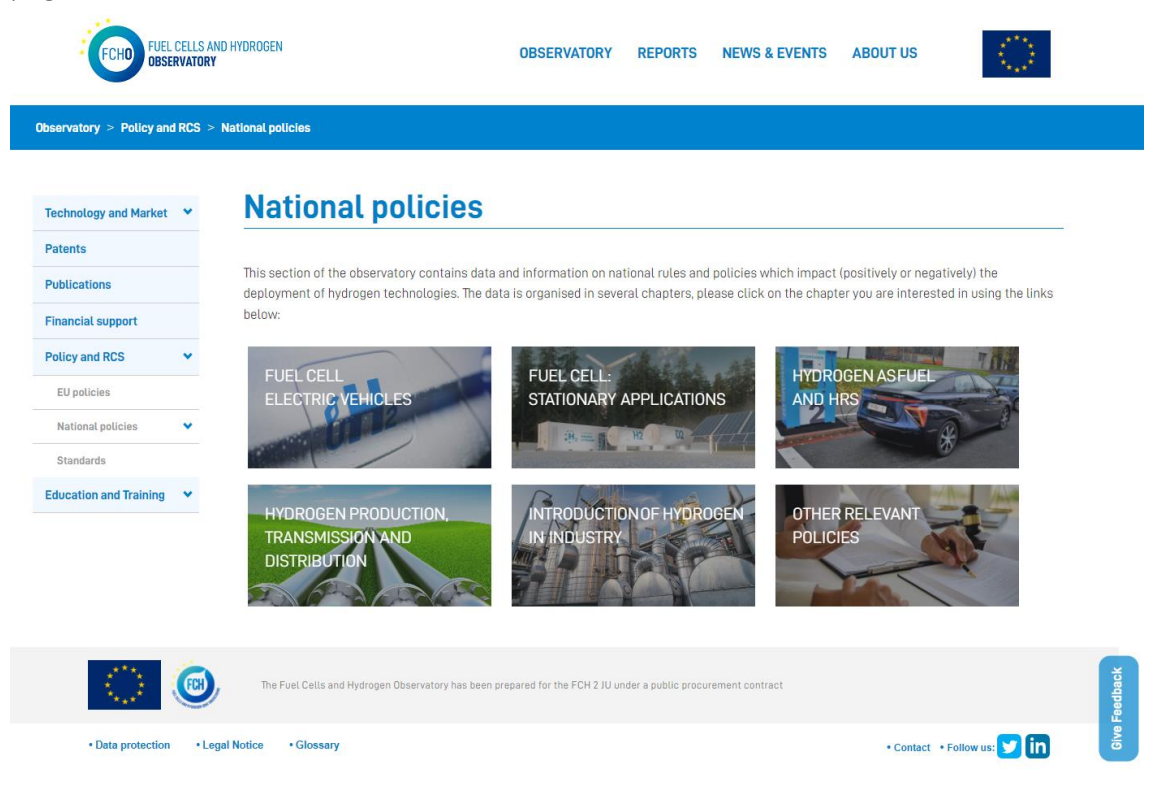

The introductory text for the landing page as well as the images are provided by E4Tech.

The six chapters forming the National policies subsections are the followings:

- Fuel cells electric vehicles (FCEVs)
- Stationary power
- Hydrogen as fuel and refueling infrastructure
- Hydrogen Production, Transmission and Distribution
- Introduction of green hydrogen in industry
- Other relevant policies

The data shown in this subsection (in all the 6 chapters) is **provided by the National representatives of the countries through the questionnaire created in the backend**.

| FCHO FU                                | <b>EL CELLS AND HYDROGEN</b><br>Servatory |             |                                                     |                                |
|----------------------------------------|-------------------------------------------|-------------|-----------------------------------------------------|--------------------------------|
| Chapter I - FCEVs                      | Chapter II - Stationary Power             | Chapter III | - Hydrogen as fuel and Hydrogen Refuelling infrastr | ucture                         |
| Chapter IV- Hydroge                    | n Production, Transmission and Di         | istribution | Chapter V - Introduction of Hydrogen in Industry    | Chapter VI - General Questions |
| Comments on survey<br>B I <u>U</u> S ≞ | ≝≝≣∳≇♠≯∣© (                               | R):= # ,    | 9 🖬   Format - ) 🕞 Source 💥 🖒 📾 🛱 🛱                 |                                |
|                                        |                                           |             |                                                     |                                |
| Text format Basic H                    | TML V                                     |             |                                                     | About text form                |
| Text format Basic F                    | TML ~]<br>ad                              |             |                                                     | <u>About text forn</u>         |
| Text format Basic H                    | TML                                       |             |                                                     | <u>About text form</u>         |

FUEL CELLS AND HYDROGEN

**OBSERVATORY** 

FCH**O**)

### • <u>Chapter 1. Fuel cell electric vehicles (FCEVs)</u>

*URL:* <u>https://www.fchobservatory.eu/observatory/policy-and-rcs/national-policies/fuel-cell-electric-vehicles-fcevs-incentives</u>

This National policies chapter includes an introductory text and 2 different tabs. Each Tableau chart represents one of the parts in which the chapter 1 is divided in the questionnaire: 'Incentives or support schemes' and 'General policies'.

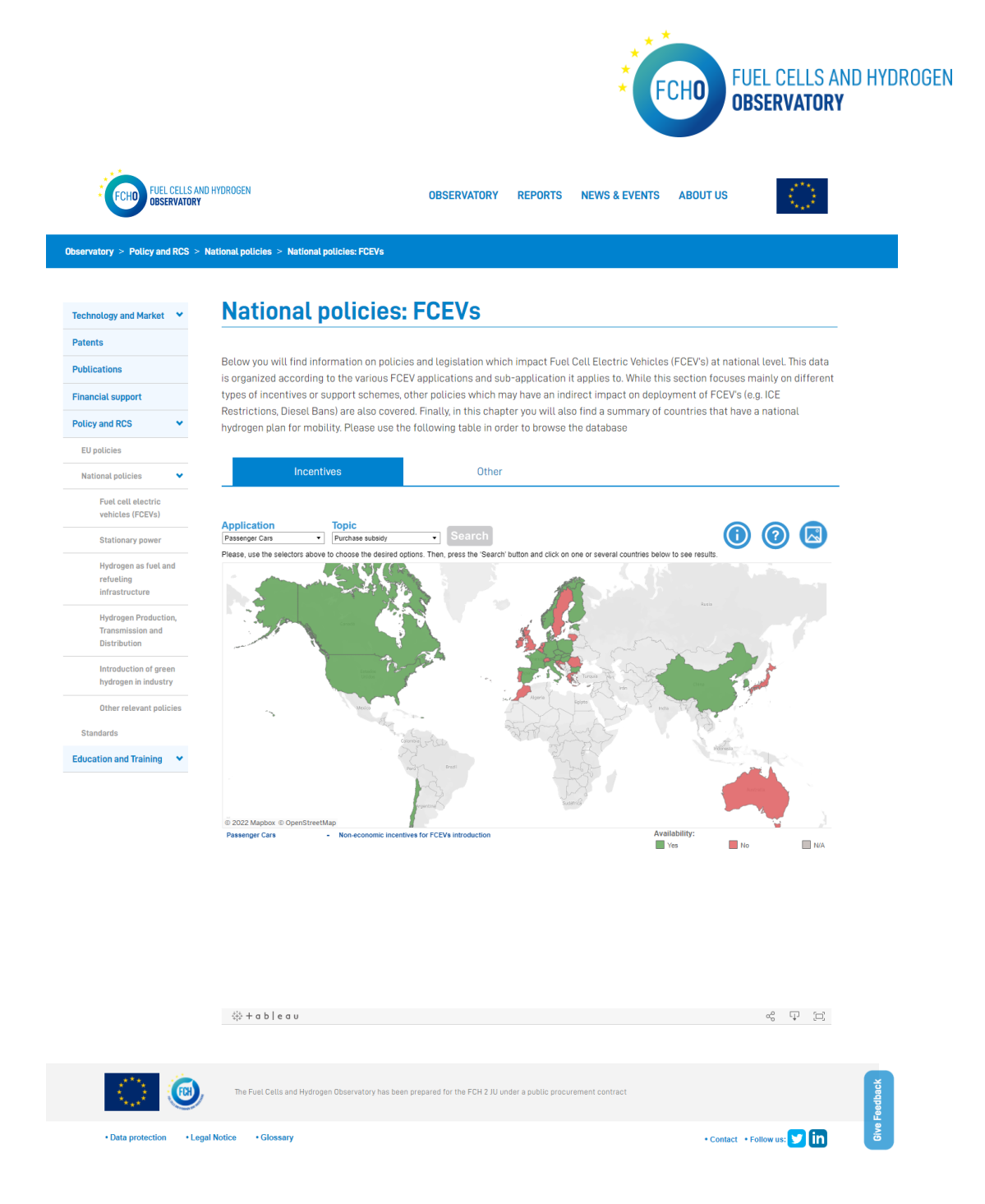

The data shown in these Tableau charts is provided by the National contributors though the questionnaire in the backend.

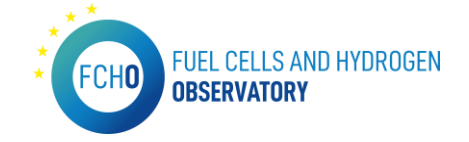

#### • <u>Chapter 2. Stationary power</u>

*URL:* <u>https://www.fchobservatory.eu/observatory/policy-and-rcs/national-policies/stationary-power-incentives</u>

This National policies chapter includes an introductory text and 2 different tabs. Each Tableau chart represents one of the parts in which the chapter 2 is divided in the questionnaire: 'Incentives or support schemes' and 'General policies'.

| FUEL CELLS AND I                                         | TYOROGEN OBSERVATORY REPORTS NEWS & EVENTS ABOUT US                                                                                                    |
|----------------------------------------------------------|----------------------------------------------------------------------------------------------------|
| Observatory > Policy and RCS > Na                        | ational policies > Stationary power                                                                                                    |
| Technology and Market                                    | Stationary power                                                                                                    |
| Patents                                                  |                                                                                                    |
| Publications                                             | Below you will find information on policies and legislation which impact Fuel Cell Hydrogen Stationary applications at national level.<br>This data is organized according to the different types of Fuel Cell Stationary applications While this section focuses mainly on different |
| Financial support                                        | types of incentives or support schemes, other policies which may have an indirect impact on deployment are also covered. Please use                                                                                                    |
| Policy and RCS                                           | the following table in order to browse the database                                                                                                    |
| EU policies                                              | Incentives General                                                                                                    |
| National policies 🔹 👻                                    |                                                                                                    |
| Fuel cell electric vehicles (FCEVs)                      | Application Topic<br>CHP's • Purchase (CAPEX) support. • Search (0) (0) (2)                                                                                                    |
| Stationary power                                         | Please, use the selectors above to choose the desired options. Then, press the 'Search' button and click on one or several countries below to see results.                                                                                                    |
| Hydrogen as fuel and<br>refueling<br>infrastructure      |                                                                                                    |
| Hydrogen Production,<br>Transmission and<br>Distribution |                                                                                                    |
| Introduction of green<br>hydrogen in industry            |                                                                                                    |
| Other relevant policies                                  | Group Allo                                                                                                    |
| Standards Education and Training                         |                                                                                                    |
|                                                          | © 2022 Mapbox © OpenStreetMap                                                                                                    |
|                                                          | CHP's  Purchase (CAPEX) support offered to stationary fuel cell applications Availability: Yes No                                                                                                    |
|                                                          |                                                                                                    |
|                                                          |                                                                                                    |
|                                                          |                                                                                                    |
|                                                          |                                                                                                    |
|                                                          |                                                                                                    |
|                                                          | الله من الم                                                                                                    |
|                                                          | 151 001000 a <sup>0</sup> ch D                                                                                                    |
|                                                          | The Fuel Cells and Hydrogen Observatory has been prepared for the FCH 2 IJJ under a public procurement contract                                                                                                    |
| Data protection     Legal                                | Notice • Glossary • Contact • Follow us: 🕑 in                                                                                                    |

The data shown in these Tableau charts is provided by the National contributors though the questionnaire in the backend.

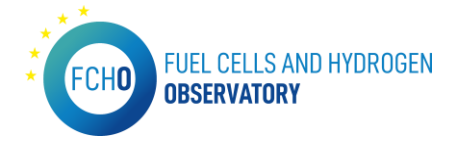

#### • Chapter 3. Hydrogen as fuel and refueling infrastructure

*URL:* <u>https://www.fchobservatory.eu/observatory/policy-and-rcs/national-policies/hydrogen-as-fuel-and-refueling</u>

This National policies chapter includes an introductory text and a Tableau chart that represents the data from the chapter 3 in the questionnaire 'Hydrogen as fuel and Refueling Infrastructure':

| FUEL CELLS AND HY<br>OBSERVATORY                                                                                                    | DROGEN                                           | OBSERVATORY REPOR                                                      | TS NEWS & EVENTS     | ABOUT US                                                                                                    |           |
|----------------------------------------------------------------------------------------------------|--------------------------------------------------|------------------------------------------------------------------------|----------------------|----------------------------------------------------------------------------------------------------|-----------|
| Observatory > Policy and RCS > Nati                                                                                                    | onal policies > Hydrogen as fuel and Refueling   | Infrastructure                                                         |                      |                                                                                                    |           |
| Technology and Market         Patents         Publications         Financial support         Policy and RCS       •         EU policies       •         National policies       •         Fuel cell electric vehicles (PCEVs)       •         Stationary power       Hydrogen as fuel and refueling infrastructure         Introduction of green hydrogen in industry       Other relevant policies         Stationards       Education and Training | Hydrogen as fuel (                               | and Refueling<br>s and legislation which impact<br>browse the database | clininatvance.       | LINE<br>Land Hydrogen Refueling S<br>I<br>I<br>I<br>I<br>I<br>I<br>I<br>I<br>I<br>I<br>I<br>I<br>I<br>I<br>I<br>I<br>I<br>I<br>I | Stations. |
|                                                                                                    | ⇔ + a b   e a u                                  |                                                                        |                      | α <sub>0</sub> ο Γ <u>ι</u>                                                                                                    | ] [[_]]   |
| <u></u>                                                                                                    | The Fuel Cells and Hydrogen Observatory has been | prepared for the FCH 2 JU under a public                               | procurement contract |                                                                                                    | Feedback  |
| Data protection     Legal No                                                                                                    | otice • Glossary                                 |                                                                        |                      | Contact • Follow us:                                                                                                    |           |

The data shown in this Tableau chart is provided by the National contributors though the questionnaire in the backend.

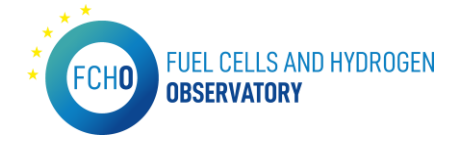

#### • Chapter 4. Hydrogen Production, Transmission and Distribution

*URL: <u>https://www.fchobservatory.eu/observatory/policy-and-rcs/national-policies/hydrogen-</u> production-transmission-and-distribution-incentives* 

This National policies chapter includes an introductory text and 2 different tabs. Each Tableau chart represents one of the parts in which the chapter 4 is divided in the questionnaire: 'Incentives or support schemes' and 'Other policies'.

| ECHD FUEL CELLS AND H<br>DBSERVATORY > Policy and RCS > Nat                                                                                                    | DROGEN OBSERVATORY REPORTS NEWS & EVENTS onal policies > Hydrogen Production, Transmission and Distribution                                                                                                    | i ABOUT US                                                                                        |
|----------------------------------------------------------------------------------------------------|----------------------------------------------------------------------------------------------------|---------------------------------------------------------------------------------------------------|
| Technology and Market  Patents  Publications  Financial support  Dolley and RCS  EU policies  National policies  Fuet cell electric                                                                                                    | Hydrogen Production, Transmission and C<br>Below you will find information on policies and legislation which impact production, transmission<br>the section focuses on financial incentives and support, other policies and regulations are also in<br>in order to browse the database<br>Incentive Other | Distribution<br>n, and distribution of hydrogen. While<br>roluded. Please use the following table |
| vehicles (FCEVs)       Stationary power       Hydrogen as fuel and<br>refaveling<br>infravertwre       Hydrogen Production,<br>Transmission and<br>Distribution       Distribution       Introduction of green<br>hydrogen in industry       Other relevant policies       Standards | Picket, click on a country to see results below. To compare data from several countries, please push Chi in advance.                                                                                                    | valuability:                                                                                      |
|                                                                                                    | ⇔+ab eau                                                                                                    | Rο ΜΑ<br>α <sup>0</sup> τ (Ξ)                                                                     |
| 0                                                                                                    | The Fuel Cells and Hydrogen Observatory has been prepared for the FCH 2 JU under a public procurement contract                                                                                                    |                                                                                                   |
| Data protection     Legal N                                                                                                    | • Glossary                                                                                                    | • Contact 🔸 Follow us: 🏏 in                                                                       |

The data shown in these Tableau charts is provided by the National contributors though the questionnaire in the backend.
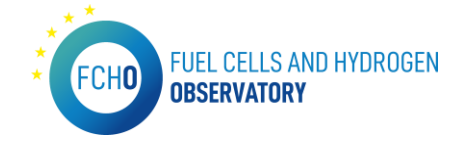

#### • <u>Chapter 5. Introduction of green hydrogen in industry</u>

URL: <u>https://www.fchobservatory.eu/observatory/policy-and-rcs/national-policies/green-hydrogen-in-industry-incentives</u>

This National policies chapter includes an introductory text and 2 different tabs. Each Tableau chart represents one of the parts in which the chapter 5 is divided in the questionnaire: 'Incentives or support schemes' and 'Other policies'.

| FUEL CELLS AND H                                                                                                    | YDROGEN OBSERVATORY REPORTS NEWS & EVENTS ABOUT US                                                                                                    |
|----------------------------------------------------------------------------------------------------|----------------------------------------------------------------------------------------------------|
| Observatory > Policy and RCS > Na                                                                                                    | tional policies > Introduction of green hydrogen in industry                                                                                                    |
| Technology and Market     ♥       Patents     ●       Publications     ●       Financial support     ●       Policy and RCS     ♥       EU policies     ♥       National policies     ♥       Fuel cell electric<br>vehicles (FECEVe)     ● | Introduction of green hydrogen in industry         Below you will find information on policies and legislation which impact the introduction of Hydrogen as an industrial feedstock for energy intensive industries. While the section focuses on financial incentives and support, other relevant policies and regulations are also included. Please use the following table in order to browse the database         Incentives       Other         Topic       Image: Image: |
| Stationary power Hydrogen as tuel and refueling infrastructore Hydrogen Production, Transmission and Distribution Introduction of green hydrogen in industry Other relevant policies Standards Education and Training                       |                                                                                                    |
|                                                                                                    | © 2022 Mapbox © OpenStreetMap<br>Availability:                                                                                                    |
|                                                                                                    | The Fuel Cells and Hydrogen Observatory has been prepared for the FCH 2 JU under a public procurement contract                                                                                                    |
| Data protection     Legal                                                                                                    | kotce • Glossary • Contact • Follow us: 💙 in                                                                                                    |

The data shown in these Tableau charts is provided by the National contributors though the questionnaire in the backend.

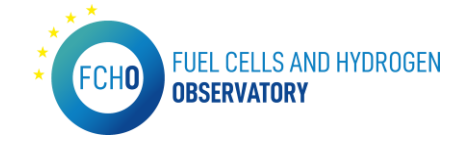

#### • <u>Chapter 6. Other relevant policies</u>

*URL:* <u>https://www.fchobservatory.eu/observatory/policy-and-rcs/national-policies/other-relevant-policies</u>

This National policies chapter includes an introductory text and a Tableau chart that represents the data from the chapter 6 in the questionnaire 'General questions':

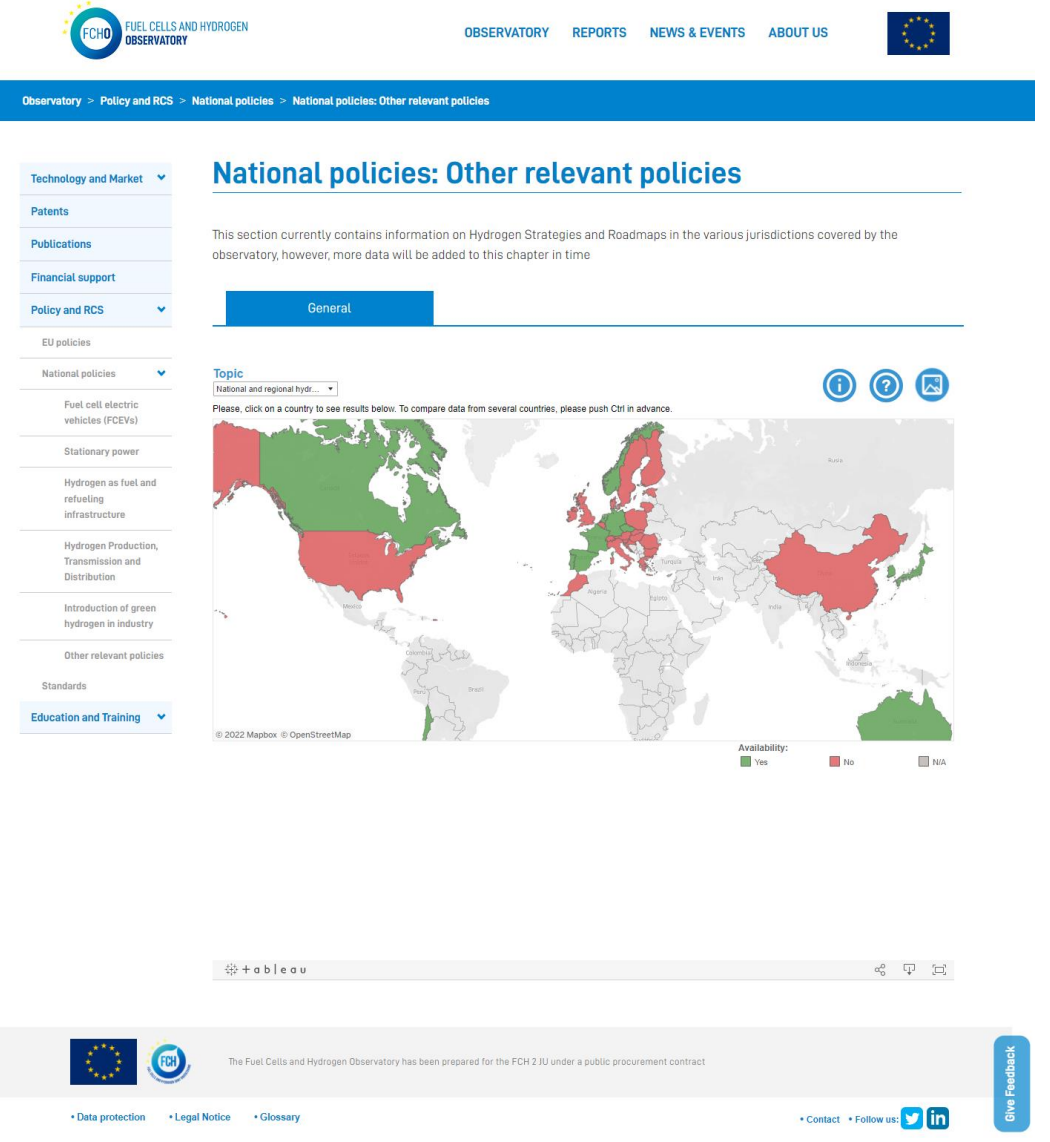

The data shown in this Tableau chart is provided by the National contributors though the questionnaire in the backend.

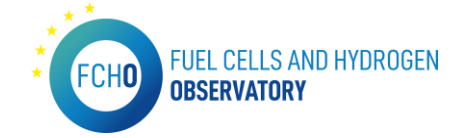

#### Standards

URL: <u>https://www.fchobservatory.eu/observatory/Policy-and-RCS/Standards</u>

The Standards subsection contains an introductory text, a free search filter and offers the standards listed by categories. The Standards can also be downloaded in .csv format:

| FCHD FUEL C                | CELLS AND<br>Rvatory | IHYDROGEN OBSERVATORY REPORTS NEWS & EVENTS ABOUT US                                                                                                    |
|----------------------------|----------------------|----------------------------------------------------------------------------------------------------|
| bservatory > Policy and    | IRCS > S             | Standards                                                                                                    |
| Technology and Market      | ~                    | Standards                                                                                                    |
| Patents                    |                      |                                                                                                    |
| Publications               |                      | The FCHO Standards database is structured along the seven categories depicted below. These categories encompass a vast array of standards<br>related to the fuel cell & bydrogen space and are further divided into subcategories to facilitate easier searching. When the category most |
| Financial support          |                      | relevant to the user's search is selected, additional detail is provided by clicking on the specific standard of interest within the list generated.<br>The lisks to the official Standardiesting body is included for further offerance on a individual standards.                      |
| Policy and RCS             | ~                    | Alternatively, the user can enter free text to perform a key word search, which can be further refined using the category and subcategory filters                                                                                                    |
| EU policies                |                      | as required.                                                                                                    |
| National policies          | •                    | Free search (e.g. standard number, subject, etc.)                                                                                                    |
| Education and Training     | •                    | Transport applications                                                                                                    |
|                            |                      | Stationary applications                                                                                                    |
|                            |                      | Portable applications                                                                                                    |
|                            |                      | Hydrogen generation                                                                                                    |
|                            |                      | Infrastructure 💌                                                                                                    |
|                            |                      | Hydrogen demand                                                                                                    |
|                            |                      | About Standardization Bodies                                                                                                    |
|                            |                      |                                                                                                    |
| $\langle \bigcirc \rangle$ | 0                    | The Fuel Cells and Hydrogen Observatory has been prepared for the FCH 2 JU under a public procurement contract                                                                                                    |
| Data protection            | • Legal              | Il Notice • Glossary • Contact • Follow us: 🎔 in                                                                                                    |

When clicking on a specific standard, a pop-up profile will appear showing the detailed information about it:

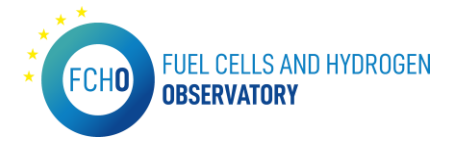

| FUEL CELLS AND HYDROGEN                  |                                                                                                    | ABOUT US                                                                                                    |
|------------------------------------------|----------------------------------------------------------------------------------------------------|----------------------------------------------------------------------------------------------------|
| USSERVATORY                              | EN 16726:2015+A1:2018                                                                                                    | 1948 - 1948 - 1948 - 1948 - 1948 - 1948 - 1948 - 1948 - 1948 - 1948 - 1948 - 1948 - 1948 - 1948 - 1948 - 1948 - |
| Observatory > Policy and RCS > Standards | Title of Standard: Gas infrastructure - Quality of gas - Group H<br>Status of Standard: Published                                                                                                    |                                                                                                    |
| Technology and Market 👻 Sta              | perception : this European standard spectnes gas quality characteristics,<br>parameters and their limits, for gases classified as group H that are to be<br>transmitted, injected into and from storages, distributed and utilized.<br>Direct link to this standard, and more information |                                                                                                    |
| Patents                                  | Responsible Technical Committee: CEN/TC 234 Scope                                                                                                    |                                                                                                    |
| Publications Standa                      | This standard applies to the following categories:                                                                                                    | encompass a vast array of<br>e easier searching. When the                                                       |
| Financial support catego                 | <ul> <li>Hydrogen generation &gt;Quality and control</li> <li>Infrastructure &gt;HRSs</li> </ul>                                                                                                    | ecific standard of interest within the standards.                                                               |
| Policy and RCS   Alterna  filters a      | Infrastructure >Other Infrastructure                                                                                                    | g the category and subcategory                                                                                  |
| EU policies                              | Infrastructure >Pipework                                                                                                    |                                                                                                    |
| National policies Y Free :               |                                                                                                    | 🚺 🔝 📑                                                                                                    |
| Standards                                |                                                                                                    | -<br>Feedba                                                                                                    |
| Education and Training 💙                 |                                                                                                    | Give F                                                                                                    |

In order to show all the data of the Standards in the list and the detailed profiles , the input data file is provided by E4Tech.

To be able to display all the information in the Tableau charts, the input data excel file has to have always the following format:

| Category                                                                                                    | -1 Subcategory            | Class 💌 | Subclass 💌 | Relevant Standard or Work Programme 💌 | Title                      |
|----------------------------------------------------------------------------------------------------|---------------------------|---------|------------|---------------------------------------|----------------------------|
| Hydrogen Demand                                                                                                    | Other hydrogen demand     |         |            | EN 13278:2013                         | Open fronted gas-fired in  |
| Hydrogen Demand                                                                                                    | Other hydrogen demand     |         |            | EN 14829:2007                         | Independent gas-fired flu  |
| Hydrogen Demand                                                                                                    | Ammonia production        |         |            | EN 437:2018                           | Test gases - Test pressure |
| Hydrogen Demand                                                                                                    | HRSs                      |         |            | EN 437:2018                           | Test gases - Test pressure |
| Hydrogen Demand                                                                                                    | Methanol production       |         |            | EN 437:2018                           | Test gases - Test pressure |
| Hydrogen Demand                                                                                                    | Other chemicals           |         |            | EN 437:2018                           | Test gases - Test pressure |
| Hydrogen Demand                                                                                                    | Other hydrogen demand     |         |            | EN 437:2018                           | Test gases - Test pressure |
| Hydrogen Demand                                                                                                    | Power heating and cooling |         |            | EN 437:2018                           | Test gases - Test pressure |
| Hydrogen Demand                                                                                                    | Refineries                |         |            | EN 437:2018                           | Test gases - Test pressure |
| Hydrogen Demand                                                                                                    | Safety                    |         |            | EN 437:2018                           | Test gases - Test pressure |
| Hydrogen Demand                                                                                                    | Other hydrogen demand     |         |            | EN 509:1999                           | Decorative fuel-effect gas |
| Hydrogen Demand                                                                                                    | Other hydrogen demand     |         |            | EN 509:1999/A1:2003                   | Decorative fuel-effect gas |
| Hydrogen Demand                                                                                                    | Other hydrogen demand     |         |            | EN 509:1999/A2:2004                   | Decorative fuel-effect gas |
| Hydrogen Demand                                                                                                    | Safety                    |         |            | IEC 60079-29-1:2016+AMD1:2020 CSV     | Explosive atmospheres -    |
| Hydrogen Demand                                                                                                    | Safety                    |         |            | IEC 60079-29-2:2015                   | Explosive atmospheres -    |
| Hydrogen Demand                                                                                                    | Safety                    |         |            | ISO/TR 15916:2015                     | Basic considerations for   |
| Hydrogen generation                                                                                                    | Quality and control       |         |            | EN 16726:2015+A1:2018                 | Gas infrastructure - Qual  |
| Hydrogen generation                                                                                                    | Electrolysers             | AEL     |            | EN 17124:2018                         | Hydrogen fuel - Product s  |
| Hydrogen generation                                                                                                    | Electrolysers             | Other   |            | EN 17124:2018                         | Hydrogen fuel - Product s  |
| Hydrogen generation                                                                                                    | Electrolysers             | PEMEL   |            | EN 17124:2018                         | Hydrogen fuel - Product s  |
| and the second second sec | et a s                    | 005     |            | FN 47404 0040                         |                            |

#### Administrative and Legal requirements for compliance

#### URL: <u>https://www.fchobservatory.eu/observatory/policy-and-rcs</u> <u>https://www.hylaw.eu/</u>

This subsection only appears in the landing page of the section Policy and RCS and is an hyperlink to the HyLaw webpage.

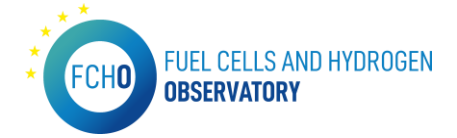

### 2.6 Education and Training

URL: https://www.fchobservatory.eu/observatory/education-and-training

The introductory page of this section is as follows:

| FCHO FUEL CELLS AND HYDROGEN<br>DBSERVATORY                                                                                                    | OBSERVATORY REPORTS NEWS & EVENTS ABOUT US                                                                                                    |
|----------------------------------------------------------------------------------------------------|----------------------------------------------------------------------------------------------------|
| Observatory > Education and training                                                                                                    |                                                                                                    |
| Technology and Market • Education                                                                                                    | n and training                                                                                                    |
| Patents The Education and Traini interested in learning at array as well as education                                                                             | ing module of the FCHO has been designed for students, teachers, researchers and more broadly individuals<br>out fuel cells and hydrogen. It provides an overview of the topics being taught relative to the fuel cell and hydrogen<br>and materials that may be of interact to this relate/bodier rerun. |
| Financial support     alea as well as equivality       Policy and RCS     A list of training program available in the Training       Education and Training     Y | mat materials that may be of interest to this stakeholder gloop.<br>nmes and courses; from the Bachelor to Post-Doctorate, as well as summer schools, internships and workshops is<br>programmes section.                                                                                                 |
| In addition to the training Organisations providing the FCH0 to be included                                                                                       | g programmes, <b>Education materials</b> which are publicly accessible online, are also available to access on the FCHO.<br>training or wishing to make accessible their materials on hydrogen and fuel cells are welcome to <b>get in touch with</b><br>I in this mapping.                               |
| An update of the Educat                                                                                                    | ion and Training module will be carried out annually or more frequently as required.                                                                                                    |
| The Fuel Cells and Hydrogen                                                                                                    | n Observatory has been prepared for the FCH 2 JU under a public procurement contract                                                                                                    |
| Data protection         • Legal Notice         • Glossary                                                                                                    | • Contact • Follow us: 🎔 in                                                                                                    |

The introductory text for the landing page is provided by Hydrogen Europe Research. This section has 2 subsections: Training Programmes and Education materials.

#### Training Programmes

# *URL:* <u>https://www.fchobservatory.eu/observatory/education-and-training/training-programmes</u>

This subsection contains an introductory text, a free search filter, 3 selectors (Training Programme category, Language and Focus of the programme), an Open Street map together with the list of programmes:

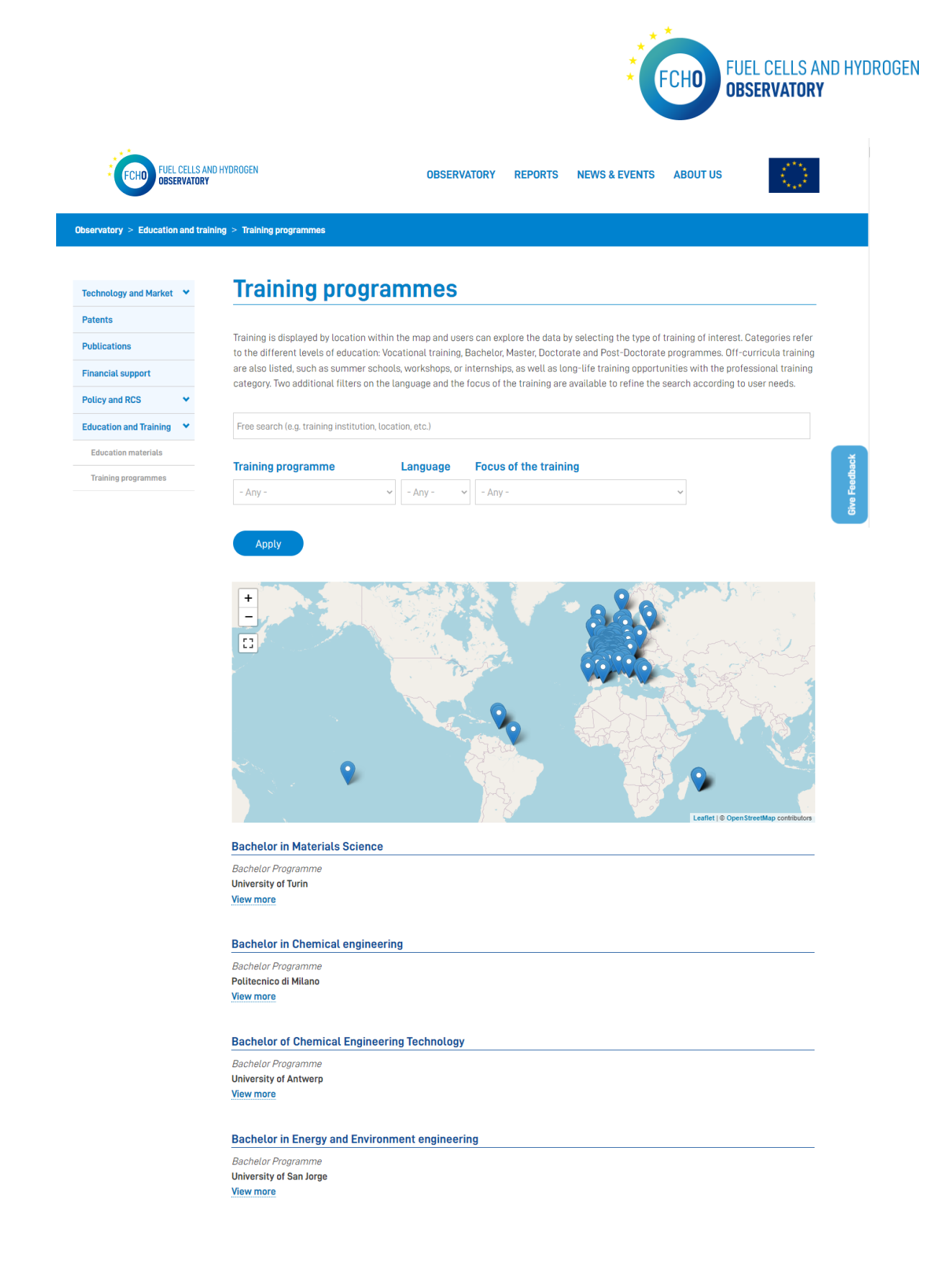

By clicking on the map pins or on the 'View more' in the list, a detailed profile of the selected programme is shown:

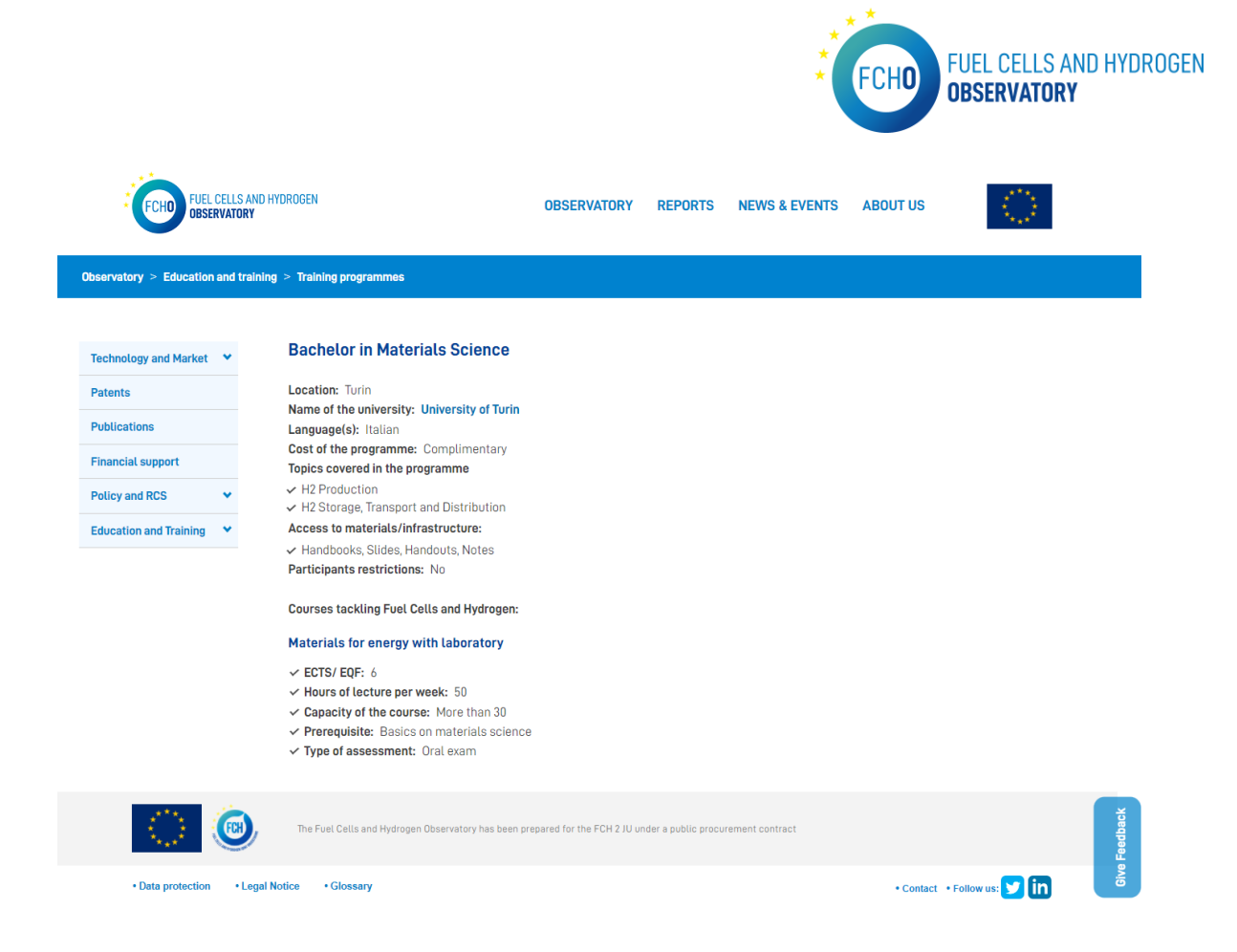

In order to show all the data in the chart, the list and the detailed profiles , the input data file is provided by Hydrogen Europe Research.

To be able to display all the information in the Tableau charts, the input data excel file has to have always the following format:

|     |             |               | INTERNSHIP                                                                            | INTERNSHIP                                                                                                    | PHD                                |
|-----|-------------|---------------|---------------------------------------------------------------------------------------|----------------------------------------------------------------------------------------------------|------------------------------------|
|     |             |               |                                                                                       |                                                                                                    |                                    |
| # ~ | Latitude 🐃  | Longitude ~   | Organisation ~                                                                        | Materials / Infrastructures                                                                                                    | Name of the PhD school / programme |
| IN1 | 40,68507359 | 14,77342114   | Laboratory of Energy and<br>Propulsion Laboratory<br>(eProLab, University of          | Labs (real or virtual)                                                                                                    |                                    |
| IN2 | 55,78768962 | 12.55052406   | Technical University of<br>Denmark, Department of<br>Energy Conversion and<br>Storage | Books / E-Books   Handbooks, Sildes, Handouts, Notes! E-Learning Tools e.g. MODCs! Simulation environment  Labs (real or virtual) |                                    |
| IN3 | 54,6880055  | 9467926725495 | HySAFER Centre (Ulster<br>University)                                                 | Books / E-Books  Handbooks, Slides, Handouts, Notes  E-Learning Tools e.g. MDDCs  Simulation environment  Labs (real or virtual)  |                                    |
| IN4 | 47,05904586 | 3911084086995 | HyCentA Research GmbH                                                                 | Books / E-Books / Handbooks, Slides, Handouts, Notes] Simulation environment  Labs (real or virtual)  Demonstration Platforms     |                                    |
| IN5 | 40,32702964 | 6603519016564 | IMDEA Energy Institute                                                                | Books / E-Books  Handbooks, Slides, Handouts, Notes  Labs (real or virtual)                                                       |                                    |
|     |             |               |                                                                                       |                                                                                                    |                                    |

#### Education materials

*URL:* <u>https://www.fchobservatory.eu/observatory/education-and-training/training-programmes</u>

This subsection contains an introductory text, a free search filter, 4 selectors (ISCED, Course focus, Language and Source) and the list of materials:

|                                 |                                                                                                    |                                                                                                    |                                    | FCHO F                            | UEL CELLS AN<br>B <b>servatory</b> |
|---------------------------------|----------------------------------------------------------------------------------------------------|----------------------------------------------------------------------------------------------------|------------------------------------|-----------------------------------|------------------------------------|
| FUEL CELLS AN<br>OBSERVATORY    | ID HYDROGEN                                                                                                    | OBSERVATORY                                                                                                    | REPORTS NEWS & EVE                 | ENTS ABOUT US                     | $\langle \bigcirc \rangle$         |
| servatory > Education and train | ning > Education materials                                                                                                    |                                                                                                    |                                    |                                   |                                    |
| Technology and Market 🛛 🌱       | Educatior                                                                                                    | n materials                                                                                                    |                                    |                                   |                                    |
| Patents                         |                                                                                                    |                                                                                                    |                                    |                                   |                                    |
| Publications                    | Education materials put                                                                                                    | licly accessible online can be found in t                                                                                                    | his subsection. Materials can be r | retrieved by 'level', as classif  | fied by the                        |
| Financial sunnort               | International Standard C<br>selectors to refine your                                                                                                    | Classification of Education ( <b>ISCED</b> ), by co<br>search.                                                                                         | urse focus, by language or by sou  | irce of material. You can use     | e the different                    |
| Policy and PCS                  |                                                                                                    |                                                                                                    |                                    |                                   |                                    |
|                                 | Free search (e.g. course                                                                                                    | title, type of materials, etc.)                                                                                                    |                                    |                                   |                                    |
| Education and Iraining          | ISCED                                                                                                    | Course feelue                                                                                                    | Longuago                           | Course                            |                                    |
| Equivation materials            | - Any -                                                                                                    | - Any -                                                                                                    | - Any -                            | - Apy -                           | ~                                  |
|                                 | COURSE TITLE                                                                                                    |                                                                                                    | TYPE OF MATERIALS                  | SOURCE                            |                                    |
|                                 | Accumulo energetico                                                                                                    |                                                                                                    | slides                             | HySchools                         | view                               |
|                                 | Activité d'apprentissage -                                                                                                    | Distribution de l'hydrogène                                                                                                    | Exercise                           | HySchools                         | view                               |
|                                 | Alternative Fahrzeugkonzo                                                                                                    | pte                                                                                                    | Slides                             | H2 Training                       | view                               |
|                                 | Alternative fuels                                                                                                    |                                                                                                    | Slides                             | H2 Training                       | view                               |
|                                 | Alternative Treibstoffe                                                                                                    |                                                                                                    | Slides                             | H2 Training                       | view                               |
|                                 |                                                                                                    |                                                                                                    |                                    |                                   |                                    |
|                                 | An introduction to Fuel Ce<br>- Status and applications of<br>technologies & the market                                                                                        | lls<br>If fuel cell technology, Competing<br>place                                                                                                    | Slides                             | TrainHy                           | view                               |
|                                 | An introduction to Fuel Ce<br>- Status and applications of<br>technologies & the market<br>An introduction to Fuel Ce<br>technology - Competing to                             | lls<br>If fuel cell technology, Competing<br>place<br>Ils - Status and applications of fuel cell<br>chnologies & the market place                      | Slides<br>Slides                   | TrainHy<br>TrainHy                | view                               |
|                                 | An introduction to Fuel Ce<br>- Status and applications of<br>technologies & the market<br>An introduction to Fuel Ce<br>technology - Competing to<br>Antecedentes de la econo | lls<br>If fuel cell technology, Competing<br>place<br>Ils - Status and applications of fuel cell<br>chnologies & the market place<br>mia del hidrógeno | Stides<br>Stides<br>Stides         | TrainHy<br>TrainHy<br>H2 Training | view<br>view                       |

By clicking on 'View' in the right part of the list, a detailed profile of the selected material is shown:

| FCHO FUEL CELLS<br>DBSERVATO           | AND HYDROGEN<br>RY                 | OBSERVATORY                                 | REPORTS NEWS & EVENT                         | 'S ABOUT US                | 2        |
|----------------------------------------|------------------------------------|---------------------------------------------|----------------------------------------------|----------------------------|----------|
| Observatory > Education and to         | raining > Education materials      |                                             |                                              |                            |          |
| Technology and Market 💙                | Applicazioni de                    | ell'idrogeno                                |                                              |                            |          |
| Patents Publications Einancial curport | COURSE FOCUSED ON<br>H2 end-uses   | TYPE OF MATERIALS<br>slides                 | LANGUAGE<br>Italian                          | <b>SOURCE</b><br>HySchools |          |
| Policy and RCS                         | <b>YEAR</b><br>2019                | LAST UPDATE<br>Sat, 10/10/2020 - 12:00      | WEBSITE/WEBLINK<br>External link to material |                            |          |
|                                        |                                    |                                             |                                              |                            |          |
| 0                                      | The Fuel Cells and Hydrogen Observ | atory has been prepared for the FCH 2 JU un | der a public procurement contract            |                            | Feedback |
| Data protection     I                  | Legal Notice • Glossary            |                                             |                                              | • Contact • Follow us: 🔰   | in s     |

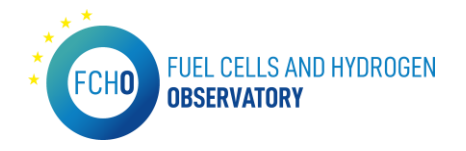

In order to show all the data in the list and the detailed profiles, the input data file is provided by Hydrogen Europe Research.

To be able to display all the information in the Tableau charts, the input data excel file has to have always the following format:

| <br>Selector | More into               | Selector                                  | Search result<br>Repeat in more info                                                                                             | Search result    | Leave                                  | More Into                                                                                                    | Selector   | Selector | More into                      |
|--------------|-------------------------|-------------------------------------------|----------------------------------------------------------------------------------------------------|------------------|----------------------------------------|----------------------------------------------------------------------------------------------------|------------|----------|--------------------------------|
| ISCEI ~      | Technologies focused or | Course focused on                         | Course title                                                                                                    | Type of material | Autho ~                                | Website/weblink                                                                                                    | Language 😁 | Source * | Project Li 😁                   |
| 8            | H2 end-uses             | H2 end-uses                               | An introduction to Fuel Cells<br>- Status and applications of fuel cell technology,<br>Competing technologies & the market place | Slides           | Robert<br>Steinberg<br>er-<br>Wilckens | http://www.hysafe.org/science/eAcad<br>emy/JSSFCH/JSSFCH2012/Steinberger<br>WilckensR AnIntroductionToFuelCell<br><u>s.pdf</u>                 | English    | TrainHy  | http://ww<br>w.hysafe.o<br>rg/ |
| 8            | Hydrogen                | Regulations, Codes,<br>Standards & Safety | Introduction to Hydrogen Safety Engineering                                                                                      | Slides           | Vladimir<br>Molkov                     | http://www.hysafe.org/science/eAcad<br>emy/JSSECH/JSSECH2012/MolkovVV In<br>troductionToHydrogenSafetyEngineeri<br>ng.pdf                      | English    | TrainHy  | http://ww<br>w.hysafe.o<br>rg/ |
| 8            | Hydrogen & Fuel Cells   | Basic Electrochemistry                    | Basic Thermodynamics and System Analysis for<br>Fuel Cells                                                                       | Slides           | Robert<br>Steinberg<br>er-<br>Wilckens | http://www.hysafe.org/science/eAcad<br>emy/JSSFCH/JSSFCH2012/Steinberger<br>WilckensR_BasicThermodynamicsAnd<br>SystemAnalysisForFuelCells.pdf | English    | TrainHy  | http://ww<br>w.hysafe.o<br>rg/ |
| 8            | Hydrogen & Fuel Cells   | Basic Electrochemistry                    | Introduction to Basic Electrochemistry for Fuel<br>Cells and Electrolysis                                                        | Slides           | Claude<br>Lamy                         | http://www.hysafe.org/science/eAcad<br>emy/JSSFCH/JSSFCH2012/LamyC Intro<br>ductionToBasicElectrochemistryForFu<br>elCellsAndElectrolysis.pdf  | English    | TrainHy  | http://ww<br>w.hysafe.o<br>rg/ |
| 8            | H2 end-uses             | H2 end-uses                               | Electrochemistry – High Temperature Concepts                                                                                     | Slides           | Nigel<br>Sammes                        | http://www.hysafe.org/science/eAcad<br>emy/JSSFCH/JSSFCH2012/SammesN_H<br>ighTemperatureElectrochemistry.pdf                                   | English    | TrainHy  | http://ww<br>w.hysafe.o<br>rg/ |
| 8            | H2 end-uses             | H2 end-uses                               | SOFC Electrolytes and Anodes                                                                                                    | Slides           | Alan<br>Atkinson                       | http://www.hysafe.org/science/eAcad<br>emy/JSSFCH/JSSFCH2012/AtkinsonA_EI                                                                      | English    | TrainHy  | http://ww<br>w.hysafe.o        |

# 3. Reports

URL: <a href="https://www.fchobservatory.eu/reports">https://www.fchobservatory.eu/reports</a>

This menu contains the reports generated in 2020, 2021 and 2022 divided in different chapters. This reports can be downloaded in pdf format:

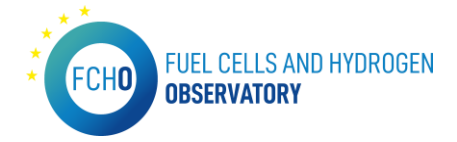

```
FCHO FUEL CELLS AND HYDROGEN
Observatory
```

Reports

These following reports are compiled based on the information and data collected during the data collection cycle of the FCHO. The objective is to provide stakeholde with valuable informative data to reflect the development of and trands within the sector over the previous year. Over time the depth and breadth of these reports will increase to reflect new the industry is performing and as the information called within the FCHO exands.

#### 2022

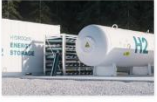

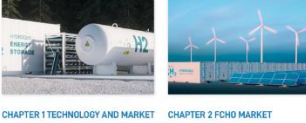

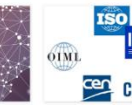

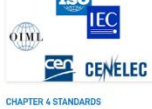

 $\bigcirc$ 

This report focusses on global fuel cell This chapter tracks changes in the Inter report Tecusses on global I val call. This chapter tracks chapters in the system anignment and ne European FCH actors, vehicle registrations, refusiling stations and the hydrogen market. Devented

This chapter provides an overview of EU and national policies across various hydrogen and fuel cell related sectors. Download

CHAPTER 3 POLICIES

OBSERVATORY REPORTS NEWS & EVENTS ABOUT US

This chapter presents information on standards relevant for the deployment of hydrogen and fuel cells with particular attention paid to recently issued and revised standards. Download

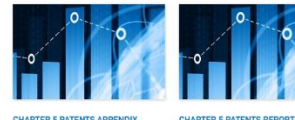

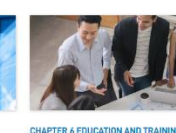

The patient appendix report This chapter presents a range of complements the analysis of granted statistical patient data as an indicator of research and development activity in the sector.

This chapter offers a repository of hydrogen and fuel cell related training and education materials available in Europe.

2021

Download

Download

2020

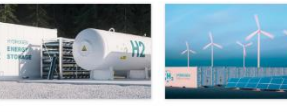

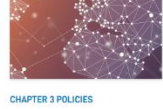

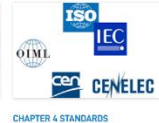

CHAPTER 1 TECHNOLOGY AND MARKET

CHAPTER 2 HYDROGEN SUPPLY & DEMAND This report focusses on global fuel cell this chapter tracks changes in the system shipments and on European FCH actors, vehicle registrations, relevaling stations and the hydrogen market.

Download

Download

This chapter provides an overview of EU and national policies across various hydrogen and fuel cell related sectors.

This chapter presents informat standards relevant for the deployment of hydrogen and fuel cells with particular attention paid to recently issued and revised standards. Download

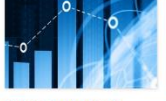

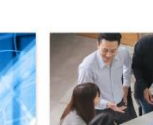

CHAPTER 5 PATENTS REPORT CHAPTER 5 PATENTS APPENDIX This chapter presents a range of statistical patent data as an indicator of research and development activity in the sector.

The potent appendix report This chapter offers a repository of complements the analysize of granted patents covered in the main patent, report with an analysize of filing and grant statistics. **B** Demitted

CHAPTER 6 EDUCATION AND TRAINING

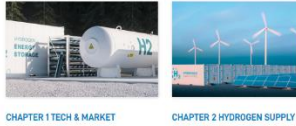

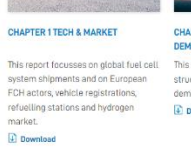

CHAPTER 2 HYDROGEN SUPPLY & DEMAND This report focuses on global fuel cell. This chapter tracks changes in the system shipments and on European ECH actors, whicle registrations, domand in Europe domand in Europe

Download

CHAPTER 3 POLICIES

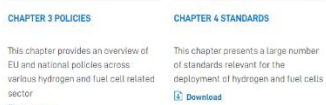

OIML

ISO IEC

CENELEC

The Fivel Cells and Hydrogen Observatory has been prepared for the FCH 2 JU under Legal Notice
 Glossary • Contact • Follow us: 💟 in

The reports in pdf format as well as the images are provided by E4Tech.

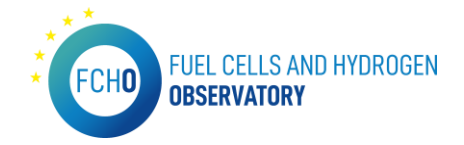

# 4. News and events

URL: <u>https://www.fchobservatory.eu/news-events</u>

This menu contains the News and Events that the contributors/users have introduced in the backend. When the contributor enters the new or the event in the backend, it automatically appears in this menu:

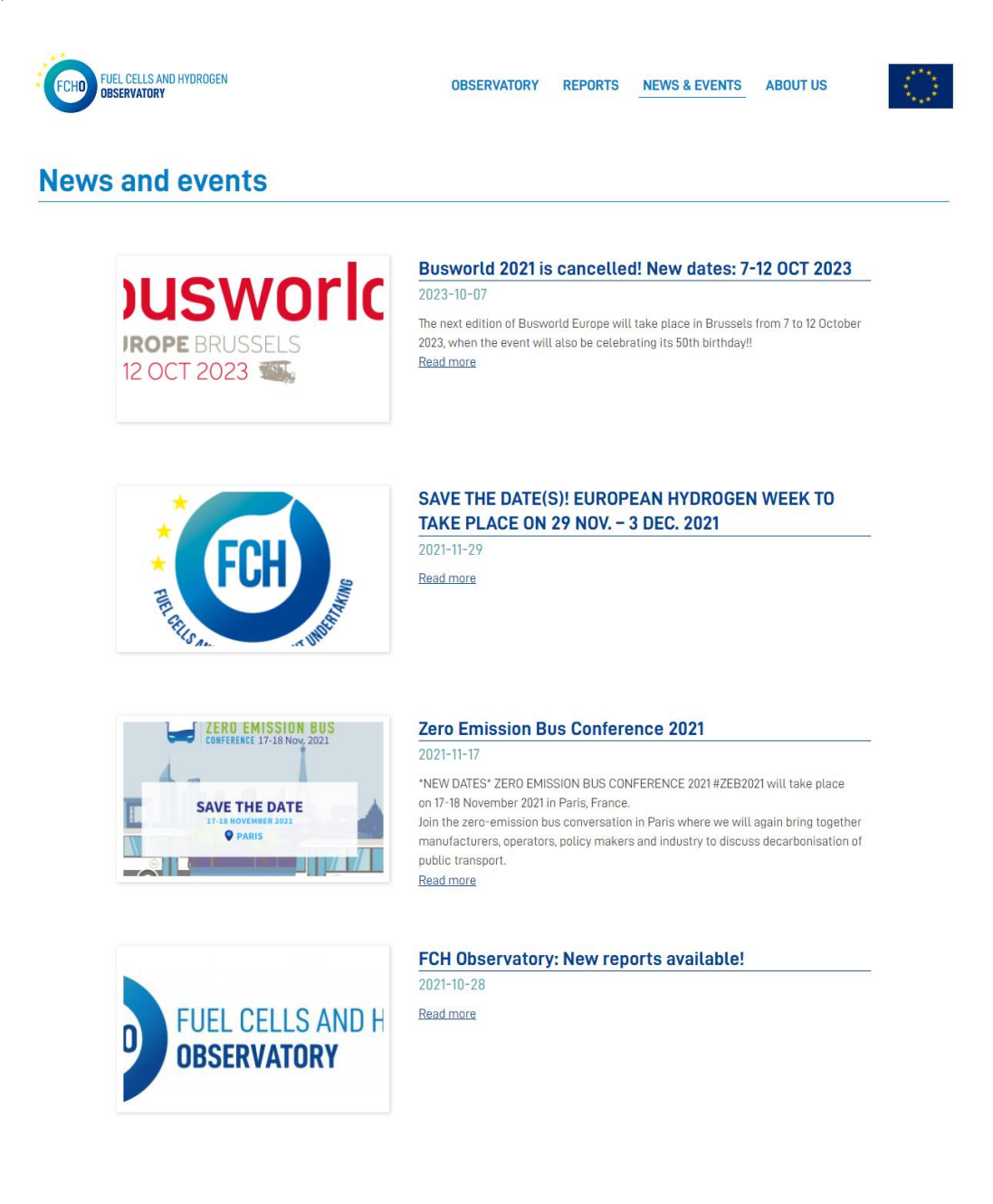

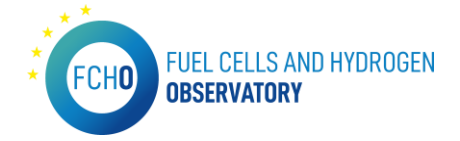

# 5. About Us

URL: https://www.fchobservatory.eu/about-us

This menu contains information about the institutions and companies behind the portal as well as the national contributors. All this information is provided by E4Tech:

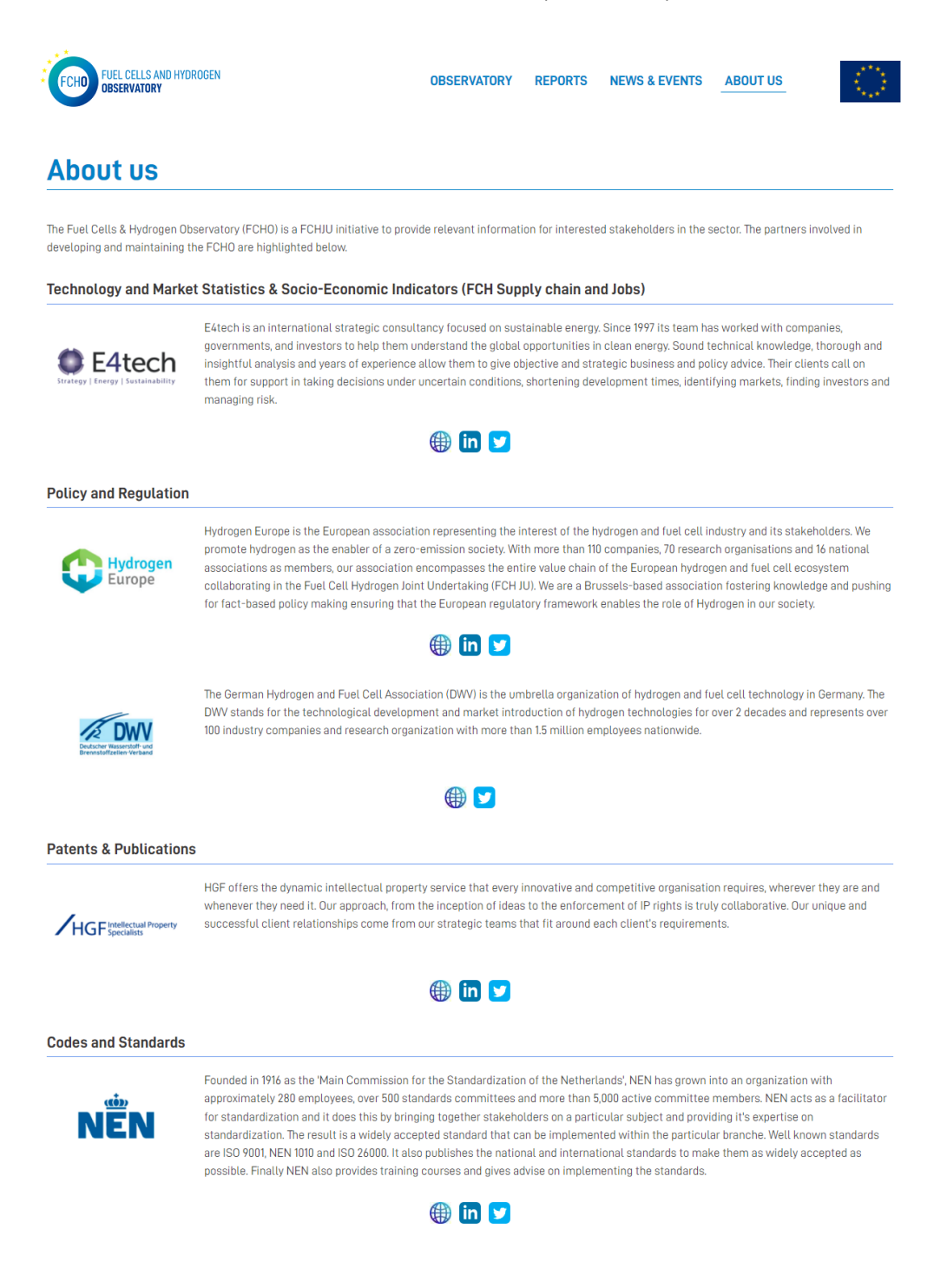

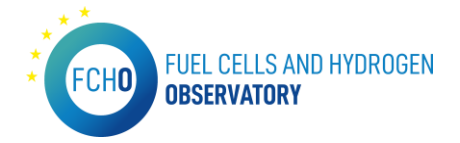

# CHAPTER 2: BACK-END MANAGEMENT GUIDE

# 1. Credentials

. \*

To maintain and update the portal, some users were created to access to the backend of the portal. The backend of the portal is located in <u>https://www.fchobservatory.eu/user/login</u> The access page is as shown below:

| FCHO        | FUEL CELLS AND HYDROGEN<br>Observatory   |                                                                |                                                        |
|-------------|------------------------------------------|----------------------------------------------------------------|--------------------------------------------------------|
| Thank you f | or being a contributor to the Hydrogen a | nd Fuel Cells Observatory, in order to input data and access t | he questionnaire, please enter your credentials below. |
|             | With reference to the EUDPR Regulati     | on 1725/2018, we confirm that this questionnaire does not gat  | her or process any personal information.               |
|             |                                          | Username Password Log in                                       |                                                        |

There, the credentials (user and password) will be asked and for that purpose, some users were created. This information is **confidential** and therefore only those permitted by Clean Hydrogen JU have access to it.

Each user has their own password and the actions each one can do are listed in the previous table.

In other to see the different sections, the user should click on the 'Shortcuts' tab on the top of the page:

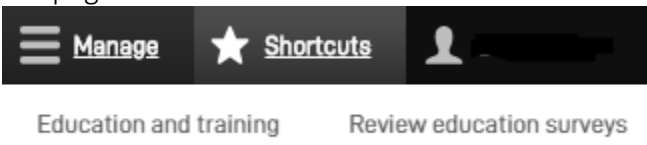

Once the user has clicked on 'Shortcuts', the different sections to which the user has access will appear below.

In order to log out, the user will click on the username right next to the shortcuts and then, click on the log out button. The page will be automatically redirected to the FCHO portal.

| Manage              | ★ Shortcuts  | 1       |  |
|---------------------|--------------|---------|--|
| <u>View profile</u> | Edit profile | Log out |  |

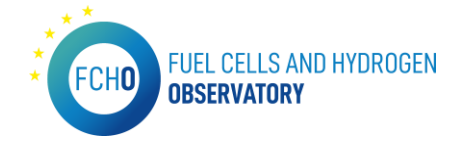

# 1. Use of the back-end – Content managers

\* **Disclaimer**: Those sections of shortcuts which are not included in this document must not be manipulated or edited by the content managers. In that case, any effect that this may have on the public portal (modification of content and/or visualisation of it) will not be responsibility of Inycom.

In this section, the menus available in the 'Shortcuts' part will be explained.

#### 2.1 Review National Policies survey

This menu serves to introduce the information that appears in the following URL: <u>https://www.fchobservatory.eu/observatory/policy-and-rcs/national-policies</u>

This menu allows to access to each questionnaire as well as seeing progress and the moment when the 'Finished' button has been pushed.

It is accessible on top from Shortcuts > Review national policies surveys

| Admin Review National Policies Survey |            |                                      |  |  |
|---------------------------------------|------------|--------------------------------------|--|--|
| Admin Review National Policies Survey |            |                                      |  |  |
| Survey Finished<br>- Any - v<br>Apply |            |                                      |  |  |
| SURVEY                                | PERCENTAGE | STATUS                               |  |  |
| finland                               | 92.06 %    | Finished On: Tue, 11/19/2019 - 09:12 |  |  |
| united kingdom                        | 92.06 %    | Finished On: Tue, 11/19/2019 - 09:42 |  |  |
| greece                                | 92.06 %    | Finished On: Tue, 11/19/2019 - 09:16 |  |  |
| italy                                 | 92.06 %    | Not Finished                         |  |  |
| ireland                               | 92.06 %    | Finished On: Tue, 11/19/2019 - 09:19 |  |  |
| Germany V2                            | 92.06 %    | Not Finished                         |  |  |

#### 2.2 Admin News and Events

This menu serves to introduce the information that appears in the following URL: <u>https://www.fchobservatory.eu/news-events</u>

This menu allows to add a new or event. In addition, the news and events created can be edited by clicking on the 'Edit' button or deleted by clicking on 'Delete' button.

It is accessible on top from Shortcuts > Admin News and Events.

| Admin News and Events                                                                                              |            |                |           |            |
|----------------------------------------------------------------------------------------------------|------------|----------------|-----------|------------|
| Admin News and Events + Add new or event                                                                           |            |                |           |            |
| Title Published status Any -                                                                                       |            |                |           |            |
| Filter                                                                                                    | DATE -     | AUTUOR         | CTATUS    | OPERATIONS |
| European Green Deal Call: €1 billion investment to boost the green and digital transition                          | 2020-09-21 | communications | Published | Edit •     |
| Fuel Cells & Hydrogen Observatory Launch Webinar                                                                   | 2020-09-15 | edu            | Published | Edit •     |
| FCH Observatory: the go-to source for up-to-date information about the hydrogen and fuel cells sector is now live! | 2020-09-15 | communications | Published | Edit •     |

Each one is structured with heading, date, image, summary for the main menu and full body for the full piece of news.

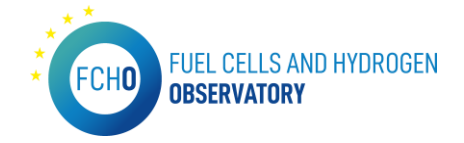

#### Here is an example:

| Title                                                                                                    |
|----------------------------------------------------------------------------------------------------|
| European Green Deal Call: €1 billion investment to boost the green a                                                                   |
| Date 21/09/2020                                                                                                    |
| Image The Europeet                                                                                                    |
| Alternative text                                                                                                    |
| ropean Green Deal Call: €1                                                                                                    |
| Short description of the image used by screen readers and displayed when the image is not loaded. This is important for accessibility. |
| the_eu_green_deal.jpg (352.04 KB) Remove                                                                                               |
| Description (Edit summary)                                                                                                    |
|                                                                                                    |

#### 2.3 Admin Reports

This menu serves to introduce the information that appears in the following URL: <u>https://www.fchobservatory.eu/reports</u>

This menu allows to add a new report as well as edit and delete it.

It is accessible on top from Shortcuts > Admin Reports.

| Admin tableau pages                     |                   |      |      |  |  |  |  |  |  |
|-----------------------------------------|-------------------|------|------|--|--|--|--|--|--|
| Admin tableau pages<br>+ Add new report |                   |      |      |  |  |  |  |  |  |
| Status<br>- Any -  Apply                |                   |      |      |  |  |  |  |  |  |
| тпте                                    | PUBLISH/UNPUBLISH | EDIT | VIEW |  |  |  |  |  |  |
| Chapter 4 Standards                     | Unpublish         | Edit | View |  |  |  |  |  |  |
| Chapter 3 Policies                      | Unpublish         | Edit | View |  |  |  |  |  |  |
| Chapter 2 Hydrogen Supply & Demand      | Unpublish         | Edit | View |  |  |  |  |  |  |
|                                         |                   |      |      |  |  |  |  |  |  |

When uploading a new report, the following categories must be completed: Title, summary, description, and date. Then, and image and a file can be uploaded as well.

| Title                                                                                                    |
|----------------------------------------------------------------------------------------------------|
| Chapter 4 Standards                                                                                      |
| Summary                                                                                                  |
| This chapter presents a large number of standards relevant for the deployment of hydrogen and fuel cells |
|                                                                                                    |
| Description (Edit summary)                                                                               |
| B I U S E Ξ Ξ Ξ ♯ 排 ♠ →   ∞ ∞   ≔ ≔   >> 🖬   Format →   D Source 🐰 ြ 🛱 🛱                                 |
| This chapter presents a large number of standards relevant for the deployment of hydrogen and fuel cells |
|                                                                                                    |
|                                                                                                    |
|                                                                                                    |
|                                                                                                    |
|                                                                                                    |

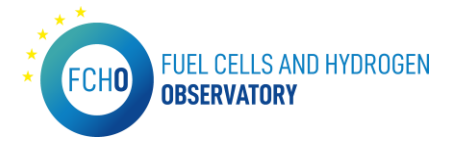

| Date 09/09/2020                                                                                                    |
|----------------------------------------------------------------------------------------------------|
| Image<br>Image<br>Im |
| Alternative text                                                                                                    |
| chapter4                                                                                                    |
| Short description of the image used by screen readers and displayed when the image is not loaded. This is important for accessibility                                                                                                    |
| Standards.png (48.46 KB)                                                                                                    |
| File                                                                                                    |
| Chapter_4_Standards_070920_0.pdf                                                                                                    |

#### 2.4 Admin EU policies

This menu serves to introduce the information that appears in the following URL: <u>https://www.fchobservatory.eu/observatory/Policy-and-RCS/EU-policies</u>

This menu allows us to generate the general policy (heading, links to related legislation and standard text). It is accessible on top from Shortcuts > Admin EU policies.

In this menu new policies can be added. Furthermore, the policies can be edited and deleted as it is shown in the image below:

| Admin EU Policies                        |                                                         |                          |           |                    |            |
|------------------------------------------|---------------------------------------------------------|--------------------------|-----------|--------------------|------------|
| Admin EU Policies<br>+ Add new EU Policy |                                                         |                          |           |                    |            |
| Title Filter                             | Published status     Language       - Any -     - Any - | v                        |           |                    |            |
| TITLE                                    |                                                         | AUTHOR                   | STATUS    | UPDATED •          | OPERATIONS |
| Industrial Policy and Green G            | rowth                                                   | edu                      | Published | 08/18/2020 - 16:21 | Edit       |
| The EU Energy System Integr              | ation Strategy under the EU Green Deal                  | Anonymous (not verified) | Published | 08/18/2020 - 09:51 | Edit 👻     |
| European Climate Law                     |                                                         | edu                      | Published | 08/17/2020 - 18:03 | Edit •     |
| Policy test                              |                                                         | Anonymous (not verified) | Published | 08/12/2020 - 12:35 | Edit 💌     |

If a policy needs to be edited, the URL, the heading and then the body text can be added. An example is shown below:

|   | owen g                                                                                                    |
|---|----------------------------------------------------------------------------------------------------|
| ſ | Renewable Energy Directive                                                                                                    |
|   | Show row weight                                                                                                    |
|   | Legiclation                                                                                                    |
|   | URL L                                                                                                    |
|   | https://eur-lex.europa.eu/eli/dir/2018/2001/oj                                                                                                    |
| ÷ | Bart typing the title of a piece of content to select it. You can also enter an internal path such as /nde/add or an external URL such as /ntp://example.com. Enter                                                                                                    |
|   | Link text                                                                                                    |
|   | Directive (EU) 2018/2001 of The European Parliament and of 1                                                                                                    |
|   | URL                                                                                                    |
|   |                                                                                                    |
| * | P Start typing the title of a piece of content to select it. You can also enter an internal path such as <i>inter/add</i> or an external URL such as <i>inter/example.com</i> . Enter <i>«Front-</i> to link to the front page.                                                                                                    |
|   |                                                                                                    |
|   |                                                                                                    |
| 1 | Add another item                                                                                                    |
|   |                                                                                                    |
| G | ieneral description                                                                                                    |
|   | B I U S 主 主 重 亜 非 非 木 ル   ⇔ 吋   江 江   ୨୨ 凵   Format -   ⊕ Source X 心 団 団 団                                                                                                    |
|   | The Renevable Energy Directive (RED) has the potential to have a major positive impact on the deployment of clean hydrogen technologies, in particular the production and storage of renevable hydrogen as well as the integration of renevable hydrogen in the transport sector.                                                             |
|   | The RED imposes, collectively, on Member States, an obligation to ensure that the share of energy from renewable sources in the Union's gross final consumption of energy in 2030 is at least 32 %. This target is subject to (upward) revision if the Commission observes substantial cost reductions in the production of renewable energy. |
|   | National contributions towards this target are set by MS, within Integrated national energy and climate plans (NECPs) in accordance with Regulation (EU) 20.8/1999. (The Governance Regulation) and other acts (e.g. Effort Sharing Regulation)                                                                                               |
|   | To help Member States meet the 32% obligation, Hydrogen can:                                                                                                    |

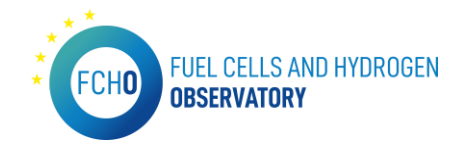

#### 2.5 Admin EU policies item

This menu serves to introduce the information that appears in the following URL: <u>https://www.fchobservatory.eu/observatory/Policy-and-RCS/EU-policies</u>

This menu allows us to enter the 'extra' text which is required in each specific category for each general EU policy generated in the previous Admin EU policies menu first. It is accessible on top from Shortcuts > Admin EU policy items.

It is possible to create new text if, for an existing EU policy, it is wanted extra text to appear in a certain category level:

| Title | ca  | tego | ry * |   |   |   |   |      |   |   |   |     |    |    |    |        |   |   |        |     |   |   |   |   |  |
|-------|-----|------|------|---|---|---|---|------|---|---|---|-----|----|----|----|--------|---|---|--------|-----|---|---|---|---|--|
| Cate  | go  | ry   |      |   |   |   |   |      |   |   |   |     |    |    |    |        |   |   |        |     |   |   |   |   |  |
| - N   | on  | e -  |      |   |   |   |   |      |   |   | 9 |     |    |    |    |        |   |   |        |     |   |   |   |   |  |
| Eu p  | oli | су   |      |   |   |   |   |      |   |   |   |     |    |    |    |        |   |   |        |     |   |   |   |   |  |
| - N   | on  | e -  |      |   |   |   |   | <br> |   |   |   |     |    |    |    |        |   |   | ~      |     |   |   |   |   |  |
| Desc  | rip | tion |      |   |   |   |   |      |   |   |   |     |    |    |    |        |   |   |        |     |   |   |   |   |  |
| В     | I   | U    | s    | 2 | = | # | = | ÷E   | + | - | œ | - 7 | :: | 12 | ,, | Format | 2 | 6 | Source | • 3 | 6 | â | Ē | 1 |  |

It is important to note that if a new extra text is to be created, the EU policy relative to it (main body) will have been created in Admin EU policies menu first.

In other case, if what is wanted is simply to edit the existing text in the categories, it can be changed:

- Example for the Hydrogen Production extra text added to the RED:

| Title category                                                                                                    |
|----------------------------------------------------------------------------------------------------|
| Hydrogen Production - Renewable Energy Directive                                                                                                    |
| Category<br>Hydrogen Production                                                                                                    |
| Eu policy<br>Renewable Energy Directive •                                                                                                    |
| Description                                                                                                    |
| B I U 5 b 2 d 目 ± ± ↔ →   ∞ ∞   12 II   19 G   Format →   @ Source X ⊕ G 10 G                                                                                                    |
| The target imposed by the RED (and subsequent national targets), requires the production and consumption of significantly more renevable power than today, (mostly from variable sources such as wind and solar). As improvements to the power grids are likely to be prohibitively expensive to be able to cope with the increased renevable particular production of renevable hydrogen through electrolysis is likely to significantly increase and become a key element of an integrated energy system which links (renevable) power greation with oussuing sectors (beating transport, industry). |

After adding text in both menus (Admin EU policies and Admin EU policy items), it is necessary to save. Then, the information will appear in the portal.

#### 2.6 File repository

This menu allows to upload new images or files that will be used in different sections of the portal.

It is accessible on top from Shortcuts > File repository:

|                 |           |                                             | FCHD               | FUEL CELLS AND HYDROGE<br>D <b>BSERVATORY</b> |
|-----------------|-----------|---------------------------------------------|--------------------|-----------------------------------------------|
| File repo       | ository   |                                             |                    |                                               |
| File repository | file + Ad | dd new image                                |                    |                                               |
| NAME            | TYPE      | DOWNLOAD LINK                               | LINK TO EDIT MEDIA | LINK TO DELETE MEDIA                          |
| Test            | Files     | https://fchobservatory.eu/media/11/download | edit               | delete                                        |

\* \*

When uploading a new file or image, the name to be displayed in the portal can be chosen. Once saved, it will appear in the menu (the one in the screenshot above).

| Add Images                                                                        |                                                                           |
|-----------------------------------------------------------------------------------|---------------------------------------------------------------------------|
| Add media item + Add images                                                       |                                                                           |
| Name *                                                                            |                                                                           |
| Image<br>+info One file only.<br>10 MB limit.<br>Allowed types: png gif jpg jpeg. |                                                                           |
| Choose file No file chosen                                                        |                                                                           |
| One file only.<br>10 MB limit.<br>Allowed types: pro gif jpg jpeg.                |                                                                           |
| Revision information<br>No revision                                               | Revision log message<br>+info Briefly describe the changes you have made. |
|                                                                                   |                                                                           |
|                                                                                   |                                                                           |
| Save                                                                              |                                                                           |

Then it will be possible to see the type, if it is an image or a file, and a downloadable link will automatically appear (highlighted in yellow in the image below). Then the link to the document can be used wherever (e.g. as a hyperlink in a piece of news) to then attach a document to such piece of news.

| ile repositor | y         |                                             |                    |                      |
|---------------|-----------|---------------------------------------------|--------------------|----------------------|
| F Add new     | file (+Ad | ld new image                                |                    |                      |
| IAME          | Im        | DOWNLOAD LINK                               | LINK TO EDIT MEDIA | LINK TO DELETE MEDIA |
| est           | Files     | https://fchobservatory.eu/media/11/download | edit               | delete               |

# 2.7 Feedback results

This menu allows to see the comments received through the 'Give feedback' tab on the portal.

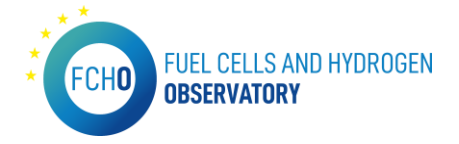

The Submissions page displays a customizable overview of a webform's submissions. Submissions can be reviewed, updated, flagged and/or annotated. • Watch video

| <b>Filter</b> | ▼ FILTER SUBMISSIONS Filter by submitted data and/or notes All [5] ▼ Filter |               |              |           |                |                   |                     |                                       |               |  |
|---------------|-----------------------------------------------------------------------------|---------------|--------------|-----------|----------------|-------------------|---------------------|---------------------------------------|---------------|--|
| 5 submiss     | ions                                                                        |               |              |           |                |                   |                     |                                       |               |  |
| # ★           | CREATED                                                                     | •             | SUBMITTED TO | USER      | IP ADDRESS     | NAME              | ORGANISATION        | EMAIL ADDRESS                         | COMMENTS      |  |
| 5 ☆≘          | Mon, 09/28                                                                  | /2020 - 17:04 |              | Anonymous | 80.200.180.75  | Luca Bertuccioli  | E4tech              | luca.bertuccioli@e4tech.com           | Test          |  |
| 4 ☆           | Wed, 09/16                                                                  | /2020 - 10:36 |              | Anonymous | 31.54.6.96     | Jane Patterson    | Ricardo             | jane.patterson@ricardo.com            | Searching th  |  |
| 3 ☆ 🗎         | ₩ed, 09/16                                                                  | /2020 - 10:35 |              | Anonymous | 98.158.252.46  | Vincent Mattelaer | Toyota Motor Europe | vincent.mattelaer@toyota-europe.com   | Under 'Stand  |  |
| 2 ☆ 🗎         | li Tue, 09/15/                                                              | 2020 - 14:35  |              | Anonymous | 192.36.224.119 | Patric Stafshede  | Celcibus AB         | patric.stafshede@celcibus.com         | I think the v |  |
| 1 ☆€          | li Tue, 09/15/                                                              | 2020 - 11:46  |              | Anonymous | 80.156.247.164 | Michael Schröder  | Roth Industries     | michael.schroeder@roth-industries.com |               |  |

# CHAPTER 3: IT MANAGEMENT GUIDE

In this chapter, all the necessary information about the developments done within the platform are explained as well as the maintenance schedule including the latest updates.

# 1. Update and management of dynamic analysis charts

In this section, all the details related to the Tableau charts will be explained. **Tableau credentials**:

This information is **confidential** and therefore only those permitted by Clean Hydrogen JU have access to it

#### Database credentials:

This information is **confidential** and therefore only those permitted by Clean Hydrogen JU have access to it.

#### 1.1 FCHO.twbx (FCHO)

This tableau connects to the Excel files. In order to modify it, the access path to the excels must be modified. In addition, the excels must have the same sheet name for the change to be made correctly.

The transformations of these Excel sheets are performed within Tableau.

#### 1.2 Technology and Market - Size of FC Market

#### ULR in the portal: <u>https://www.fchobservatory.eu/observatory/technology-and-market/fc-</u> <u>market</u>

In this case the table has to be rotated to have the years as a single column.

To update this Excel, in case you only want to update some value, but do not want to change the number of columns, i.e. the number of years, it is just a matter of modifying the connection string from the Excel to our new Excel. This Excel must comply with the considerations indicated at the end.

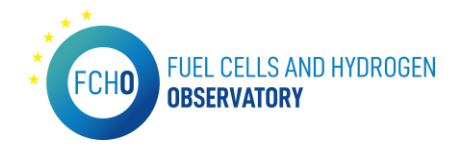

In case a new year is added, modifications will have to be made again. To avoid changing the legend colours and other predefined settings later, for this update instead of modifying the Excel path, we will load a new data source to our new Excel, we will pivot the table to have it the way wanted. Then, what will be done is to replace the data source from a sheet that uses the old Excel. This will automatically switch all charts using the old Excel to the new one and keep the settings. Once the data source has been replaced, simply delete the old connection. **Shipments by region of Deployment** 

*URL in the portal: <u>https://www.fchobservatory.eu/observatory/technology-and-market/fc-</u> <u>market-region-deployment</u>* 

The legend for this sheet and all related sheets is:

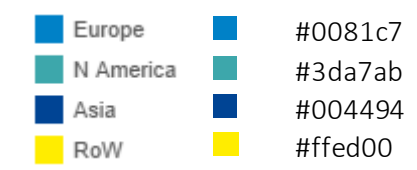

- Shipments by Region of Deployment chart Excel file: FCHO-Shipment data.xlsx Sheet: sBy region of deployment
- Megawatts by Region of Deployment chart Excel file: FCHO Shipment data.xlsx Sheet: MWRegion of adoption

#### Shipments by Application

URL in the portal: <u>https://www.fchobservatory.eu/observatory/technology-and-market/fc-market</u>

The legend for this sheet and all related sheets is:

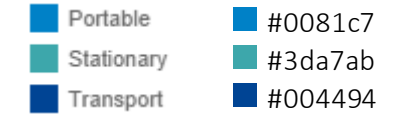

- Shipments by Application chart Excel file: FCHO-Shipment data.xlsx Sheet: sBy Application
- Megawatts by Application chart Excel file: FCHO-Shipment data.xlsx Sheet: MWBy application

#### Shipments by FC Type

URL in the portal: <u>https://www.fchobservatory.eu/observatory/technology-and-market/fc-</u> <u>market-fc-type</u>

The legend for this sheet and all related sheets is:

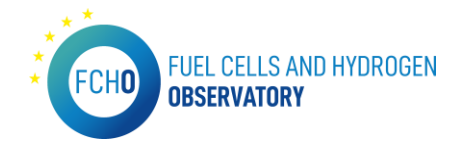

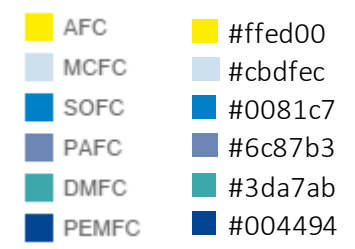

- Shipments by Fuel Cell Type chart Excel file: FCHO-Shipment data.xlsx Sheet: sBy fuel cell type
- Megawatts by Fuel Cell type chart Excel file: FCHO-Shipment data.xlsx Sheet: MW by FC type

#### Shipments by Region of Integration

URL in the portal: <u>https://www.fchobservatory.eu/observatory/technology-and-market/fc-</u> <u>market-region-integration</u>

The legend for this sheet and all related sheets is:

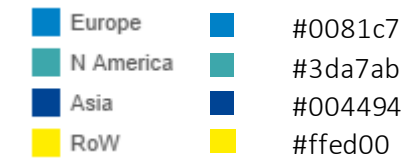

- Shipments by Region of Integration chart Excel file: FCHO-Shipment data.xlsx Sheet: sBy regi of system integration
- Megawatts by Region of Integration chart Excel file: FCHO-Shipment data.xlsx Sheet: MW Regi sytem integration

#### 1.3 Technology and Market – Registered FCEVs

#### New FCEVs registrations

URL in the portal: <u>https://www.fchobservatory.eu/observatory/technology-and-market/net-number-of-fcevs</u>

The legend for this sheet and all related sheets is:

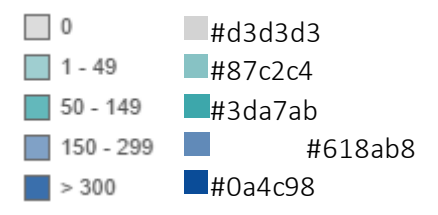

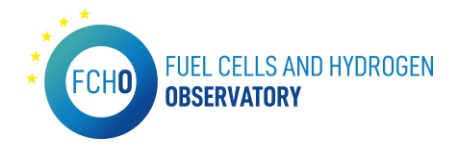

- Heat map Excel file: EAFO transformed data.xlsx Sheet: EAFO Tableau
- Bar chart
   Excel file: EAFO transformed data.xlsx
   Sheet: EAFO Tableau

For reading this table, modifications have to be made in Excel and Tableau.

In Excel, first filter by Fuel = 'FCEV'. This is going to be the table to use.

At the top, complete the years so that all columns have a year associated with them.

Now, disregarding the fuel column, we pivot it to have the countries as columns and the year and vehicle type as rows.

Finally, add a 'Fuel' column where all rows will take the value 'FCEV'.

This new table should be in a sheet called EAFO Tableau. Now load the table in Tableau and pivot the countries back to have them in a single column. We now have the data as it is used in the published Tableau.

To update this data, proceed again by creating a new data source and making the modifications indicated above. Once this is done, replace the data source as indicated in 'Size of FC Market'.

#### Annual registrations

URL in the portal: <u>https://www.fchobservatory.eu/observatory/technology-and-market/net-number-of-fcevs-annual</u>

The legend for this sheet and all related sheets is:

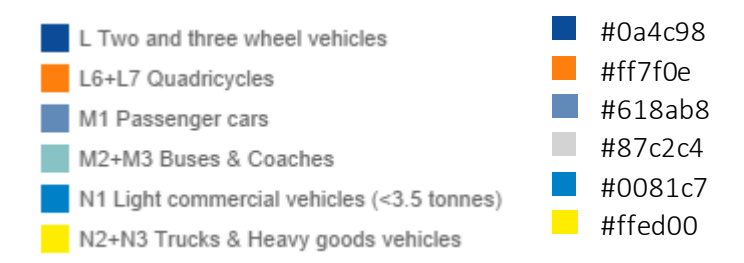

• Total Annual New FCEVs by Type chart Excel file: EAFO fleet – 2022 v2.xlsx Sheet: Fleet data Tableau

For reading this table, modifications have to be made in Excel and Tableau.

To read this table, modifications must be made in Excel and Tableau.

In Excel, at the top, complete the years so that all the columns have a year associated with them and discard the Fuel column. This column will be added later.

Pivot the table to have the countries as columns and the year and type of vehicle as rows. Finally, add a 'Fuel' column where all rows will take the value 'H2'.

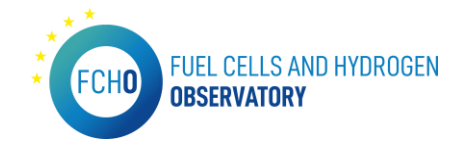

This new table should be in a sheet called Fleet data Tableau. Now load the table in Tableau and pivot the countries back to have them in a single column. We now have the data as it is used in the published Tableau.

To update this data, proceed again by creating a new data source and making the modifications indicated above. Once this is done, replace the data source as indicated in 'Size of FC Market'.

#### Cumulative net registrations

URL in the portal: <u>https://www.fchobservatory.eu/observatory/technology-and-market/net-number-of-fcev-net</u>

The legend for this sheet and all related sheets is:

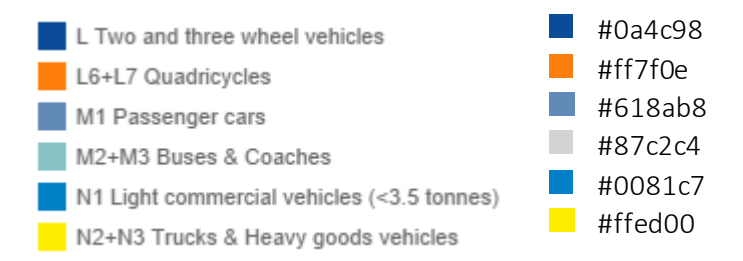

• Total Annual New FCEVs by Type chart Excel file: EAFO fleet – 2022 v2.xlsx Sheet: Fleet data Tableau

It would be updated at the same time as the previous one because they use the same data source.

#### **1.4 Publications**

#### Publications by country

*URL in the portal: <u>https://www.fchobservatory.eu/observatory/publications</u>* The legend for this sheet and all related sheets is:

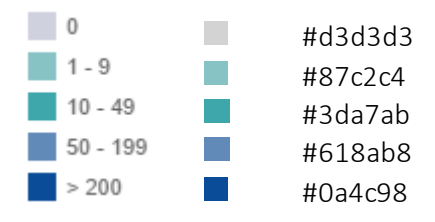

• Number of Publications per Country and Year (heat map & bar chart)

Excel file 1: Aggregated.xlsx Sheet 1: Gram\_ Excel file 2: Tabla Paises.xlsx Sheet 2: export

These two sheets cross by year, to show only the desired countries by year.

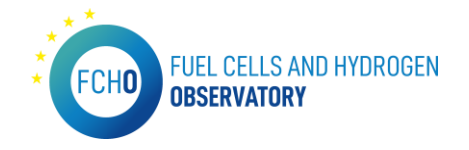

To update, although the colours will have to be changed afterwards, it is recommended to do this from the existing connection by modifying the connection string. No transformations have to be performed in this case in Excel or Tableau.

#### Publications by technology

*URL in the portal: <u>https://www.fchobservatory.eu/observatory/publications-by-technology</u> The legend for this sheet and all related sheets is:* 

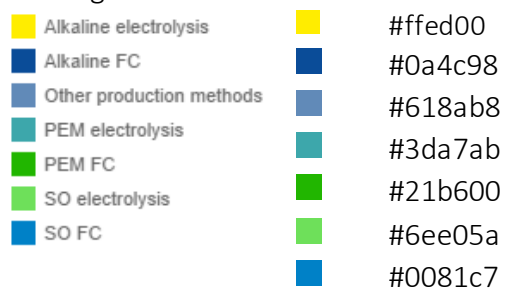

• Number of Publications per technology and Year chart Excel file: Aggregated.xlsx Sheet: Gram\_

In this case do not make the crossover with the table of countries.

There would be no need to make any modification in Excel.

#### Publications by technology

*URL in the portal: <u>https://www.fchobservatory.eu/observatory/publications-eu28</u> The legend for this sheet and all related sheets is:* 

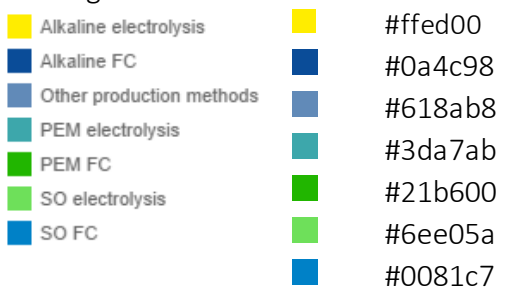

• Number of Publications in EU28 Countries chart

Excel file 1: Aggregated.xlsx Sheet 1: Gram\_ Excel file 2: Tabla Paises.xlsx Sheet 2: export

No modifications would have to be made in Excel. The linkage is the same as in the case of Publications per Country.

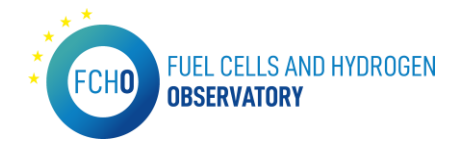

#### 1.5 Technology and Market - Cumulative data

#### Deployment by year

URL in the portal: https://www.fchobservatory.eu/observatory/publications-eu28

Excel file: 2022 HRS data update. xlsx Sheet 1: HRS publicar Tableau Sheet 2: Paises

These two sheets cross by year, to show only the desired countries by year.

To update it is recommended to create a new data source and replace.

To update it, modify the 'Paises' table so that it contains the new year with the desired countries. In addition, in 'HRS publicarTableau', we must pivot the columns HRS at 700 bar (car), HRS at 350 bar (car) and HRS at 350 bar (bus). This must be done in Tableau.

#### Deployment by country

*URL in the portal: <u>https://www.fchobservatory.eu/observatory/technology-and-</u> market/hydrogen-refueling-stations/cumulative-data-country* 

The legend for this sheet and all related sheets is:

- 0 #d3d3d3
- 1-14 #3da7ab
- 15-29 #0081c7
- >30 #0a4c98

#### • Deployment by country (heat map and bar chart)

Excel file: 2022 HRS data update. xlsx Sheet: HRS publicar Tableau

In this case we do not cross-reference with the Country table.

To update it is recommended to create a new data source and substitute.

To update, modify the 'Paises' table to contain the new year with the desired countries. In addition, in 'HRS publicar Tableau', we must pivot the columns HRS at 700 bar (car), HRS at 350 bar (car) and HRS at 350 bar (bus). This must be done in Tableau.

#### 1.6 Patents

#### Patents by country

URL in the portal: <u>https://www.fchobservatory.eu/observatory/patents</u> The legend for this sheet and all related sheets is:

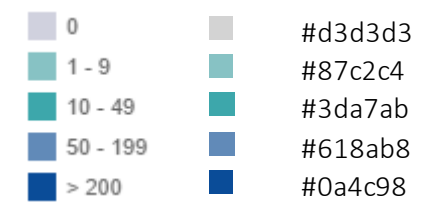

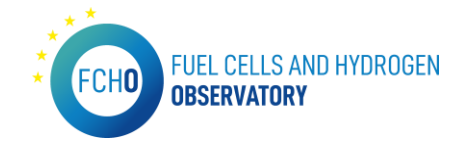

#### • Patents by country (heat map and bar chart)

Excel file: Reformatted Fuel Cell Patent Data 2022.xlsx Sheet: Sheet1

In Tableau, we will have to pivot the year columns to have it as a single column. To update, it is recommended to create a new connection and then replace it.

#### Patents by technology

*URL in the portal: <u>https://www.fchobservatory.eu/observatory/patents-by-technology</u> The legend for this sheet and all related sheets is:* 

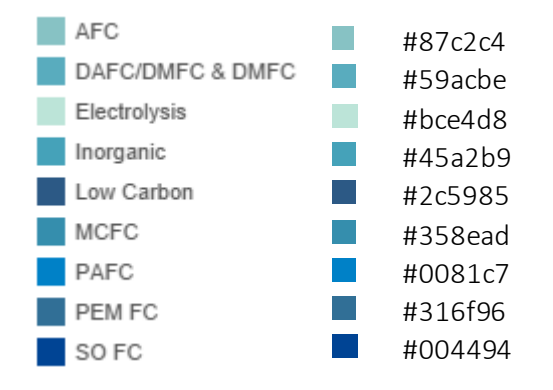

#### • Patents by technology (heat map and bar chart)

Excel file: Reformatted Fuel Cell Patent Data 2022.xlsx Sheet: Sheet1

In Tableau, we will have to pivot the year columns to have it as a single column. To update, it is recommended to create a new connection and then replace it.

#### 1.7 Technology and Market – Hydrogen Supply Capacity

*URL in the portal: <u>https://www.fchobservatory.eu/observatory/technology-and-</u> <u>market/hydrogen-supply-capacity</u>* 

The legend for this sheet is:

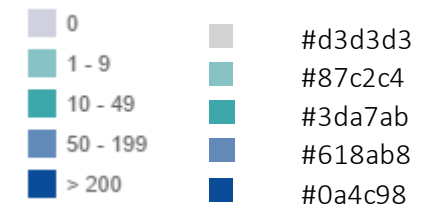

Excel file 1: FCHO\_2022\_H2Market Supply Capacity Data\_download\_20220314.xlsx Sheet 1: Sheet1 Excel file 2: FCHO\_2022\_Supply capacity locations for Inycom\_20220314\_20220330.xlsx Sheet 2: Production capacity

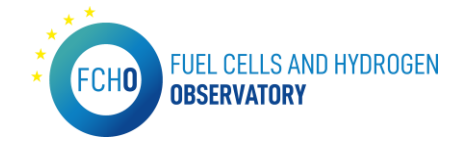

Tables are cross-referenced by Country and 'Process/source'='Production process'.

In the table Production capacity we have for each country, the city with its latitude and longitude (modified in case they are repeated) and the type of production process. This sheet is used to draw the points on the map.

In case of an update, it is recommended to create a new connection and to replace it afterwards.

No transformations have to be carried out on any of the tables. They are read raw.

#### 1.8 Technology and Market – Hydrogen Demand

URL in the portal: <u>https://www.fchobservatory.eu/observatory/technology-and-</u> <u>market/hydrogen-demand</u> Excel file: ECHO\_2022\_T&M\_Demand data 20220314 xlsx

Excel file: FCHO\_2022\_T&M\_Demand data 20220314.xlsx Sheet: Demand

We have to pivot in tableau all columns except the country column and put the following names: 'Hydrogen end use' for the texts and 'Demand value' for the values. It is recommended to create a new connection and, after modifications, replace.

#### 1.9 Technology and Market – LCOH

#### Grid connected electrolysis

*URL in the portal: <u>https://www.fchobservatory.eu/observatory/technology-and-</u> market/levelised-cost-of-hydrogen-grid-connected-electrolysis* 

Heat map chart

Excel file: FCHObservatory\_LCOH\_2022.xlsx Sheet: 1

In Tableau, we will have to pivot the category columns to have it as a single column. The names of these two new columns will be 'Cost categories' for the categories and 'LCOH (EUR/Kg) for the value.

To update, it is recommended to create a new connection and then replace it.

#### Bar chart

The legend for this sheet is:

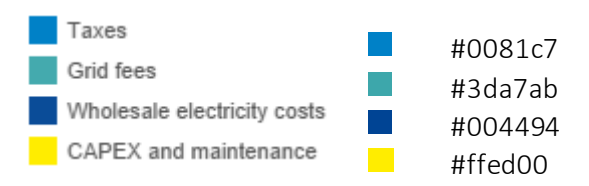

Excel file: FCHObservatory\_LCOH\_2022.xlsx Sheet: 1

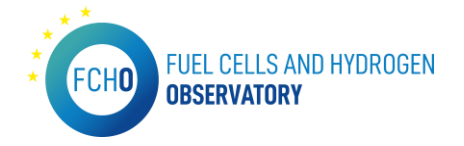

The update of the data will be done simultaneously with the previous step because they use the same connection.

#### Green hydrogen costs

*URL in the portal: <u>https://www.fchobservatory.eu/observatory/technology-and</u>market/levelised-cost-of-hydrogen-green-hydrogen-costs* 

Excel file: FCHObservatory\_LCOH\_2022.xlsx Sheet: 1

Tableau, we will have to pivot the category columns to have it as a single column. The names of these two new columns will be 'RE source' for the categories and 'LCOH (EUR/Kg) for the value.

To update it is recommended to create a new connection and then replace it.

#### 1.10 FCHO.twbx (FCHO)

This Tableau connects to a mysql where the views created from the National Policies questionnaires are stored. For each 'chapter' we have a different view.

In this case, no transformations are carried out on the data.

The connections are made by extraction, so every time we want to see the updated data we have to update it manually and republish the tableau.

In any view, to update the data, simply go to Data and update the desired extraction.

FCEVs Incentives v Other (Chapter 1) View: v\_national\_policies\_ch1\_modified\_v2 Stationary power Incentives y Other (Chapter 2) View: v national policies ch2 Hydrogen as fuel and refueling Infrastructure General (Chapter 3) View: v\_national\_policies\_ch3 Hydrogen Production, Transmission and distribution Incentives y Other (Chapter 4) View: v\_national\_policies\_ch4\_updt\_04\_21 Introduction of green hydrogen in industry Incentives y Other (Chapter 5) View: v\_national\_policies\_ch5\_updt\_04\_21 Other relevant policies (Chapter 6) View: v\_national\_policies\_ch6

#### IMPORTANT CONSIDERATIONS

When doing path substitution in an Excel file, it is very important to keep in mind that the number of columns must be the same. In addition, the columns must have the same name as the initial one to ensure that everything is replaced automatically. Finally, the new Excel must have the same name for the sheet where the table is located.

On the other hand, when changes are to be made to the table again because, as mentioned above, the number of columns changes, make sure that the columns are named exactly the same for the correct substitution. However, in this case it does not matter which Excel name or Excel sheet you read from.

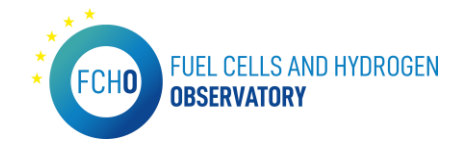

# 2. Data content configuration

In this section, all the menus and sections in the portal that are Drupal developments will be expained.

#### 2.1 Standards menu

URL: https://www.fchobservatory.eu/observatory/policy-and-rcs/standards

This menu is a Drupal development.

The entries at standards can be found as an accordion list ordered by categories. The view also has a free text filter and an export button.

Standards are stored as Drupal's content type 'Standard' and can be added via csv import. If it is wanted to replace or update all the already existing standards, it is necessary to delete them first.

#### **CSV REQUIREMENTS**

The file must be codified as UTF-8 without BOM, fields must be separated by ';' and entries by line breaks. This applies to every csv import to be done in the portal.

In the standard's case, fields must follow this order:

- 0- Category
- 1- Subcategory
- 2- Class
- 3- Subclass
- 4- Relevant Standard or Work Programme
- 5- Title
- 6- Description
- 7- Status
- 8- Legal directive
- 9- Legal Mandate
- 10- Citation OJEU
- 11- Standard Link
- 12- TC Scope
- 13- Affiliation
- 14- NEN's internal comments
- 15- Full link to Standard
- 16- TC link

Before uploading the file, the rows must be alphabetically ordered by the 'Relevant Standard or Work Programme' field. The existent categories also must be checked in the platform (<u>https://fchobservatory.eu/admin/structure/taxonomy/manage/standard\_categories/overview</u>) before uploading the file.

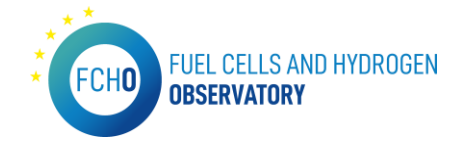

Additionally, the links must also include 'https::/www.' or 'http::/www.' To be correctly displayed as hyperlinks.

The csv must be uploaded to the fchobservatory/sites/default/files as 'standards.csv'.

The import is automatically made when visiting the page <a href="https://fchobservatory.eu/import\_standards\_csv">https://fchobservatory.eu/import\_standards\_csv</a>

Logs will be displayed on the same page in order to check if all standards have been correctly imported. It's recommended to always check if all standards have been correctly created by confirming the last standard in alphabetic order.

### 2.2 Hydrogen Pipelines

URL: <u>https://www.fchobservatory.eu/observatory/technology-and-market/hydrogen-pipelines</u>

This menu is a Drupal development and includes an OpenStreetMap display locating the existing Hydrogen pipelines.

The data from this section is stored as Drupal's content type 'Pipeline' and can be added via csv import.

If it is needed to replace all the previously existing pipelines or updating them, it is required to delete them first.

#### **CSV REQUIREMENTS**

The file must be codified as UTF-8 without BOM, fields must be separated by ';' and entries by line breaks. This applies to every csv import in the portal.

In the Hydrogen pipeline's case, two different CSV files are needed (one must contain the list of pipelines and the other must contain the different segments of those pipelines including the coordinates), and fields must follow this order:

For the CSV containing the pipelines data:

- 0- Reference (pipeline number)
- 1- Owner
- 2- Length
- 3- End users
- 4- Typology
- 5- Capacity
- 6- Diameter
- 7- Pressure
- 8- Material
- 9- Status

For the CSV containg the segments and coordinates for the pipelines:

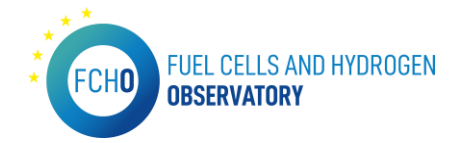

- 17- Reference (pipeline number)
- 18- Segment (letter)
- 19- Start (coordinates)
- 20- End (coordinates)
- 21- Start (city)
- 22- End (city)

The CSV files must be uploaded to the fchobservatory/sites/default/files as 'pipelines' and 'pipelinesegments.csv'.

The import is automatically made when visiting the page <a href="https://fchobservatory.eu/import\_pipelines\_csv">https://fchobservatory.eu/import\_pipelines\_csv</a>

#### 2.3 Education and Training – Education materials

URL: <u>https://www.fchobservatory.eu/observatory/education-and-training/education-</u> materials

This menu is a Drupal development.

The entries can be found in a table with free search, ISCED, course focus, language and source filters.

Education materials are stored as Drupal's content type 'Education material' and can be added via csv import.

If it is needed to replace all the previously existing pipelines or updating them, it is required to delete them first.

#### **CSV REQUIREMENTS**

The file must be codified as UTF-8 without BOM, fields must be separated by ';' and entries by line breaks. This applies to every csv import in the portal.

In the education material's case, fields must follow this order:

- 0- ISCED
- 1- Technology
- 2- Focus
- 3- Title
- 4- Type
- 5- Author
- 6- Website

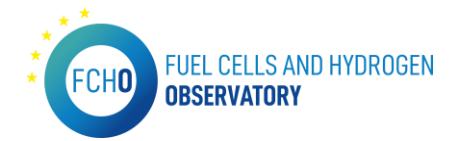

- 7- Language(s)
- 8- Source
- 9- Project link
- 10- Year
- 11- Date

Links must include 'https://www.' or 'http:://www.' to be displayed correctly.

Before uploading the file the existent referenced items must be checked in the platform: Languages:

https://fchobservatory.eu/admin/structure/taxonomy/manage/materials\_language/overview

Sources:

https://fchobservatory.eu/admin/structure/taxonomy/manage/materials\_source/overview

Materials:

https://fchobservatory.eu/admin/structure/taxonomy/manage/technology\_materials/overvi ew

Focus:

https://fchobservatory.eu/admin/structure/taxonomy/manage/materials\_focus/overview

Technologies:

https://fchobservatory.eu/observatory/education-and-training/education-materials

The csv must be uploaded to the fchobservatory/sites/default/files as 'trainingmaterials.csv'.

The import is automatically made when visiting the page <a href="https://fchobservatory.eu/import\_materials\_csv">https://fchobservatory.eu/import\_materials\_csv</a>

# 2.4 Education and Training – Training programmes

*URL: <u>https://www.fchobservatory.eu/index.php/observatory/education-and-training/training-programmes</u>* 

This menu is a Drupal development and it includes an OpenStreetMap display locating the existing Training programmes.

The entries can be found in a map and a list with free search, training programme, language and focus filters.

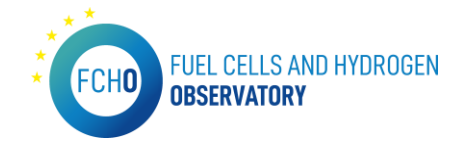

Training programmes are stored as Drupal's content type 'Education and training' and can be added via csv import.

If it is needed to replace all the previously existing pipelines or updating them, it is required to delete them first.

#### **CSV REQUIREMENTS**

The file must be codified as UTF-8 without BOM, fields must be separated by ';' and entries by line breaks. This applies to every csv import in the portal.

In the training programme's case, the order of the fields depends on the category.

Before uploading the file, the existing referenced items must be checked in the platform and links must include 'https://www.' or 'http:://www.'.

The csv must be uploaded to the fchobservatory/sites/default/files as 'trainingeducation.csv'.

The import is automatically made when visiting the page https://fchobservatory.eu/import education csv

#### 2.5 Company Directory

URL: <u>https://www.fchobservatory.eu/observatory/technology-and-market/company-directory</u>

This menu is a Drupal development.

This page is composed by a OpenStreetMap map and a regular view with a free search and category filter.

Companies are stored as Drupal's content type 'Company' and can be added from an administration menu: <u>https://www.fchobservatory.eu/admin/company-directory</u>

| Company directory 🏠                                                                                                    |                    |                                                      |      |        |
|----------------------------------------------------------------------------------------------------|--------------------|------------------------------------------------------|------|--------|
| Administration = Company directory (* Add news company Free search (e.g. company name) Category selector - Amy - * Apply |                    |                                                      |      |        |
|                                                                                                    |                    |                                                      | EDIT | REMOVE |
| Aaquis                                                                                                    | Aaquis             | Switzerland                                          | Edit | Remove |
| ABB                                                                                                    | ASS                | Switzerland                                          | Edit | Remove |
| Abengoa Innovacion                                                                                                    | Abengoa Innovacion | Spain                                                | Edit | Remove |
| Ad-Venta                                                                                                    | Ad-Venta           | France                                               | Edit | Remove |
| Adelan                                                                                                    | Adelan             | United Kingdom of Great Britain and Northern Ireland | Edit | Remove |

The administration view has a list of companies with options to edit and remove and a button to create new companies that redirects to the creation form.

The company categories can be reviewed, added ,edited and removed from it's taxonomy page:

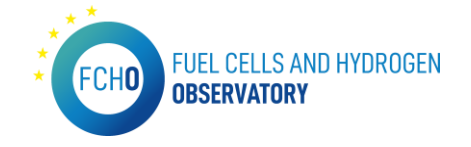

https://www.fchobservatory.eu/admin/structure/taxonomy/manage/company\_categories/o verview

# 3. HRS API Export

This HRS API export was provided by the FCHO IT provider in a monthly basis to the datastream owner of the HRS Cumulative data section of the FCHO portal. In this section, the installation of the application is explained.

\*Prior to the installation of the application, it is necessary to install MySQL and set up the compressed database on the same server. This database will be used by the app to store the relevant data.

Once the database is ready, the steps to install the app are as follows:

1. Install Node.js on the server that will allow to run the application.

The installation instructions are in the following URL: <u>https://help.dreamhost.com/hc/en-us/articles/360029083351-Installing-a-custom-version-of-NVM-and-Node-js</u>

First install NVM (if not already installed) and then use it to install Node.js. And it is important to make sure that the Node.js version is v12.10.0 which is compatible with the application.

After installation, Node.js stays in this path:

| [ec2-user@ip-172-31-15-213 v12.10.0]\$ ls -lrt |   |          |          |       |     |   |      |              |  |  |
|------------------------------------------------|---|----------|----------|-------|-----|---|------|--------------|--|--|
| total 156                                      |   |          |          |       |     |   |      |              |  |  |
| drwxr-xr-x                                     | 5 | ec2-user | ec2-user | 45    | Sep | 4 | 2019 | share        |  |  |
| drwxr-xr-x 🔅                                   | 3 | ec2-user | ec2-user | 26    | Sep | 4 | 2019 | lib          |  |  |
| -rw-rr 1                                       | 1 | ec2-user | ec2-user | 26037 | Sep | 4 | 2019 | README.md    |  |  |
| -rw-rr 1                                       | 1 | ec2-user | ec2-user | 77127 | Sep | 4 | 2019 | LICENSE      |  |  |
| drwxr-xr-x 🔅                                   | 3 | ec2-user | ec2-user | 18    | Sep | 4 | 2019 | include      |  |  |
| -rw-rr 1                                       | 1 | ec2-user | ec2-user | 52442 | Sep | 4 | 2019 | CHANGELOG.md |  |  |
| drwxr-xr-x 2                                   | 2 | ec2-user | ec2-user | 40    | Sep | 4 | 2019 | bin          |  |  |
| [ec2-user@ip-172-31-15-213 v12.10.0]\$ pwd     |   |          |          |       |     |   |      |              |  |  |
| /home/ec2-user/.nvm/versions/node/v12.10.0     |   |          |          |       |     |   |      |              |  |  |
| [ec2-user@ip-172-31-15-213 v12.10.0]\$         |   |          |          |       |     |   |      |              |  |  |

2. It is necessary to copy the 'appfcho.zip' zip file which is the application to the server and then unzip it in the path \$HOME of the user. Alternatively, it can be copied directly to this same path with the FTP.

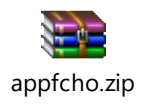

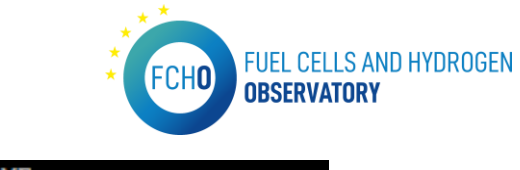

| [ec2-user@ip-172-31-15-213 ~]\$ | cd | \$HOME |                     |        |  |
|---------------------------------|----|--------|---------------------|--------|--|
| [ec2-user@ip-172-31-15-213 ~]\$ | ls | -lrt   |                     |        |  |
| total O                         |    |        |                     |        |  |
| drwxrwxr-x 4 ec2-user ec2-user  | 96 | Sep 16 | 2019 <mark>a</mark> | ppfcho |  |
| [ec2-user@ip-172-31-15-213 ~]\$ |    |        |                     |        |  |

3. Use crontab which is used to schedule tasks on the Unix server. This allows to schedule to run the node.js application every X time it is desired.

On the original server it was scheduled to run twice a day or every 12 hours (00h and 12h):

0 0-23/12 \* \* \* cd /home/ec2-user/appfcho && /home/ec2user/.nvm/versions/node/v12.10.0/bin/node app.js >> /home/ec2user/appfcho/LOG/crontab.log 2>&1

Then it has to be added to the crontab with this command line:

#### crontab -e

First it will be empty and then it is necessary to insert this line that was mentioned before:

0 0-23/12 \* \* \* cd /home/ec2-user/appfcho && /home/ec2user/.nvm/versions/node/v12.10.0/bin/node app.js >> /home/ec2user/appfcho/LOG/crontab.log 2>&1

(It is important to verify that these paths are the correct ones on the new server).

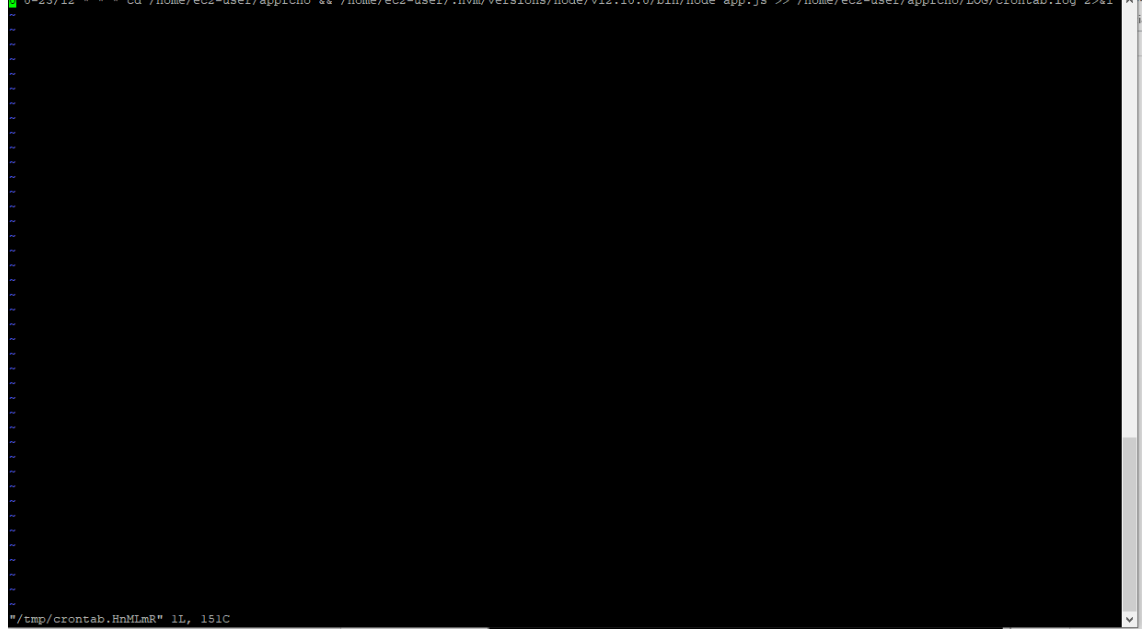

When entering this line, save and exit with :wq! It can be checked that it is already programmed with this command line:

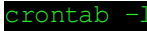

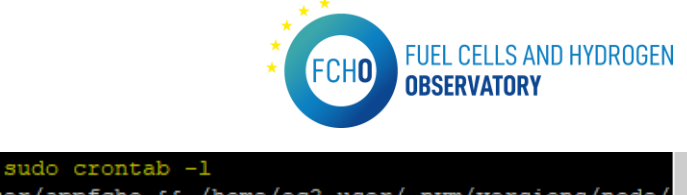

[ec2-user@ip-172-31-15-213 ~]\$ sudo crontab -1
0 0-23/12 \* \* \* cd /home/ec2-user/appfcho && /home/ec2-user/.nvm/versions/node/
v12.10.0/bin/node app.js >> /home/ec2-user/appfcho/LOG/crontab.log 2>&1
[ec2-user@ip-172-31-15-213 ~]\$

4. The results of the executions of this node.js application by the crontab can be seen in this LOG directory inside the appfcho application:

|                            |     |        |          |            |     |    |       | 47                   |   |
|----------------------------|-----|--------|----------|------------|-----|----|-------|----------------------|---|
| -rw-rr                     | 1   | root   | root     | 791471     | Feb | 28 | 12:02 | AppFCHO 20220228.log |   |
| -rw-rr                     | 1   | root   | root     | 811466     | Mar | 1  | 12:02 | AppFCH0_20220301.log |   |
| -rw-rr                     | 1   | root   | root     | 812462     | Mar | 2  | 12:03 | AppFCH0_20220302.log |   |
| -rw-rr                     | 1   | root   | root     | 815999     | Mar | 3  | 12:01 | AppFCH0_20220303.log |   |
| -rw-rr                     | 1   | root   | root     | 789166     | Mar | 4  | 12:01 | AppFCH0_20220304.log |   |
| -rw-rr                     | 1   | root   | root     | 841556     | Mar | 5  | 12:08 | AppFCH0_20220305.log |   |
| -rw-rr                     | 1   | root   | root     | 789011     | Mar | 6  | 12:01 | AppFCH0_20220306.log |   |
| -rw-rr                     | 1   | root   | root     | 797846     | Mar | 7  | 12:02 | AppFCH0_20220307.log |   |
| -rw-rr                     | 1   | root   | root     | 810965     | Mar | 8  | 12:10 | AppFCH0_20220308.log |   |
| -rw-rr                     | 1   | root   | root     | 811042     | Mar | 9  | 12:06 | AppFCH0_20220309.log |   |
| -rw-rr                     | 1   | root   | root     | 401607     | Mar | 10 | 00:03 | AppFCHO_20220310.log |   |
| -rw-rr                     | 1   | root   | root     | 575746486  | Mar | 10 | 08:00 | crontab.log          |   |
| [ec2-user@i                | ip- | -172-3 | 1-15-213 | LOG]\$ pwd |     |    |       |                      |   |
| /home/ec2-user/appfcho/LOG |     |        |          |            |     |    |       |                      |   |
| [ec2-user@                 | ip- | -172-3 | 1-15-213 | LOG]\$     |     |    |       |                      | Ŷ |
|                            |     |        |          |            |     |    |       |                      |   |
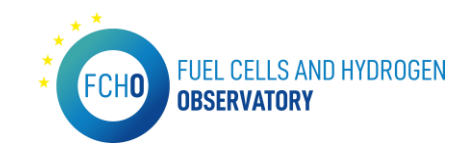

# 4. Maintenance schedule

This section includes the maintenance schedule carried out for the different menus on the portal. The table below lists all the content shown in the portal, when was last updated, who is the datastream owner, the frequency of update and more relevant information:

| Section                                                              | URL                                                                                                  | Data<br>presentation               | Frequency<br>of update | Description of update                                                                                               | Last<br>update | Datastream<br>owner in<br>charge of<br>supply input<br>data to Inycom | Data input<br>format                                                                       | Name of last<br>data input file<br>shared                                                                                                    |
|----------------------------------------------------------------------|----------------------------------------------------------------------------------------------------|------------------------------------|------------------------|----------------------------------------------------------------------------------------------------|----------------|-----------------------------------------------------------------------|--------------------------------------------------------------------------------------------|----------------------------------------------------------------------------------------------------|
| Observatory landing page                                             | https://www.fchobservatory.e<br>u/observatory                                                        | Drupal Text                        | 1 per year             | Modification of text and existing hyperlinks                                                                        | Q3 2020        | E4Tech                                                                | Word<br>document/plain<br>text in email                                                    | N.A                                                                                                    |
| Observatory > Technology<br>and market                               | https://www.fchobservatory.e<br>u/observatory/technology-and-<br>market                              | Drupal Text                        | 1 per year             | Modification of text and existing hyperlinks                                                                        | Q3 2020        | E4Tech                                                                | Word<br>document/plain<br>text in email                                                    | N.A                                                                                                    |
| Observatory > Technology<br>and market > Size of FC<br>Market        | https://www.fchobservatory.e<br>u/observatory/technology-and-<br>market/fc-market                    | Drupal Text<br>+ Tableau<br>charts | 1 every 3<br>months    | Modification of text and<br>refresh of existing Tableau<br>charts with updated input<br>excel file in agreed format | April 2022     | E4Tech                                                                | Word<br>document/plain<br>text in email<br>and input excel<br>file in the<br>agreed format | 2021 FCHO<br>Shipment data                                                                                                    |
| Observatory > Technology<br>and market > Hydrogen<br>Supply Capacity | https://www.fchobservatory.e<br>u/observatory/technology-and-<br>market/hydrogen-supply-<br>capacity | Drupal Text<br>+ Tableau<br>chart  | 1 per year             | Modification of text and<br>refresh of existing Tableau<br>charts with updated input<br>excel file in agreed format | March<br>2022  | Hydrogen<br>Europe                                                    | Word<br>document/plain<br>text in email<br>and input excel<br>file in the<br>agreed format | FCHO_2022_H<br>2Market<br>Supply<br>Capacity<br>Data_2022031<br>4 /<br>FCHO_2022_S<br>upply capacity<br>locations for<br>Inycom_20220<br>314_20220330 |

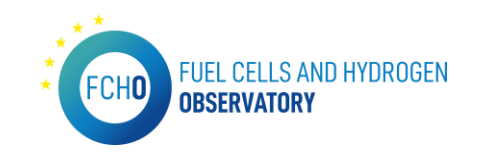

| Observatory > Technology<br>and market > Hydrogen<br>Demand           | https://www.fchobservatory.e<br>u/observatory/technology-and-<br>market/hydrogen-demand                                                | Drupal Text<br>+ Tableau<br>chart               | 1 per year          | Modification of text and<br>refresh of existing Tableau<br>charts with updated input<br>excel file in agreed format     | March<br>2022 | Hydrogen<br>Europe                    | Word<br>document/plain<br>text in email<br>and input excel<br>file in the<br>agreed format | FCHO_2022_T<br>&M_Demand<br>data 20220314                  |
|-----------------------------------------------------------------------|----------------------------------------------------------------------------------------------------|-------------------------------------------------|---------------------|----------------------------------------------------------------------------------------------------|---------------|---------------------------------------|--------------------------------------------------------------------------------------------|------------------------------------------------------------|
| Observatory > Technology<br>and market > LCOH                         | https://www.fchobservatory.e<br>u/observatory/technology-and-<br>market/levelised-cost-of-<br>hydrogen-grid-connected-<br>electrolysis | Drupal Text<br>+ Tableau<br>charts              | 1 per year          | Modification of text and<br>refresh of existing Tableau<br>charts with updated input<br>excel file in agreed format     | June 2022     | Hydrogen<br>Europe                    | Word<br>document/plain<br>text in email<br>and input excel<br>file in the<br>agreed format | FCHObservato<br>ry_LCOH_2022                               |
| Observatory > Technology<br>and market > Hydrogen<br>Pipelines        | https://www.fchobservatory.e<br>u/observatory/technology-and-<br>market/hydrogen-pipelines                                             | Drupal Text<br>+ Open<br>Street Map             | 1 per year          | Modification of text and<br>refresh of existing Open<br>Street map with updated<br>input excel file in agreed<br>format | 09/07/2021    | Hydrogen<br>Europe                    | Word<br>document/plain<br>text in email<br>and input excel<br>file in the<br>agreed format | 20210709<br>FCHO_pipeline<br>s (002)                       |
| Observatory > Technology<br>and market > HRS ><br>Availability System | https://www.fchobservatory.e<br>u/observatory/technology-and-<br>market/hydrogen-refueling-<br>stations-availability-system            | Drupal Text<br>+ iframe<br>(Open Street<br>Map) | N.A                 | N.A                                                                                                    | N.A           | iframe from<br>https://h2-<br>map.eu/ | N.A                                                                                        | HRS-H2<br>deployment<br>update 3                           |
| Observatory > Technology<br>and market > HRS ><br>Cumulative data     | https://www.fchobservatory.e<br>u/observatory/technology-and-<br>market/hydrogen-refueling-<br>stations/cumulative-data                | Drupal Text<br>+ Tableau<br>charts              | N.A                 | Modification of text and<br>refresh of existing Tableau<br>charts with updated input<br>excel file in agreed format     | 12/03/2021    | E4Tech                                | Word<br>document/plain<br>text in email<br>and input excel<br>file in the<br>agreed format | HRS-H2<br>deployment<br>update 3                           |
| Observatory > Technology<br>and market > Registered<br>FCEVs          | https://www.fchobservatory.e<br>u/observatory/technology-and-<br>market/net-number-of-fcevs                                            | Drupal Text<br>+ Tableau<br>charts              | 1 every 3<br>months | Modification of text and<br>refresh of existing Tableau<br>charts with updated input<br>excel file in agreed format     | June 2022     | E4Tech                                | Word<br>document/plain<br>text in email<br>and input excel<br>file in the<br>agreed format | EAFO fleet -<br>2022 v2 /<br>EAFO<br>registrations<br>data |

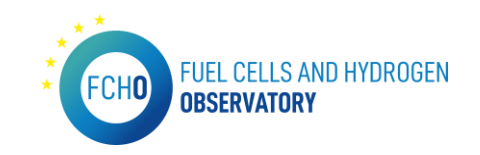

| Observatory > Technology<br>and market > Company<br>directory | https://www.fchobservatory.e<br>u/observatory/technology-and-<br>market/company-directory | Drupal Text<br>+ Open<br>Street Map +<br>Drupal<br>development | 1 per year | Modification of text and<br>refresh of existing Open<br>Street map with updated<br>input excel file in agreed<br>format | 08/09/2020 | E4Tech                               | Word<br>document/plain<br>text in email<br>and input excel<br>file in the<br>agreed format | 20200611<br>FCHO-<br>Company<br>Directory<br>(Output_11Jun<br>e2020_WEmpt<br>yFlag)                                                                                                   |
|---------------------------------------------------------------|-------------------------------------------------------------------------------------------|----------------------------------------------------------------|------------|----------------------------------------------------------------------------------------------------|------------|--------------------------------------|--------------------------------------------------------------------------------------------|----------------------------------------------------------------------------------------------------|
| Observatory > Patents                                         | https://www.fchobservatory.e<br>u/observatory/patents                                     | Drupal Text<br>+ Tableau<br>charts                             | 1 per year | Modification of text and<br>refresh of existing Tableau<br>charts with updated input<br>excel file in agreed format     | May 2022   | E4Tech                               | Word<br>document/plain<br>text in email<br>and input excel<br>file in the<br>agreed format | Reformatted<br>Fuel Cell<br>Patent Data<br>2022                                                                                                    |
| Observatory > Publications                                    | https://www.fchobservatory.e<br>u/observatory/publications                                | Drupal Text<br>+ Tableau<br>charts                             | 1 per year | Modification of text and<br>refresh of existing Tableau<br>charts with updated input<br>excel file in agreed format     | April 2022 | E4Tech                               | Word<br>document/plain<br>text in email<br>and input excel<br>file in the<br>agreed format | AlkalineElectro<br>lysers /<br>AlkalinesFC /<br>H2_non_electr<br>olysis /<br>Onboard_Stor<br>age /<br>PEM_electroly<br>sers / PEM_FC<br>/ SolidOxide /<br>SolidOxideElec<br>trolysers |
| Observatory > Financial<br>support                            | https://www.fchobservatory.e<br>u/observatory/financial-<br>support                       | Drupal Text                                                    | N.A        | Modification of text                                                                                                    | June 2022  | E4Tech                               | Word<br>document/plain<br>text in email                                                    | N.A                                                                                                    |
| Observatory > Policy and RCS                                  | https://www.fchobservatory.e<br>u/observatory/policy-and-rcs                              | Drupal Text                                                    | 1 per year | Modification of text and existing hyperlinks                                                                            | Q3 2020    | E4Tech                               | Word<br>document/plain<br>text in email                                                    | N.A                                                                                                    |
| Observatory > Policy and RCS<br>> EU Policies                 | https://www.fchobservatory.e<br>u/index.php/observatory/polic<br>y-and-rcs/eu-policies    | Drupal Text<br>+ Drupal<br>development                         | N.A        | N.A                                                                                                    | N.A        | Users through<br>the backend<br>menu | Word<br>document/plain<br>text in email<br>and input excel                                 | N.A                                                                                                    |

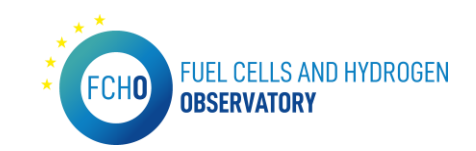

|                                                                                              |                                                                                                    |                                    |            |                                                                                                    |            |                                                          | file in the<br>agreed format                                                                            |     |
|----------------------------------------------------------------------------------------------|----------------------------------------------------------------------------------------------------|------------------------------------|------------|----------------------------------------------------------------------------------------------------|------------|----------------------------------------------------------|----------------------------------------------------------------------------------------------------|-----|
| Observatory > Policy and RCS<br>> National Policies                                          | https://www.fchobservatory.e<br>u/observatory/policy-and-<br>rcs/national-policies                                                      | Drupal Text                        | 1 per year | Modification of text and existing hyperlinks                                                                                                    | Q3 2020    | E4Tech                                                   | Word<br>document/plain<br>text in email                                                                 | N.A |
| Observatory > Policy and RCS<br>> National Policies > Fuel cell<br>electric vehicles (FCEVs) | https://www.fchobservatory.e<br>u/observatory/policy-and-<br>rcs/national-policies/fuel-cell-<br>electric-vehicles-fcevs-<br>incentives | Drupal Text<br>+ Tableau<br>charts | 1 per year | Refresh of Tableau charts<br>after data input from<br>National correspondants,<br>review by He and approval<br>by HE of existing<br>information of current<br>version of the<br>questionnaires | April 2022 | Hydrogen<br>Europe<br>(Questionnaires<br>in the backend) | Word<br>document/plain<br>text in email<br>and input data<br>from National<br>policies<br>questionnaire | N.A |
| Observatory > Policy and RCS<br>> National Policies ><br>Stationary power                    | https://www.fchobservatory.e<br>u/index.php/observatory/polic<br>y-and-rcs/national-<br>policies/stationary-power-<br>incentives        | Drupal Text<br>+ Tableau<br>charts | 1 per year | Refresh of Tableau charts<br>after data input from<br>National correspondants,<br>review by He and approval<br>by HE of existing<br>information of current<br>version of the<br>questionnaires | April 2022 | Hydrogen<br>Europe<br>(Questionnaires<br>in the backend) | Word<br>document/plain<br>text in email<br>and input data<br>from National<br>policies<br>questionnaire | N.A |

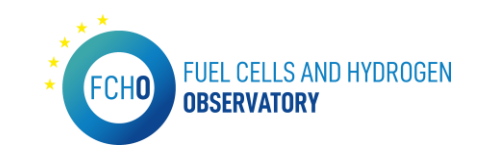

| Observatory > Policy and RCS<br>> National Policies ><br>Hydrogen as fuel and<br>refueling infrastructure         | https://www.fchobservatory.e<br>u/observatory/policy-and-<br>rcs/national-policies/hydrogen-<br>as-fuel-and-refueling                                   | Drupal Text<br>+ Tableau<br>charts | 1 per year | Refresh of Tableau charts<br>after data input from<br>National correspondants,<br>review by He and approval<br>by HE of existing<br>information of current<br>version of the<br>questionnaires | April 2022 | Hydrogen<br>Europe<br>(Questionnaires<br>in the backend) | Word<br>document/plain<br>text in email<br>and input data<br>from National<br>policies<br>questionnaire | N.A |
|----------------------------------------------------------------------------------------------------|----------------------------------------------------------------------------------------------------|------------------------------------|------------|----------------------------------------------------------------------------------------------------|------------|----------------------------------------------------------|----------------------------------------------------------------------------------------------------|-----|
| Observatory > Policy and RCS<br>> National Policies ><br>Hydrogen Production,<br>Transmission and<br>Distribution | https://www.fchobservatory.e<br>u/observatory/policy-and-<br>rcs/national-policies/hydrogen-<br>production-transmission-and-<br>distribution-incentives | Drupal Text<br>+ Tableau<br>charts | 1 per year | Refresh of Tableau charts<br>after data input from<br>National correspondants,<br>review by He and approval<br>by HE of existing<br>information of current<br>version of the<br>questionnaires | April 2022 | Hydrogen<br>Europe<br>(Questionnaires<br>in the backend) | Word<br>document/plain<br>text in email<br>and input data<br>from National<br>policies<br>questionnaire | N.A |
| Observatory > Policy and RCS<br>> National Policies ><br>Introduction of green<br>hydrogen in industry            | https://www.fchobservatory.e<br>u/observatory/policy-and-<br>rcs/national-policies/green-<br>hydrogen-in-industry-<br>incentives                        | Drupal Text<br>+ Tableau<br>charts | 1 per year | Refresh of Tableau charts<br>after data input from<br>National correspondants,<br>review by He and approval<br>by HE of existing<br>information of current<br>version of the<br>questionnaires | April 2022 | Hydrogen<br>Europe<br>(Questionnaires<br>in the backend) | Word<br>document/plain<br>text in email<br>and input data<br>from National<br>policies<br>questionnaire | N.A |

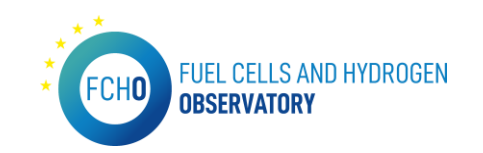

| Observatory > Policy and RCS<br>> National Policies > Other<br>relevant policies | https://www.fchobservatory.e<br>u/observatory/policy-and-<br>rcs/national-policies/other-<br>relevant-policies | Drupal Text<br>+ Tableau<br>charts     | 1 per year | Refresh of Tableau charts<br>after data input from<br>National correspondants,<br>review by He and approval<br>by HE of existing<br>information of current<br>version of the<br>questionnaires | April 2022 | Hydrogen<br>Europe<br>(Questionnaires<br>in the backend) | Word<br>document/plain<br>text in email<br>and input data<br>from National<br>policies<br>questionnaire | N.A                                                                    |
|----------------------------------------------------------------------------------|----------------------------------------------------------------------------------------------------|----------------------------------------|------------|----------------------------------------------------------------------------------------------------|------------|----------------------------------------------------------|----------------------------------------------------------------------------------------------------|------------------------------------------------------------------------|
| Observatory > Policy and RCS<br>> Standards                                      | https://www.fchobservatory.e<br>u/observatory/policy-and-<br>rcs/standards                                     | Drupal Text<br>+ Drupal<br>development | 1 per year | Modification of text and<br>refresh of existing Drupal<br>development with updated<br>input excel file in agreed<br>format                                                                     | April 2022 | E4Tech                                                   | Word<br>document/plain<br>text in email<br>and input excel<br>file in the<br>agreed format              | FCHO<br>standards data<br>stream_versio<br>n 2022-03-<br>11as received |
| Observatory > Education and<br>Training                                          | https://www.fchobservatory.e<br>u/observatory/education-and-<br>training                                       | Drupal Text                            | 1 per year | Modification of text and existing hyperlinks                                                                                                    | 12/11/2021 | Hydrogen<br>Europe<br>Research                           | Word<br>document/plain<br>text in email                                                                 | ET FCHO - text<br>landing page<br>and headings<br>12112020             |
| Observatory > Education and<br>Training > Education<br>materials                 | https://www.fchobservatory.e<br>u/observatory/education-and-<br>training/education-materials                   | Drupal Text<br>+ Drupal<br>development | 1 per year | Modification of text and<br>refresh of existing Drupal<br>development with updated<br>input excel file in agreed<br>format                                                                     | June 2022  | Hydrogen<br>Europe<br>Research                           | Word<br>document/plain<br>text in email<br>and input excel<br>file in the<br>agreed format              | Materials_Upd<br>ate on<br>links_062022                                |

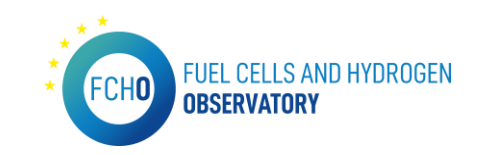

| Observatory > Education and<br>Training > Training<br>Programmes | https://www.fchobservatory.e<br>u/observatory/education-and-<br>training/training-programmes | Drupal Text<br>+ Open<br>Street Map +<br>Drupal<br>development | 1 per year | Modification of text and<br>refresh of existing Drupal<br>development and Open<br>Street map with updated<br>input excel file in agreed<br>format | April 2022 | Hydrogen<br>Europe<br>Research       | Word<br>document/plain<br>text in email<br>and input excel<br>file in the<br>agreed format                   | 2022_Training<br>s_FCHO |
|------------------------------------------------------------------|----------------------------------------------------------------------------------------------|----------------------------------------------------------------|------------|----------------------------------------------------------------------------------------------------|------------|--------------------------------------|----------------------------------------------------------------------------------------------------|-------------------------|
| Reports                                                          | https://www.fchobservatory.e<br>u/reports                                                    | Drupal Text<br>+ Drupal<br>development                         | 1 per year | Modification on the text<br>and addition of new annual<br>reports                                                                                 | June 2022  | E4Tech                               | Word<br>document/plain<br>text in email for<br>the reports<br>summaries and<br>pdf format for<br>the reports | N.A                     |
| News and events                                                  | https://www.fchobservatory.e<br>u/news-events                                                | Drupal Text<br>+ Drupal<br>development                         | N.A        | N.A                                                                                                    | N.A        | Users through<br>the backend<br>menu | N.A                                                                                                    | N.A                     |
| About Us                                                         | https://www.fchobservatory.e<br>u/about-us                                                   | Drupal Text<br>+ Drupal<br>development                         | 1 per year | Modification of text and existing hyperlinks                                                                                                    | Q3 2020    | E4Tech                               | Word<br>document/plain<br>text in email                                                                      | N.A                     |

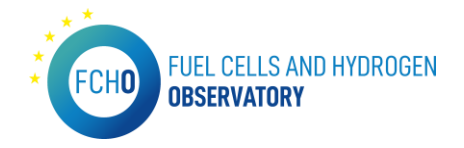

# 5. Portal configuration

This section includes all the relevant information about the server and the credentials used to enter the portal.

#### SERVER FEATURES

For the portal to function correctly, the server that will host this platform must have the following configuration and meet (at least) the following requirements:

- MySQL server 5.7
- Apache
- PHP 7.4 (8.1 recommended)
- Composer
- Drush

### ANALYTICS TOOL

Currently, the portal has the MATOMO analytics platform that collects, tracks and analyses information about the portal visitors.

This tool has to be installed by the new IT provider and they will need to create a new account. Then, they will configure it on Drupal (there is a Drupal module about Matomo: <u>https://www.drupal.org/project/matomo</u>).

## USER ACCESS CREDENTIALS

This information is **confidential** and therefore only those permitted by Clean Hydrogen JU have access to it.

#### FCHO EMAIL ACCOUNTS

As of now, the email being displayed on the portal is the one owned by Clean Hydrogen JU: <u>observatory@clean-hydrogen.europa.eu</u>

This email is displayed on the contact section as well as the Cookies page.